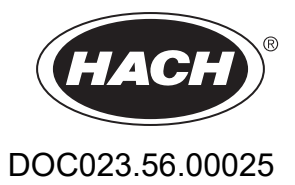

# AMTAX sc, AMTAX indoor sc

# GEBRUIKERSHANDLEIDING

05/2021, Editie 9

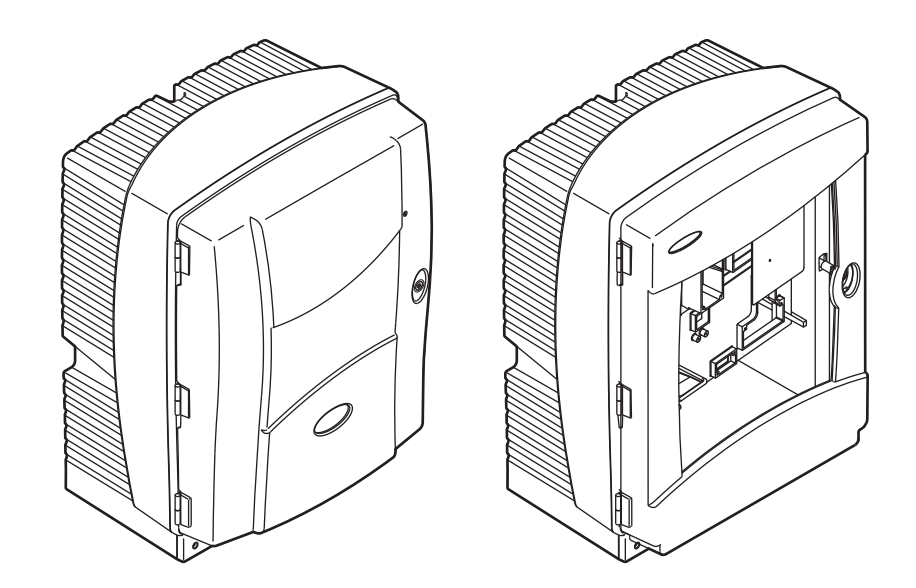

| Paragraaf 1            | Specificaties                                 | . 5      |
|------------------------|-----------------------------------------------|----------|
| Paragraaf 2            | Algemene Informatie                           | . 9      |
| 2.1 Veiligh            | neidsinformatie                               | . 9      |
| 2.1.1 (                | Gebruik van gevareninformatie                 | . 9      |
| 2.1.2 \$               | Symbolen                                      | . 9      |
| 2.1.3 I                | nstrumentlabels wijzigen                      | 10       |
| 2.2 Produ              | ctoverzicht                                   | 10       |
| Paragraaf 3            | Installatie                                   | 13       |
| 3.1 Kort o             | verzicht van de installatie                   | 13       |
| 3.2 Het in             | strument uitpakken                            | 14       |
| 3.3 Mecha              | anische installatie                           | 14       |
| 3.3.1 I                | Het instrument monteren                       | 14       |
| 3.3                    | .1.1 Wandmontage                              | 15       |
| 3.4 Install            | atie instrument                               | 17       |
| 3.4.1 I                | De behuizing openen                           | 17       |
| 3.4.2                  | /erwijder alle transportvergrendelingen       | 19       |
| 3.4.3 I                | nstallatie van de afvoerbak                   | 21       |
| 3.4.4 1                | De vochtsensor aansluiten                     | 22       |
| 3.4.5 I                | De juiste installatieoptie vaststellen        | 23       |
| 3.5 Elektri            | sche installatie                              | 25       |
| 3.5.1                  | Elektrostatische ontlading (ESD)              | 25       |
| 3.5.2                  | Montagetekening                               | 26       |
| 3.5.3                  | Plaats de slangen en/of kabels                | 26       |
| 3.5.4 1                | De filtersonde aansluiten op de analyser      | 27       |
| 3.3.3 I<br>2.6 Install | De optionele verwarmde alvoer aansluiten      | 20       |
|                        | alle van reagenilia                           | 30<br>20 |
| 3.7 Gasye              | nstallatie van de elektrode en het elektrolyt | 22<br>22 |
| 3.7.1                  | 1 1 Vul de elektrode met elektrolyt           | 22       |
| 3.8 De an              | alvser van stroom voorzien                    | 35       |
| 3.9 Aansli             | uiten op het gegevensnetwerk                  | 36       |
|                        | Lat System Operator                           | 07       |
| Paragraaf 4            | Het Systeem Opstarten                         | 31       |
| 4.1 Het in             | strument initialiseren                        | 37       |
| Paragraaf 5            | Bedrijf                                       | 39       |
| 5.1 Senso              | r diagnosemenu                                | 39       |
| 5.2 Menu               | Sensor setup                                  | 39       |
| 5.2.1                  | Menu Systeeminstellingen                      | 44       |
| 5.3 Kalibra            | atieproces                                    | 44       |
| 5.4 Reinig             | ingsproces                                    | 45       |
| 5.5 Meetp              | roces                                         | 45       |
| Paragraaf 6            | Onderhoud                                     | 47       |
| 6.1 Algem              | een onderhoud                                 | 47       |
| 6.1.1 I                | De analyser reinigen                          | 47       |
| 6.1                    | .1.1 Reinigingsinterval                       | 48       |
| 6.1.2 I                | Het ventilatorfilter vervangen                | 48       |
| 6.1.3 2                | Zekering vervangen                            | 49       |
| 6.2 Reage              | entia vervangen                               | 49       |
| 6.3 Onder              | nouasscnema                                   | 49<br>54 |
| 6.4 Gepla              | na onaemoua                                   | 51       |
|                        | tio (garantio analytischo kwalitoit)          | 52       |
| 0.0 Valida             | lie (yaranie analyusene kwaliteit)            | 55       |

# Inhoudsopgave

| 6.7 De analyser uitschakelen                             | 57  |
|----------------------------------------------------------|-----|
| 6.7.1 Schakel de analyser voor een langere periode uit   | 57  |
| 6.8 Schakel om van eenkanaals naar tweekanaals           | 58  |
| Paragraaf 7 Problemen Oplossen                           |     |
| 7.1 Problemen met de controller oplossen                 |     |
| 7.2 Problemen met de analyser oplossen                   |     |
| 7.2.1 LED-status                                         | 59  |
| 7.2.2 Foutmeldingen                                      | 60  |
| 7.2.3 Waarschuwingen                                     | 62  |
| 7.3 Problemen met de elektrode oplossen                  | 65  |
| Paragraaf 8 Reserveonderdelen en Toebehoren              | 67  |
| 8.1 Standaarden en reagentia                             | 67  |
| 8.2 Analysertoebehoren                                   | 67  |
| 8.3 Hardware en toebehoren monteren                      | 68  |
| 8.4 Reservedelen                                         | 68  |
| Paragraaf 9 Garantie en aansprakelijkheid                | 75  |
| Annendix A Slang-en Aansluitonties                       | 77  |
| A 1 Veiligheidsinformatie                                |     |
| A 2 Fen optie met 2 parameters aansluiten                | 78  |
| A.3 Afvoerslangen                                        |     |
| A.4 Slangen                                              |     |
| A.5 Slangen en aansluitingen optie 1                     | 80  |
| A.6 Slangen en kabelaansluitingen optie 2                | 82  |
| A.7 Slangen en aansluitingen optie 3                     | 84  |
| A.8 Slangen en aansluitingen optie 4                     | 86  |
| A.9 Slangen en aansluitingen optie 5                     |     |
| A.10 Slangen en aansluitingen optie 6                    | 91  |
| A.11 Slangen en aansluitingen optie 7                    | 94  |
| A.12 Slangen en aansluitingen optie 8a                   | 96  |
| A.13 Slangen en aansluitingen optie 8b                   | 98  |
| A.14 Slangen en aansluitingen optie 9a                   | 100 |
| A.15 Slangen en aansluitingen optie 9b                   |     |
| A.16 Slangen en aansluitingen optie 10a                  |     |
| A.17 Slangen en aansluitingen optie 10b                  |     |
| A.18 Slangen en aansluitingen optie 11a                  |     |
| A.19 Slangen en aansluitingen optie 11b                  | 110 |
| Appendix B Fieldbus-Communicatie                         | 113 |
| B.1 Fieldbusbeheer                                       | 113 |
| B.2 Serie metingen via afstandsbediening                 | 113 |
| B.3 Extern activeringscontact, beheer via extern signaal | 114 |
| B.4 Modbus registerinformatie                            | 114 |

Specificaties zijn onderhevig aan wijzingen zonder voorafgaande verwittiging.

| Kwaliteit behuizing                       | AMTAX sc: IP 55<br>AMTAX indoor sc: IP54                                                                                             |
|-------------------------------------------|----------------------------------------------------------------------------------------------------|
| Materiaal van de behuizing                | ASA/PC UV-bestendig                                                                                                    |
| Meetmethode                               | GSE (gasgevoelige elektrode)                                                                                                    |
|                                           | 0,02 t/m 5,0 mg/L NH <sub>4</sub> –N                                                                                                 |
|                                           | 0,05 t/m 20 mg/L NH <sub>4</sub> –N                                                                                                  |
| Meetbereik                                | 1 t/m 100 mg/L NH <sub>4</sub> –N                                                                                                    |
|                                           | 10 t/m 1000 mg/L NH <sub>4</sub> –N                                                                                                  |
|                                           | 0,02 mg/L NH4–N (0,02 t/m 5,0 mg/L NH <sub>4</sub> –N meetbereik)                                                                    |
| Detecticlinict                            | 0,05 mg/L NH <sub>4</sub> –N (0,05 t/m 20 mg/L NH <sub>4</sub> –N meetbereik)                                                        |
| Detectienmiet                             | 1 mg/L NH <sub>4</sub> –N (1 t/m 100 mg/L NH <sub>4</sub> –N meetbereik)                                                             |
|                                           | 10 mg/L NH <sub>4</sub> –N (10 t/m 1000 mg/L NH <sub>4</sub> –N meetbereik)                                                          |
|                                           | ≤ 1 mg/L: 3% + 0,02 mg/L                                                                                                    |
| <b></b>                                   | >1mg/L: 5% + 0,02 (0,02 t/m 5,0 mg/L NH <sub>4</sub> –N meetbereik)                                                                  |
| Meetprecisie<br>(met standaard oplossing) | 3% + 0,05 mg/L (0,05 t/m 20 mg/L NH <sub>4</sub> –N meetbereik)                                                                      |
| (inot outriducial opiocomy)               | 3% + 1,0 mg/L (1 t/m 100 mg/L NH <sub>4</sub> –N meetbereik)                                                                         |
|                                           | 4,5% + 10 mg/L (10 t/m 1000 mg/L NH <sub>4</sub> –N meetbereik)                                                                      |
|                                           | 3% + 0,02 mg/L NH <sub>4</sub> –N (0,02 t/m 5,0 mg/L NH <sub>4</sub> –N meetbereik)                                                  |
| Reproduceerbaarheid                       | 2% + 0,05 mg/L (0,05 t/m 20 mg/L NH <sub>4</sub> –N meetbereik)                                                                      |
| (met standaard oplossing)                 | 2% + 1,0 mg/L (1 t/m 100 mg/L NH <sub>4</sub> –N meetbereik)                                                                         |
|                                           | 2% + 10 mg/L (10 t/m 1000 mg/L NH <sub>4</sub> –N meetbereik)                                                                        |
|                                           | Meetbereik: 0,02 t/m 5 mg/L NH <sub>4</sub> –N                                                                                       |
|                                           | $0.02 \text{ t/m } 0.2 \text{ mg/L } \text{NH}_4-\text{N: } 3 \text{ metingen (kortste 15 minuten)}$                                 |
| Reactietijo (90%)                         | 0,2 l/m 5 mg/L NH <sub>4</sub> –N: 1 meling (5 minuten)<br>Meethereiken: 0.5 t/m 20 mg/l : 1 t/m 100 mg/l en 10 t/m 1000 mg/l NH – N |
|                                           | < 5  minuten                                                                                                    |
| Instelbaar meetinterval                   | 5 t/m 120 minuten                                                                                                    |
|                                           | Stroomvoorziening met stroomkabel die alleen gebruikmaakt van de                                                                     |
| Stroomvoorziening                         | sc1000-controller                                                                                                    |
|                                           | (analyser, littersonde scient arvoerslang. 115 v-versie of 250 v-versie)                                                             |
| Gegevenstransmissie                       | Gegevenstransmissie met gegevenskabel op de sc1000-controller                                                                        |
| Stroomverbruik                            | 500 VA                                                                                                    |
| Elektrische beveiliging                   | Via sc1000-controller                                                                                                    |
|                                           | Maximaal 2 analysetoestellen voor elke sc1000-controller.                                                                            |
| Uitgangen                                 | Relais, stroomuitgangen, businterface via sc1000-controller                                                                          |
|                                           | AMTAX sc: –20 t/m 45 °C (–4 t/m 113 °F); 95% relatieve vochtigheid, niet                                                             |
| Bedrijfstemperatuur                       | condenserend                                                                                                    |
|                                           | condenserend                                                                                                    |
| Opplagtomporatuur                         | –20 t/m 60 °C (–4 t/m 140 °F); 95% relatieve vochtigheid, niet condenserend                                                          |
|                                           | 4 t/m 55 °C (39 t/m 131 °F); 95% relatieve vochtigheid, niet condenserend (elektrode)                                                |
| Monstertemperatuur                        | 4 t/m 40 °C (39 t/m 104 °F)                                                                                                    |
| Druk monster                              | Met ononderbroken monstervoorbereiding –30 t/m +50 mbar bij overloopvat                                                              |

# Specificaties

| Monsterstroom                                                         | Bereik: 1,0 L/h–20,0 L/h                                                                                                    |
|-----------------------------------------------------------------------|----------------------------------------------------------------------------------------------------|
| Monsterkwaliteit                                                      | Ultrafiltratie of vergelijkbaar                                                                                                    |
| Monsterniveau                                                         | Vloeistofniveau en filtratieprobe moet lager liggen dan de analyser                                                                                      |
| Toegestane pH-waarde van het<br>monster                               | 5 tot 9                                                                                                    |
| Toegestaan hardheidbereik                                             | <= 50 °dH 8,95 mMol/L                                                                                                    |
| Toegestaan chloridebereik                                             | <= 1000 mg/L Cl <sup>-</sup>                                                                                                    |
| Afmetingen<br>(Afbeelding 1 op pagina 7,<br>Afbeelding 2 op pagina 8) | AMTAX sc: (B × H × D) 540 × 720 × 390 mm (21,25 × 28,35 × 15,35 inches)<br>AMTAX indoor sc: (B × H × D) 540 × 720 × 370 mm (21,25 × 28,35 × 14,5 inches) |
| Lengte gegevens- en stroomkabels                                      | 2 m (80 inches) (vanaf de kant van de behuizing)                                                                                                    |
| Gewicht                                                               | AMTAX sc: Ongeveer 31 kg, zonder filterprobe sc en zonder chemicaliën<br>AMTAX indoor sc: Ongeveer 29 kg, zonder filterprobe sc en zonder chemicaliën    |
| Certificatie                                                          | CE-conform. Goedgekeurd volgens UL- en CSA-veiligheidsnormen door TÜV.                                                                                   |
| Hoogte                                                                | 2000 m                                                                                                    |
| Vervuilingsgraad                                                      | 2                                                                                                    |

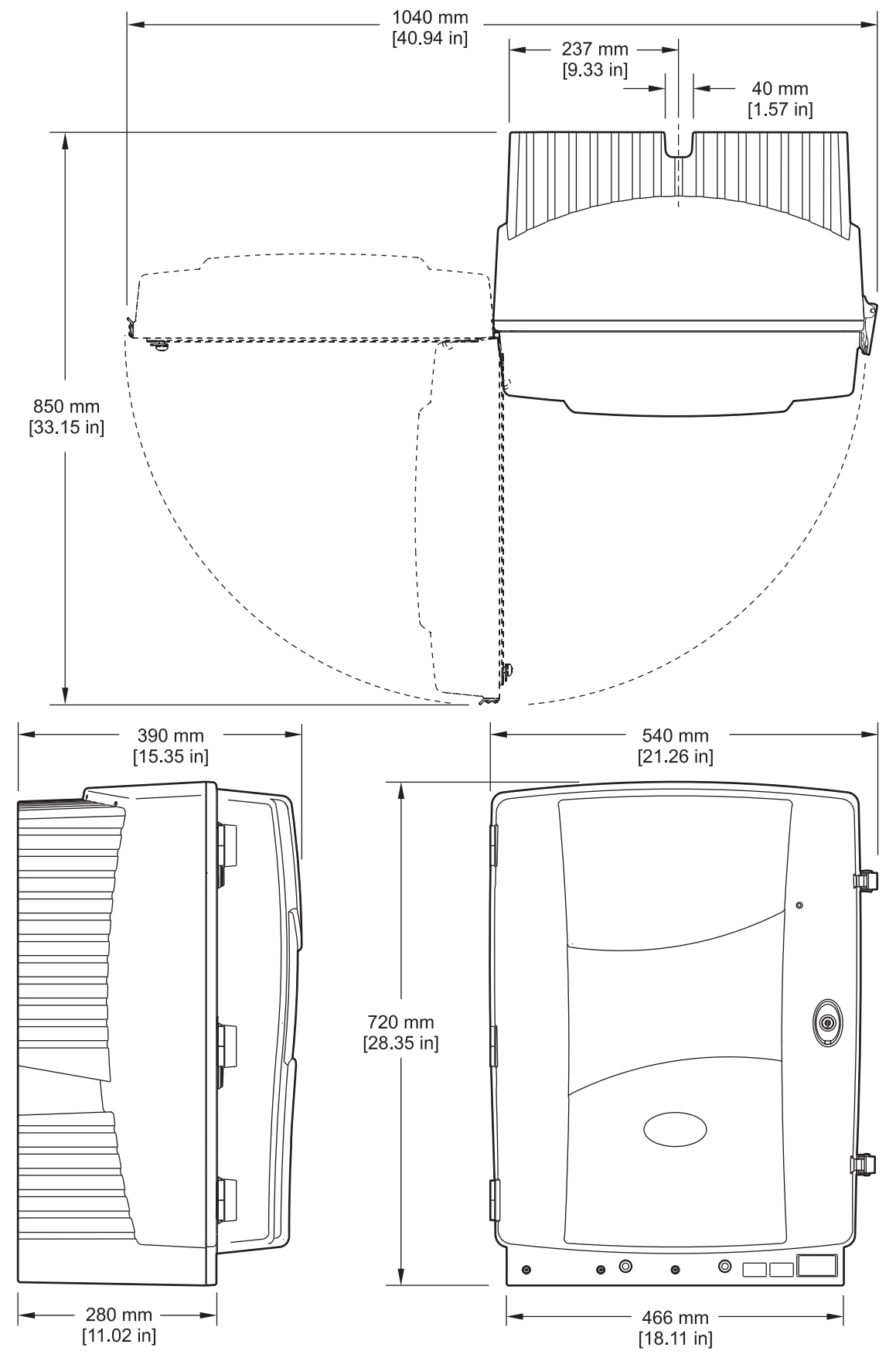

Afbeelding 1 Instrumentafmetingen AMTAX sc

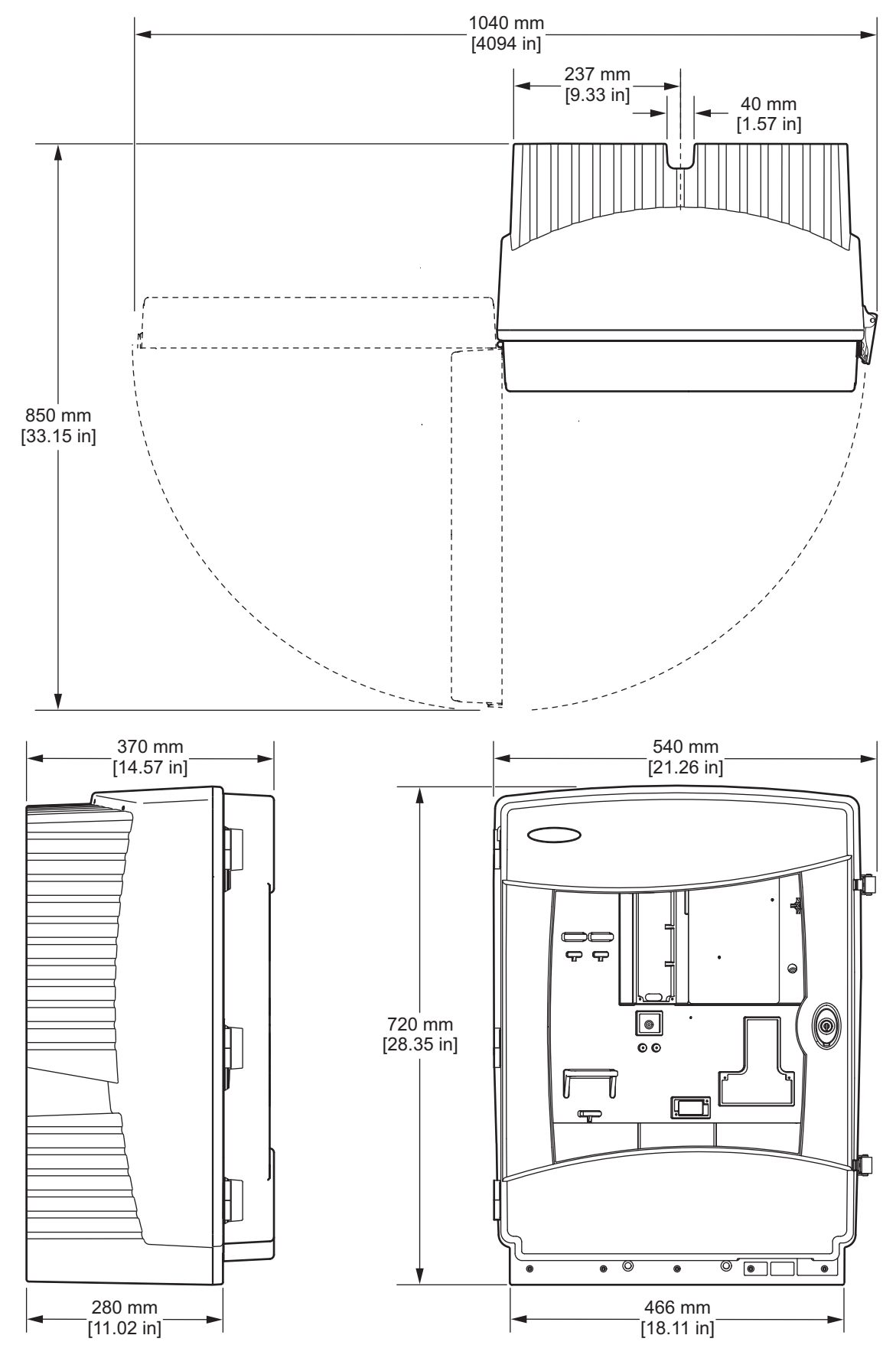

Afbeelding 2 Instrumentafmetingen AMTAX indoor sc

# 2.1 Veiligheidsinformatie

Lees deze handleiding volledig vooraleer dit instrument uit te pakken, op te stellen of te bedrijven. Let op alle gevarenaanwijzingen. Indien u dit niet doet kan dit leiden tot ernstige letsels voor de gebruiker of tot beschadiging van de uitrusting.

Verzeker dat de bescherming die door deze apparatuur wordt geboden, onbeschadigd is. Deze apparatuur mag op geen andere manier worden gebruikt of geïnstalleerd dan als in deze handleiding wordt beschreven.

## 2.1.1 Gebruik van gevareninformatie

#### GEVAAR

Geeft een potentieel of dreigende gevaarlijke situatie aan die, indien niet voorkomen, in dood of serieus letsel kan resulteren.

### WAARSCHUWING

Geeft een potentieel of dreigende gevaarlijke situatie aan die, indien niet voorkomen, in dood of serieus letsel kan resulteren.

#### VOORZICHTIG

Geeft een potentieel gevaarlijke situatie aan die in licht of gematigd letsel kan resulteren.

**Belangrijke opmerking:** Duidt een situatie aan die (indien niet verhinderd) kan resulteren in beschadiging van het apparaat. Informatie waaraan extra aandacht besteed moet worden.

**Opmerking:** Informatie die punten in de hoofdtekst aanvullen.

## 2.1.2 Symbolen

Lees alles labels en tags die op het instrument bevestigd zijn. Persoonlijk letsel of schade aan het instrument kan zich voordoen als niet wordt nageleefd. Een symbool, indien op het instrument aangebracht, zal met een gevaren- of voorzorgsaanwijzing in de handleiding weergegeven worden.

|   | Dit symbool, indien op het instrument waargenomen, verwijst naar de instructiehandleiding voor bediening en/of veiligheidsinformatie.                                                                                                    |
|---|----------------------------------------------------------------------------------------------------|
|   | Elektrische apparatuur met dit symbool mag in Europa sinds 12 Augustus 2005 niet meer worden weggegooid bij<br>het huishoudelijk afval. In overeenstemming met plaatselijke en landelijke regelgeving (EU-Richtlijn 2002/96/EC)<br>moeten gebruikers van elektrische apparatuur in Europa hun oude of versleten apparatuur inleveren bij de<br>fabrikant, die zonder kosten voor de gebruiker voor afvoer moet zorgen.<br><b>Opmerking:</b> Voor recycling kunt u contact opnemen met de producent of leverancier van de apparatuur, zodat<br>deze op een juiste manier verwerkt kan worden. |
| 4 | Dit symbool, wanneer op de behuizing van een product aangebracht, geeft aan dat er sprake is van een risico op<br>elektrische schok of elektrocutie.                                                                                                    |
|   | Dit symbool, wanneer op het product aangebracht, geeft aan dat het dragen van oogbescherming verplicht is.                                                                                                    |

## **Algemene Informatie**

|                          | Dit symbool, wanneer op het product aangebracht, identificeert de plaatsing van de aansluiting voor<br>Aardgeleiding (aarding).                                                                                                    |
|--------------------------|----------------------------------------------------------------------------------------------------|
|                          | Dit symbool, wanneer op het product aangebracht, identificeert de locatie van een zekering of stroombegrenzer.                                                                                                    |
|                          | Dit symbool geeft aan dat het gemarkeerde item heet kan zijn en dat u voorzichtig moet zijn als u het wilt<br>aanraken.                                                                                                    |
|                          | Dit symbool, wanneer op het product aangebracht, identificeert een risico op chemisch gevaar en geeft aan dat<br>alleen personen die bevoegd en opgeleid zijn om met chemicaliën te werken chemische producten mogen<br>bedienen of onderhoudswerkzaamheden aan chemicaliënsystemen voor de uitrusting mogen uit te voeren. |
|                          | Dit symbool, wanneer op het product aangebracht, geeft de aanwezigheid van voor de uitrusting gevoelige elektrostatische ontladingen (ESD) aan, en geeft aan dat men voorzichtig moet zijn om schade aan de uitrusting te voorkomen.                                                                                        |
| 18-32 kg (38.7.70.5 lbs) | Zorg ervoor dat u tijdens het dragen of vervoeren van het instrument/de onderdelen van het instrument en als het totaalgewicht meer dan 18 kg bedraagt, geschikte hefapparatuur gebruikt en dat het instrument/de onderdelen van het instrument door twee personen worden gedragen.                                         |
|                          | Gevaar! Niets aanraken in het apparaat!                                                                                                    |

## 2.1.3 Instrumentlabels wijzigen

Er zijn verschillende labels (3 op het analytische gedeelte) op het instrument geplakt. Indien nodig plakt u het label in de juiste taal over de bestaande veiligheidslabels.

## 2.2 Productoverzicht

De AMTAX sc (Afbeelding 3, Afbeelding 4) meet de ammoniumionen die aanwezig zijn in behandelde oplossingen in water (afvalwater, industrieel water en oppervlaktewater). De meetwaarde wordt weergegeven in mg/L  $NH_4$ –N op de controller.

De AMTAX sc kan alleen worden bediend met een sc1000-controller. De sc1000-controller wordt gebruikt om de meetwaarden te configureren, aan te drijven en uit te voeren.

Conversieformule:  $NH_4$ –N :  $NH_4^+$  = 1 : 1,288

De AMTAX sc kan worden gebruikt met een-of tweekanaalsmodi. Gebruik met de filtersonde sc is alleen eenkanaals. De sc analyser kan worden omgezet van eenkanaalsbedrijf naar tweekanaalsbedrijf. Neem contact op met de fabrikant voor meer informatie.

Tweekanaalsbedrijf is alleen mogelijk met ononderbroken montervoorbereiding, zoals FILTRAX of ultrafiltratie. Zorg ervoor dat de monstervoorbereiding en -filtratie aanwezig zijn, voordat u de analyser installeert.

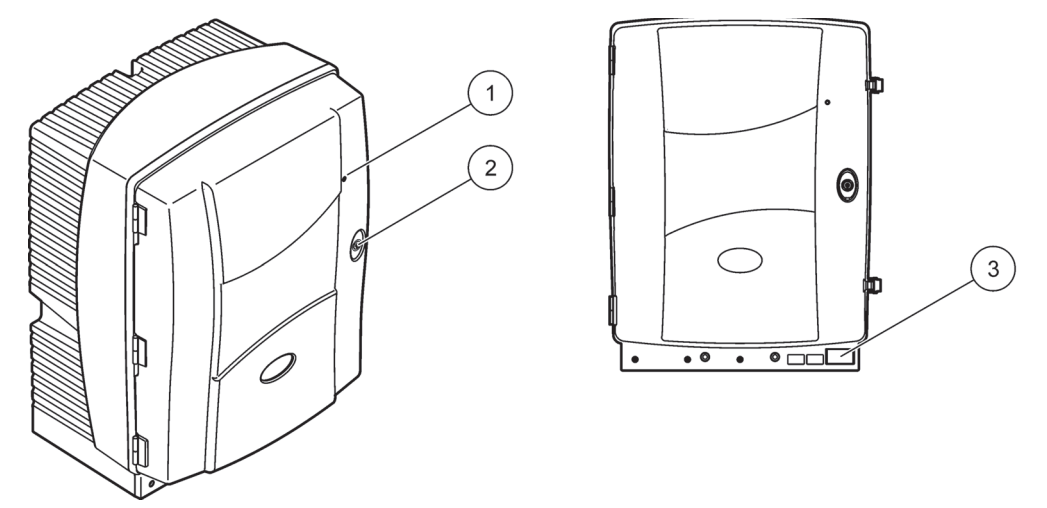

Afbeelding 3 Behuizing AMTAX sc

| 1 | LED voor bedrijfsstatus. Raadpleeg | 2 | Deurslot | 3 | Typeplaat met modelnummer,    |
|---|------------------------------------|---|----------|---|-------------------------------|
|   | Tabel 9 op pagina 59 voor meer     |   |          |   | serienummer, gegevens over    |
|   | informatie.                        |   |          |   | spanning en frequentie en het |
|   |                                    |   |          |   | stroomverbruik                |

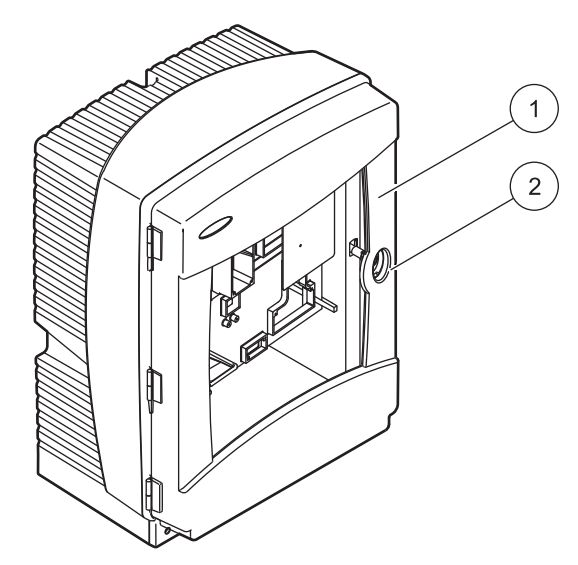

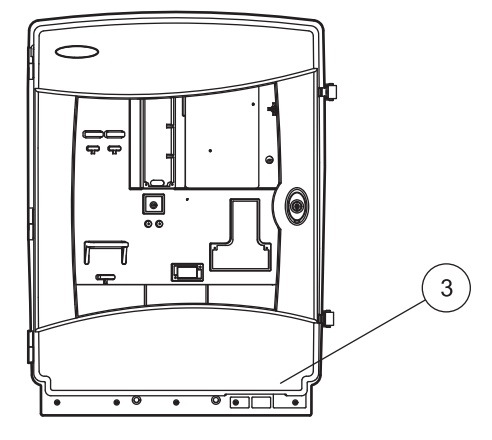

## Afbeelding 4 Behuizing AMTAX indoor sc

| 1 | LED voor bedrijfsstatus. Raadpleeg | 2 | Deurslot | 3 | Typeplaat met modelnummer,    |
|---|------------------------------------|---|----------|---|-------------------------------|
|   | Tabel 9 op pagina 59 voor meer     |   |          |   | serienummer, gegevens over    |
|   | informatie.                        |   |          |   | spanning en frequentie en het |
|   |                                    |   |          |   | stroomverbruik                |

#### GEVAAR

Alleen bevoegd personeel mag de in dit hoofdstuk van de handleiding beschreven taken uitvoeren.

#### VOORZICHTIG

De behuizing kan voorover vallen als deze niet goed is vastgemaakt. Open de behuizing alleen als deze goed is gemonteerd.

#### GEVAAR

Potentieel gevaar in geval van contact met chemische/biologische materialen. Het werken met chemische monsters, standaarden en reagentia kan gevaarlijk zijn. Maak uzelf voorafgaand aan het gebruik vertrouwd met de noodzakelijke veiligheidsprocedures en de juiste werkwijze voor het werken met chemische stoffen en lees alle relevante veiligheidsinformatiebladen en volg de daarin beschreven instructies op.

De normale bediening van dit apparaat omvat mogelijk het hanteren van gevaarlijke chemicaliën of biologisch schadelijke monsters.

- Stel u voorafgaand aan het gebruik van de stoffen op de hoogte van alle waarschuwingen die op de originele verpakkingen van de oplossingen en op de veiligheidsinformatiebladen staan.
- Voer alle gebruikte oplossingen af volgens de lokale en nationale richtlijnen en wetten.
- Kies het type beschermende uitrusting dat geschikt is voor de concentratie en hoeveelheid gevaarlijk materiaal dat wordt gebruikt.

## 3.1 Kort overzicht van de installatie

- 1. Het instrument uitpakken (paragraaf 3.2 op pagina 14).
- 2. Het instrument monteren (paragraaf 3.3 op pagina 14).
- **3.** Alle transportvergrendelingen verwijderen (paragraaf 3.4.2 op pagina 19).
- De afvoerbak en de vochtsensor installeren (paragraaf 3.4.3 op pagina 21 en paragraaf 3.4.4 op pagina 22).
- 5. De juiste installatieoptie vaststellen (paragraaf 3.4.5 op pagina 23).
- **6.** Indien nodig de filtersonde sc of Filtrax monteren. Raadpleeg de juiste handleiding voor meer informatie.
- **7.** Indien nodig de filtersonde sc of Filtrax aansluiten op de AMTAX sc. Zie paragraaf 3.5.3 op pagina 26 voor de filtersonde sc. Raadpleeg de Filtrax-handleiding voor meer informatie.
- 8. Indien nodig de afvoerverwarming aansluiten.

- Alle slangen aansluiten (Appendix A Slang-en Aansluitopties op pagina 77).
- **10.** De reagentia installeren en de elektrode en het elektrolyt voorbereiden (paragraaf 3.6 op pagina 30 en paragraaf 3.7.1 op pagina 33).
- **11.** De AMTAX sc aansluiten op de sc1000-controller om het systeem van stroom te voorzien (paragraaf 3.8 op pagina 35).
- **12.** Aansluiten op het gegevensnetwerk (paragraaf 3.9 op pagina 36).

## 3.2 Het instrument uitpakken

### VOORZICHTIG

Houd rekening met het gewicht (ongeveer 31 kg) van het instrument. Verplaats het niet in uw eentje. Gebruik alleen geschikte hefwerktuigen als u het wilt vervoeren.

Open de verzenddoos en schuif de analyser eruit. De geleverde items hangen af van de bestelling. Standaarditems die geleverd worden voor een minimale configuratie zijn:

- AMTAX sc en gebruikershandleiding
- Afvoerbak
- Startset van reagentia en reinigingsoplossingen
  2 standaard oplossingen en elektrolyt/membraankappen
- Bevestigingsbeugel en hoekbeugel
- Toebehoren voor slangen en doorstroomvariant
- Dopset

## 3.3 Mechanische installatie

Selecteer een geschikte plaats voor de installatie van het instrument. Plan de mechanische instalaltie voordat u palen zet of gaten boort. Zie Afbeelding 1op pagina 7, Afbeelding 2op pagina 8 voor de afmetingen van het instrument.

Zorg dat de bevestiging voldoende draagcapaciteit heeft (ongeveer 160 kg). De muurpluggen moeten worden geselecteerd op basis van het wandtype.

Plan de kabel-en slangroutes om knikken en struikelgevaar te voorkomen.

Bij het aansluiten van twee analysers (b ijvoorbeeld voor het meten van twee parameters met een FILTRAX of ultrafiltratie), moet u de installatieplaats van de instrumenten selecteren en de lengte van de verwarmde afvoerslangen vaststellen (2 m).

## 3.3.1 Het instrument monteren

De AMTAX sc kan op drie verschillende manieren worden gemonteerd:

- Wandmontage (paragraaf 3.3.1.1),
- Railmontage; zie het instructieblad dat bij de railmontagehardware is geleverd.

• Standaardmontage; zie het instructieblad dat bij de standaardmontagehardware is geleverd.

## 3.3.1.1 Wandmontage

Zie Afbeelding 5, Afbeelding 6 en de volgende instrunties om de analyser aan een wand te monteren.

- 1. Lijn de bevestigingsbeugel uit met de muur en bevestig de beugel.
- **2.** Bevestig de hoekbeugel aan het instrument met de bijgeleverde schroeven.
- **3.** Schuif de onderkant van de behuizing op de bevestigingsbeugel.
- 4. Bevestig de behuizing aan de bevestigingsbeugel.
- 5. Bevestig de hoekbeugel op de behuizing aan de wand.

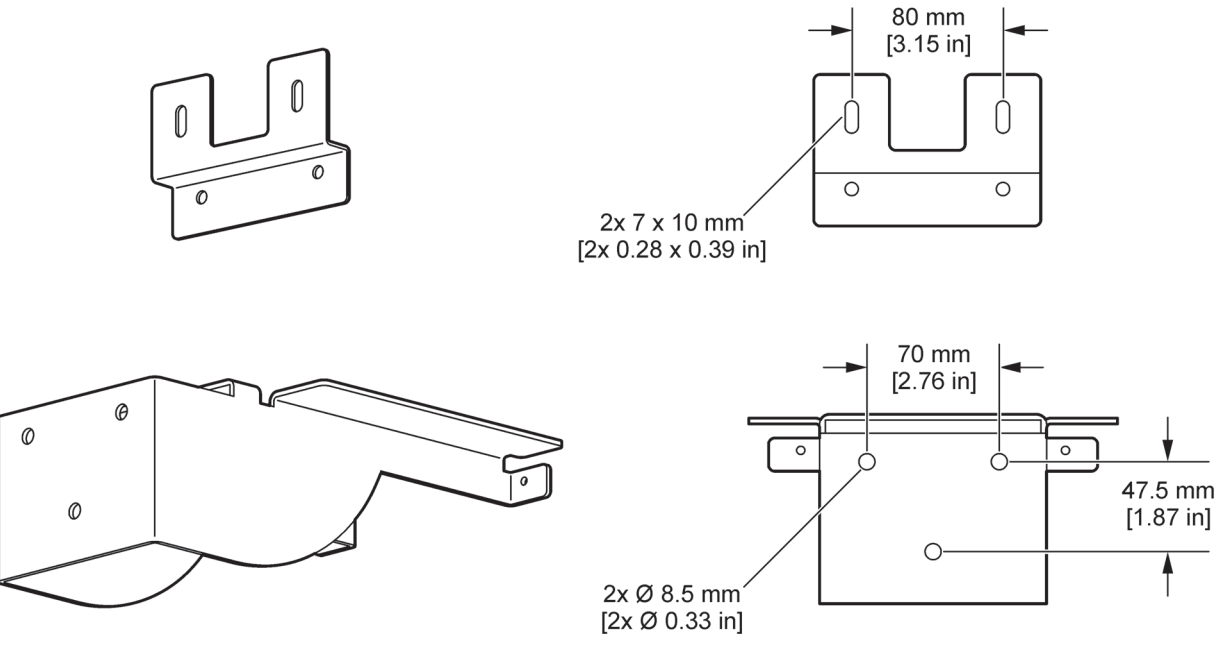

Afbeelding 5 Beugelafmetingen voor wandmontage

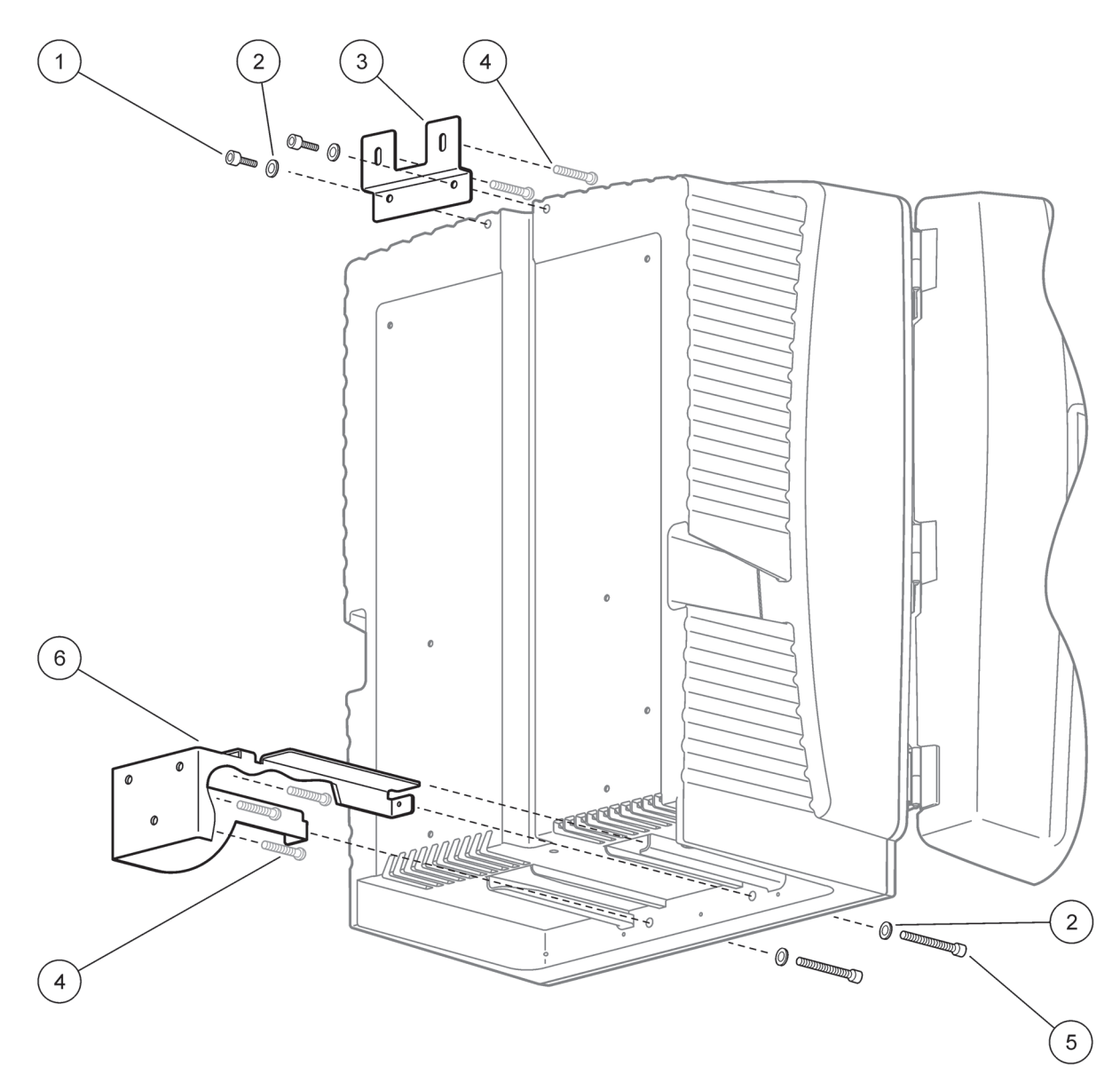

Afbeelding 6 Bevestig de analyser aan de muur

| 1 | Schroef met verzonken kop M5 x 8 (2x) | 4 | Schroef, bijgeleverd                   |
|---|---------------------------------------|---|----------------------------------------|
| 2 | Sluitring, M5 (4x)                    | 5 | Schroef met verzonken kop M5 x 40 (2x) |
| 3 | Hoekbeugel                            | 6 | Bevestigingsbeugel                     |

## 3.4 Installatie instrument

## 3.4.1 De behuizing openen

## GEVAAR

U verlaagt het risico op elektrische schokken door te voorkomen dat er geen water in de behuizing kan komen of in contact kan komen met printplaten.

#### VOORZICHTIG

De behuizing kan voorover vallen als deze niet goed is vastgemaakt. Open de behuizing alleen als deze goed is gemonteerd.

- 1. Het instrument ontgrendelen (item 4, Afbeelding 7, item 3, Afbeelding 8).
- 2. Open de zijvergrendelingen en ontgrendel de deurknip.
- **3.** Open de deur en bevestig de deur met de haak of verwijder deze volledig.

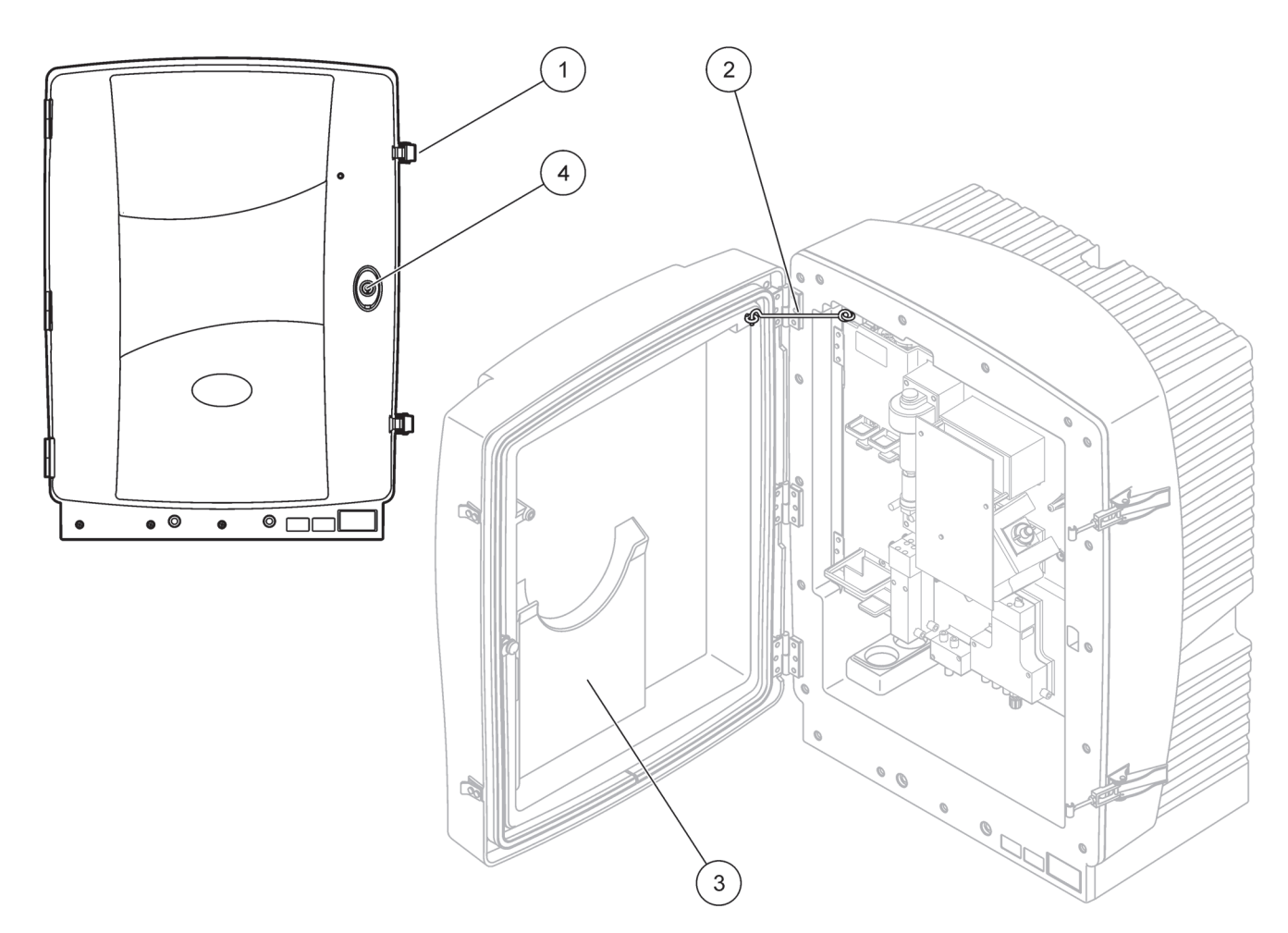

Afbeelding 7 De behuizing openen AMTAX sc

| 1 | Vergrendelingen | 3 | Vakje voor gebruikershandleiding |
|---|-----------------|---|----------------------------------|
| 2 | Deurhaak        | 4 | Slot met sleutel                 |

# Installatie

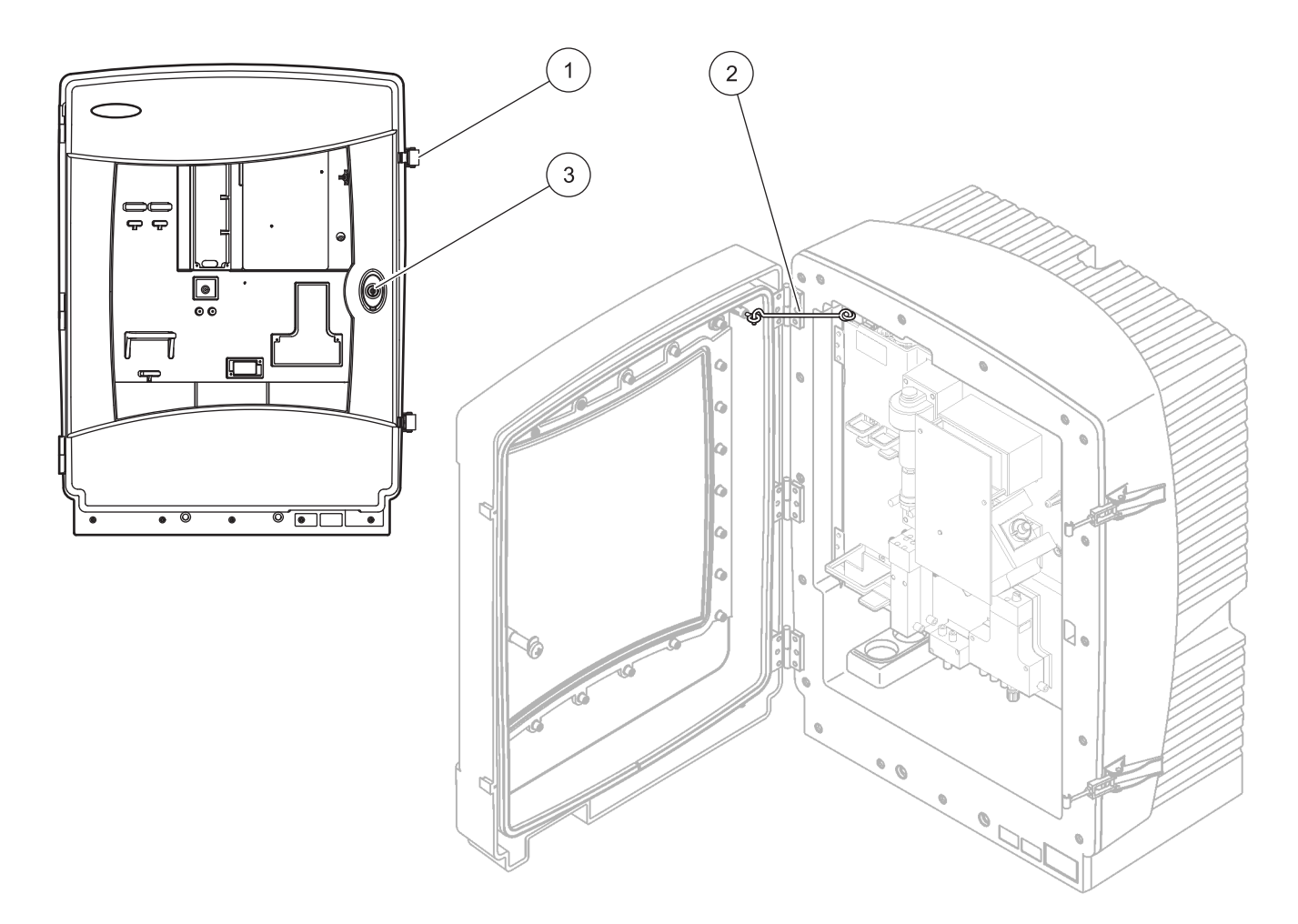

| Afbeeldina     | 8 [ | De | behuizina | openen | AMTAX | indoor | sc |
|----------------|-----|----|-----------|--------|-------|--------|----|
| , as coraining | ~ - |    | Solicitie | oponon | /     | maoor  | ~~ |

| 1 | Vergrendelingen | 3 | Slot met sleutel |
|---|-----------------|---|------------------|
| 2 | Deurhaak        |   |                  |

## 3.4.2 Verwijder alle transportvergrendelingen

Voordat u het systeem opstart, moeten alle transportvergrendelingen van de sc analyser worden verwijderd.

#### VOORZICHTIG

De behuizing kan voorover vallen als deze niet goed is vastgemaakt. Open de behuizing alleen als deze goed is gemonteerd.

**Belangrijke opmerking:** De elektrode-isolatie voor de meeteenheid is GEEN transportvergrendeling. De kap op de meeteenheid NIET verwijderen.

- 1. Open de behuizingsdeur en bevestig deze met de deurhaak.
- **2.** Verwijder de transportvergrendeling op het analyserpaneel (Afbeelding 9).

**Opmerking:** Als het instrument wordt gebruikt met een filtersonde sc, is deze uitgerust met een interne compressor.

**3.** Verwijder het kabelschoentje en trek de compressortransportvergrendeling naar links (Afbeelding 10 op pagina 20).

**Opmerking:** Bewaar de transportvergrendelingen voor transport en opslag.

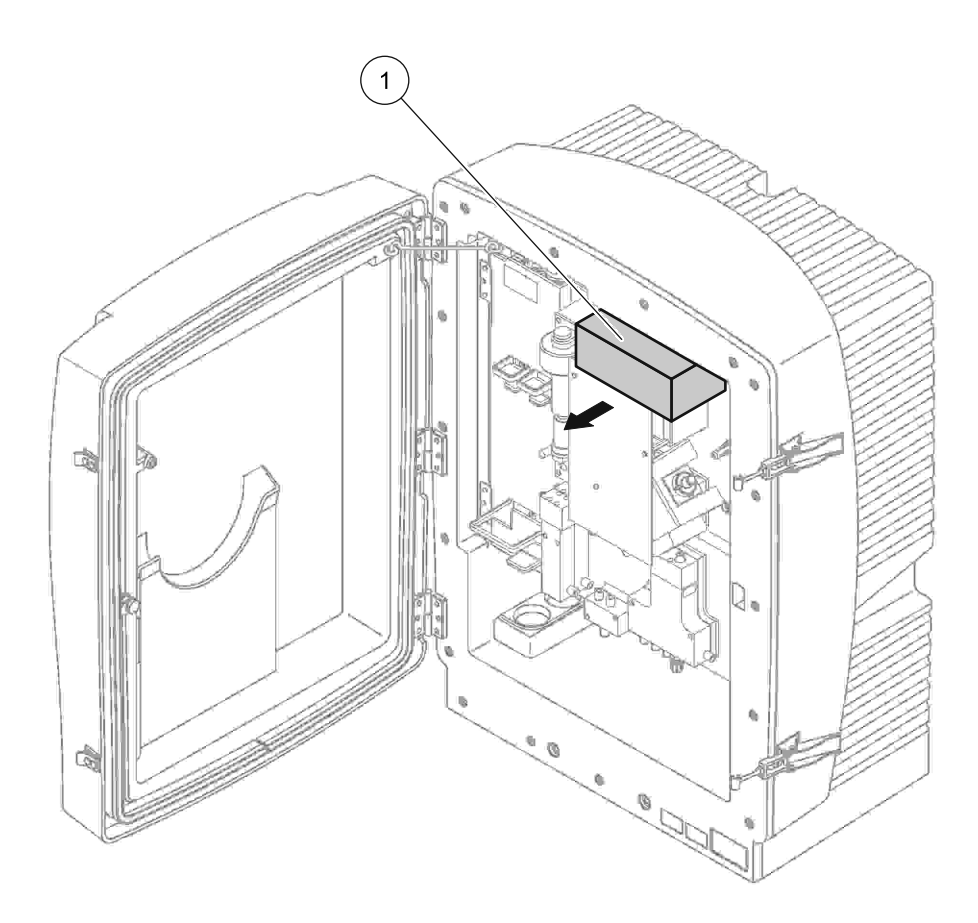

Afbeelding 9 Verwijder alle transportvergrendelingen van het analyserpaneel

1

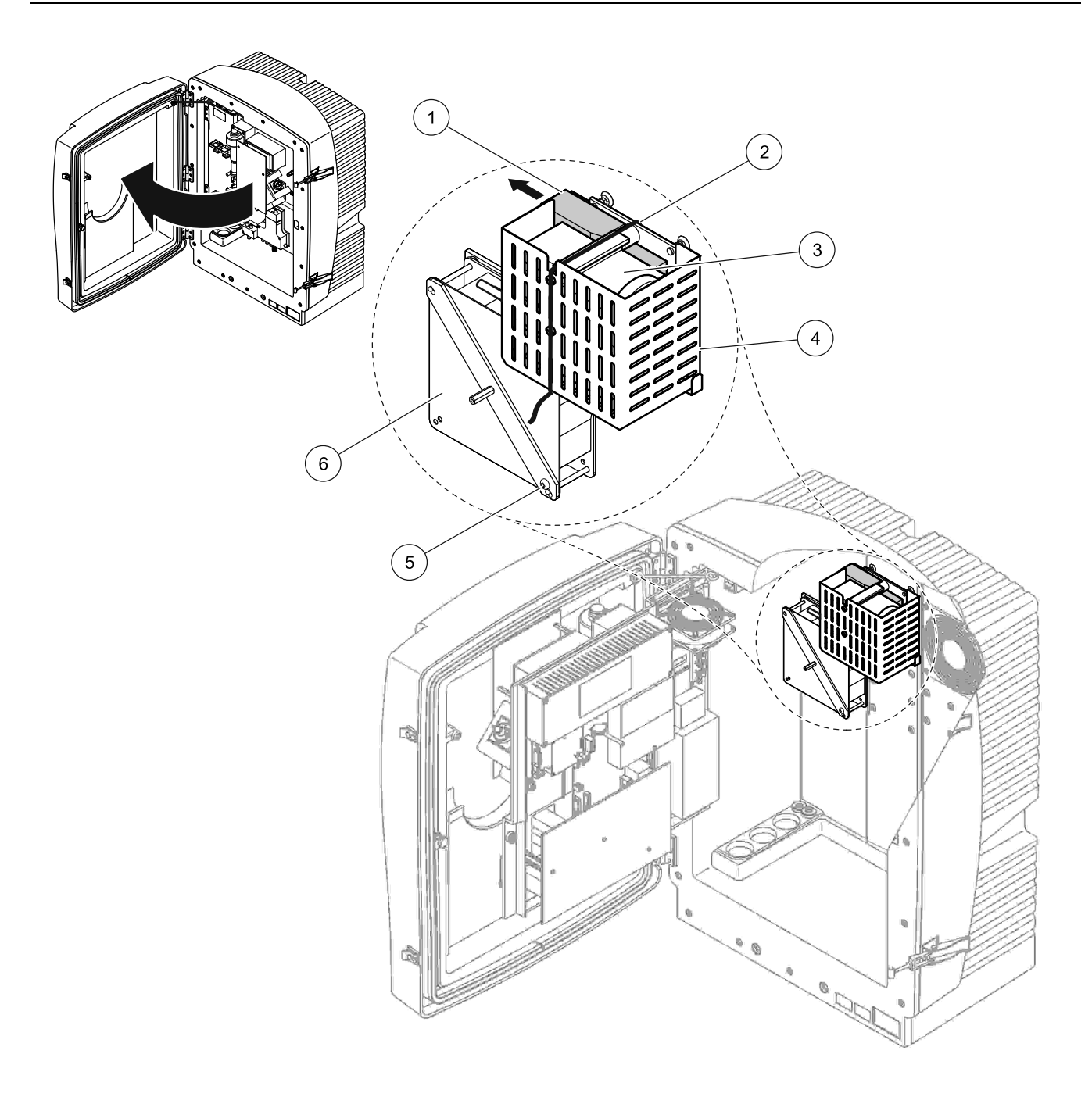

Afbeelding 10 Verwijdering van de transportvergrendeling van de compressor<sup>1</sup>

| 1 | Transportvergrendeling van de compressor | 4 | Beschermkap voor compressor |
|---|------------------------------------------|---|-----------------------------|
| 2 | Kabelschoen                              | 5 | Borgschroef ventilator      |
| 3 | Compressor                               | 6 | Ventilator                  |

<sup>1</sup> De compressor, de transportvergrendeling van de compressor en het kabelschoentje zijn alleen van toepassing op de sc analysers die gebruikmaken van de filtersonde sc.

## 3.4.3 Installatie van de afvoerbak

## VOORZICHTIG

De behuizing kan voorover vallen als deze niet goed is vastgemaakt. Open de behuizing alleen als deze goed is gemonteerd.

- 1. Open de behuizingsdeur en bevestig deze met de deurhaak.
- 2. Schuif de afvoerbak in de onderkant van de behuizing (Afbeelding 11).

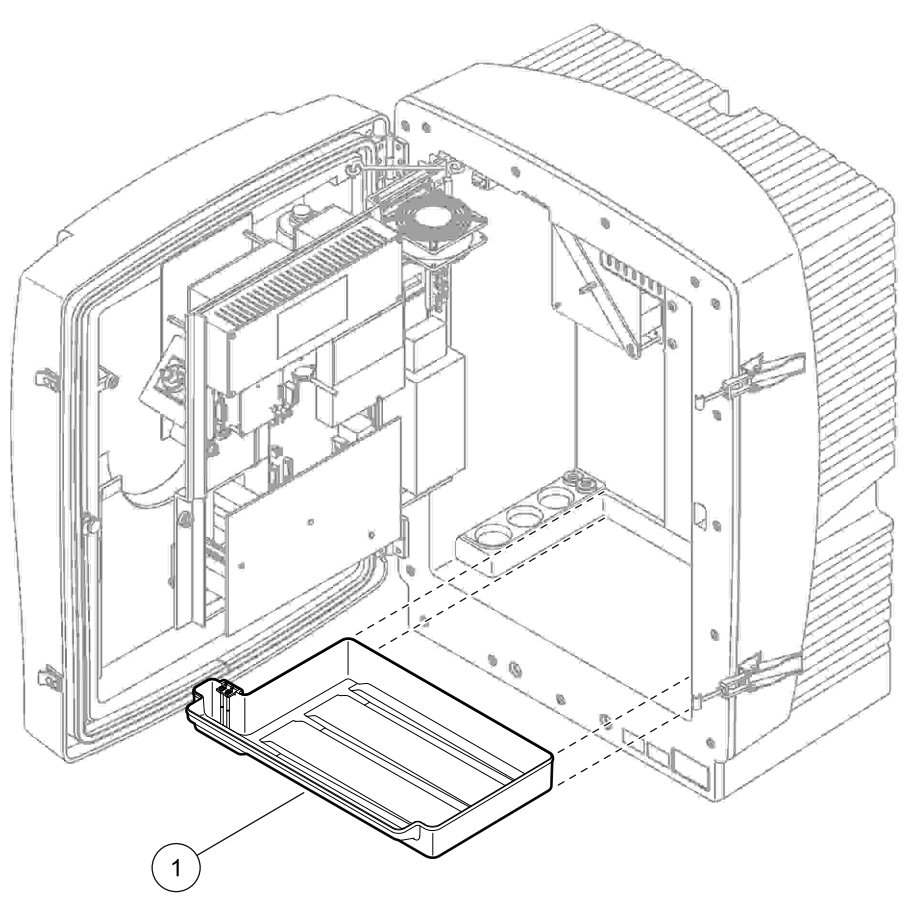

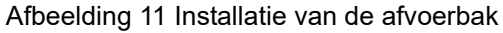

1 Afvoerbak

## 3.4.4 De vochtsensor aansluiten

## VOORZICHTIG

De behuizing kan voorover vallen als deze niet goed is vastgemaakt. Open de behuizing alleen als deze goed is gemonteerd.

- 1. Verwijder de stroom van het instrument.
- 2. Open de behuizingsdeur en bevestig deze met de deurhaak.
- **3.** Sluit de kabels van de vochtsensor aan op de klemschroeven op de afvoerbak (Afbeelding 12 op pagina 22).

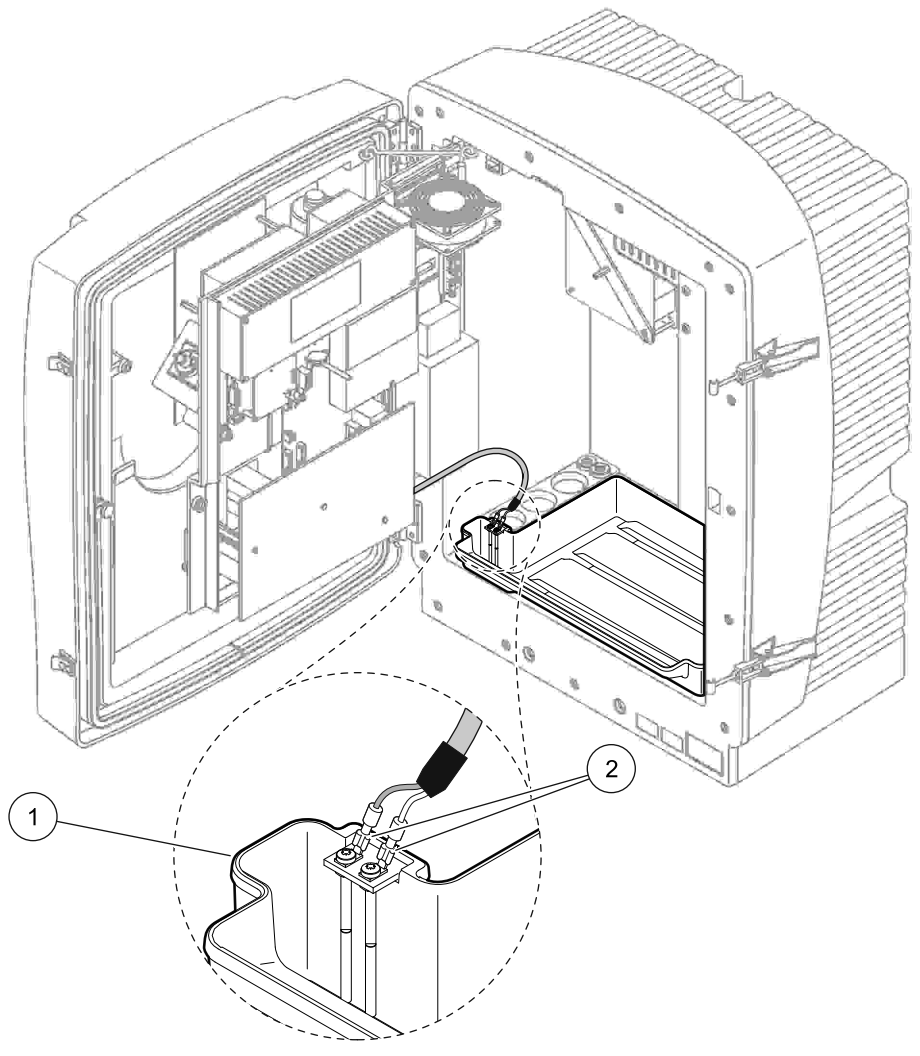

Afbeelding 12 De vochtsensor aansluiten

| 1 | Afvoerbak | 2 | Aansluitingen vochtsensor |
|---|-----------|---|---------------------------|

## 3.4.5 De juiste installatieoptie vaststellen

Voordat u slangen of kabels aansluit, moet u nagaan welk optienummer overeenkomt met de systeemconfiguratie. Raadpleeg Tabel 1. Bepaal op basis van het optienummer welke afsluitdop moet worden gebruikt om de behuizingsopeningen af te sluiten, zie Tabel 2.

Wanneer het optienummer is bepaald, gaat u naar Appendix A Slang-en Aansluitopties op pagina 77 voor informatie over de installatie.

|         |                  |                      | Aantal    | Monster-            | Aontol                  | Optie |                                                    |  |  |
|---------|------------------|----------------------|-----------|---------------------|-------------------------|-------|----------------------------------------------------|--|--|
| Locatie | Filtratie        | Slang                | analysers | slangen<br>(K1, K2) | parameters <sup>1</sup> | #     | Zie de volgende paragraaf<br>voor meer informatie. |  |  |
|         | Filtersonde sc   | Om het even<br>welke | 1         | 1                   | 1                       | 1     | A.5 op pagina 80                                   |  |  |
|         | Filtersonde sc   | Verwarmd             | 1         | 1                   | 1                       | 2     | A.6 op pagina 82                                   |  |  |
| BUITEN  | FILTRAX          | Verwarmd             | 1         | 1                   | 1                       | 3     | A.7 op pagina 84                                   |  |  |
|         | FILTRAX          | 2 verwarmde          | 2         | 1                   | 2                       | 4     | A.8 op pagina 86                                   |  |  |
|         | 2 FILTRAX        | Verwarmd             | 1         | 2                   | 1                       | 5     | A.9 op pagina 89                                   |  |  |
|         | 2 FILTRAX        | 2 verwarmde          | 2         | 2                   | 2                       | 6     | A.10 op pagina 91                                  |  |  |
|         | Filtersonde sc   | Onverwarmd           | 1         | 1                   | 1                       | 7     | A.11 op pagina 94                                  |  |  |
|         |                  | Onverwarmd           | 1         | 1                   | 1                       | 8 a   | A.12 op pagina 96                                  |  |  |
|         |                  | Onverwannie          | 2         | 1                   | 2                       | 8 b   | A.13 op pagina 98                                  |  |  |
|         |                  | Onverwarmd           | 1         | 2                   | 1                       | 9 a   | A.14 op pagina 100                                 |  |  |
| BINNEN  |                  | Onverwannie          | 2         | 2                   | 2                       | 9 b   | A.15 op pagina 102                                 |  |  |
|         | Ononderbroken    | Onverwarmd           | 1         | 1                   | 1                       | 10 a  | A.16 op pagina 104                                 |  |  |
|         | monstertoevoer   | Onverwannie          | 2         | 2                   | 2                       | 10 b  | A.17 op pagina 106                                 |  |  |
|         | 2 ononderbroken  | Onverwarmd           | 1         | 2                   | 1                       | 11 a  | A.18 op pagina 108                                 |  |  |
|         | monstertoevoeren | Chiverwannid         | 2         | 2                   | 2                       | 11 b  | A.19 op pagina 110                                 |  |  |

#### **Tabel 1 Systeemconfiguratie-opties**

<sup>1</sup> Zie Een optie met 2 parameters aansluiten op pagina 78 voor opties met 2 parameters.

| Ontio | A                   | nalyse-instrument | :1        | Analyse-instrument 2 |           |           |  |  |  |
|-------|---------------------|-------------------|-----------|----------------------|-----------|-----------|--|--|--|
| Optie | Opening 1           | Opening 2         | Opening 3 | Opening 1            | Opening 2 | Opening 3 |  |  |  |
| 1     | Dop 2               | Dop 3             | Dop 3     | —                    | —         | —         |  |  |  |
| 2     | 2 Dop 2 Dop 1 Dop 3 |                   | Dop 3     | —                    | —         |           |  |  |  |
| 3     | Dop 1               | Dop 1             | Dop 3     |                      |           | —         |  |  |  |
| 4     | Dop 1               | Dop 1             | Dop 3     | Dop 1                | Dop 1     | Dop 3     |  |  |  |
| 5     | Dop 1               | Dop 1             | Dop 1     | —                    | —         | —         |  |  |  |
| 6     | Dop 1               | Dop 1             | Dop 1     | Dop 1                | Dop 1     | Dop 3     |  |  |  |
| 7     | Dop 2               | Dop 3             | Dop 3     | —                    | —         | —         |  |  |  |
| 8     | Dop 1               | Dop 3             | Dop 3     | Dop 3                | Dop 3     | Dop 3     |  |  |  |
| 9     | Dop 1               | Dop 1             | Dop 3     | Dop 3                | Dop 3     | Dop 3     |  |  |  |
| 10    | Dop 3               | Dop 3             | Dop 3     | Dop 3                | Dop 3     | Dop 3     |  |  |  |
| 11    | Dop 3               | Dop 3             | Dop 3     | Dop 3                | Dop 3     | Dop 3     |  |  |  |

# Tabel 2 Typen afsluitdoppen

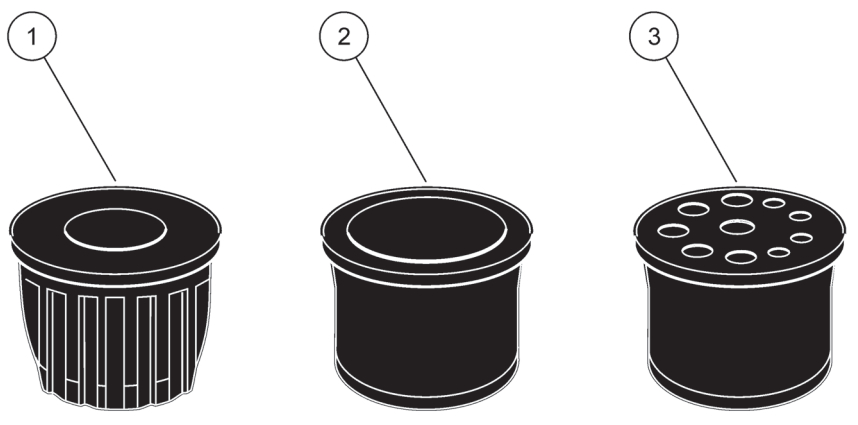

Afbeelding 13 Typen afsluitdop

| 1 | Afsluitdop type 1 |
|---|-------------------|
| 2 | Afsluitdop type 2 |
| 3 | Afsluitdop type 3 |

# 3.5 Elektrische installatie

## GEVAAR

Onder de beschermende kap vindt u de aansluitingen van de hoogspanningsleidingen. De beschermende kap moet op zijn plaats blijven, tenzij een bevoegde installatietechnicus de bedrading monteert voor de filtersonde sc of de verwarme afvoer.

Zie Afbeelding 14 voor het verwijderen van de beschermkap.

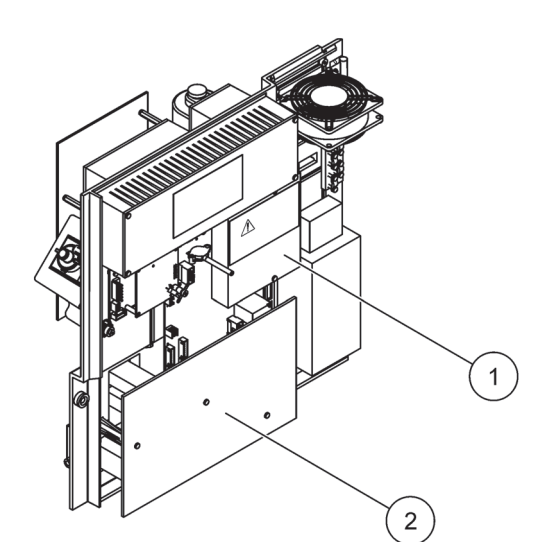

Afbeelding 14 De beschermkappen verwijderen

1 Beschermkap voor het wisselstroomnet (achteraanzicht)

2 Beschermkap voor hoofdprintplaat

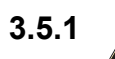

## Elektrostatische ontlading (ESD)

**Belangrijke opmerking:** Om gevaren en ESD risico's tot een minimum te beperken, moeten onderhoudsprocedures waarvoor geen spanning naar het analysetoestel nodig is, met uitgeschakelde spanning gebeuren.

Delicate interne elektronische componenten kunnen door statische electriteit beschadigd worden, waardoor het rendement van het instrument afneemt of een storing veroorzaakt kan worden.

De fabrikant raadt u aan om de volgende stappen te ondernemen om ESD-schade aan uw instrument te voorkomen:

- Voordat u enige elektronische componenten van het instrument aanraakt (zoals printplaten en de componenten daarop) dient u van uw lichaam statische elektriciteit te ontladen. Dit kan worden bereikt door een metalen oppervlak met aarding, zoals de ombouw van een instrument, of metalen leiding of pijp aan te raken.
- Om de ophoping van statische elektriciteit te verminderen, teveel beweging vermijden. Transporteer statisch-gevoelige componenten in antistatische containers of verpakkingen.

- Om statische elektriciteit te ontladen en uw lichaam ontladen te houden, dient u een polsband te dragen die via een kabel aan de aarding is verbonden.
- Behandel alle statisch-gevoelige componenten in een statischvrije zone. Indien mogelijk, gebruik antistatische vloerpads en werktafelpads.

## 3.5.2 Montagetekening

De behuizing is voorzien van vier hoofdopeningen voor slangen en kabels (Afbeelding 15).

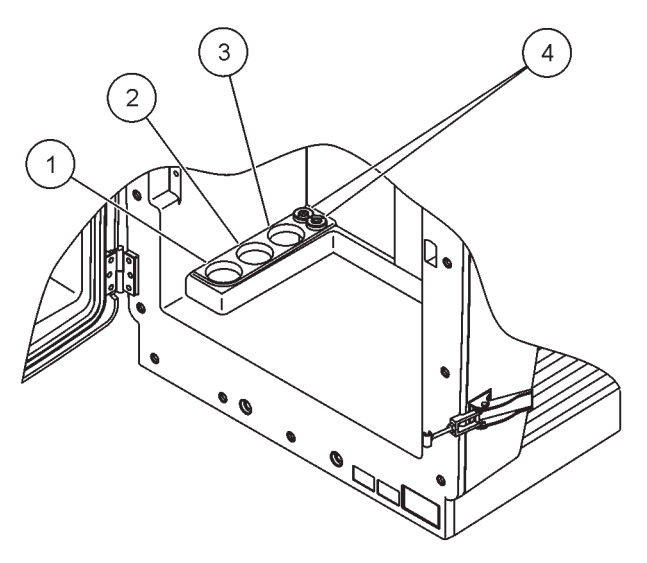

Afbeelding 15 Montagetekening

| 1 | Monstertoevoer of ga  | 2 | Zie Tabel 1op pagina 23 | 3 | Zie Tabel 1op pagina 23 | 4 | Stroom-en      |
|---|-----------------------|---|-------------------------|---|-------------------------|---|----------------|
|   | naar Tabel 1op pagina |   | voor slangopties.       |   | voor slangopties.       |   | gegevenskabels |
|   | 23 voor slangopties.  |   |                         |   |                         |   |                |

## 3.5.3 Plaats de slangen en/of kabels

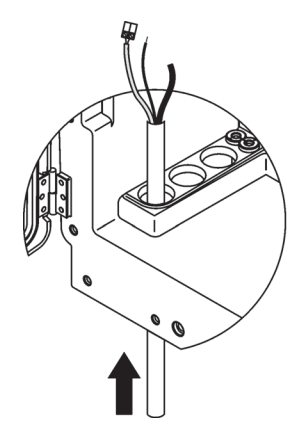

 Leid de slangen of kabels door de openingen van de behuizing (Afbeelding 15 op pagina 26).

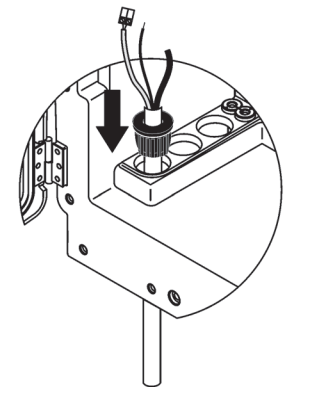

Duw de dop vanaf de bovenkant op de slangen of de kabel.

2

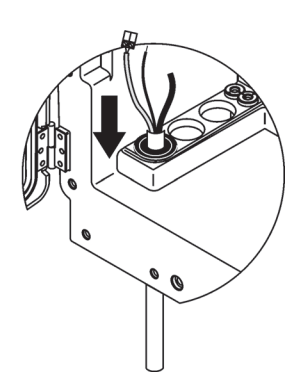

Duw de dop met de slangen of kabels naar beneden. Maak alle ongebruikte ingangen dicht met dop #3.

3

## 3.5.4 De filtersonde aansluiten op de analyser

#### VOORZICHTIG

De behuizing kan voorover vallen als deze niet goed is vastgemaakt. Open de behuizing alleen als deze goed is gemonteerd.

#### GEVAAR

Ontkoppel de stroom van de sc analyser bij de sc1000 voordat u de beschermkappen in de analyser verwijdert.

**Belangrijke opmerking:** Als u een filtersonde wilt gebruiken, moet u ervoor zorgen dat het niveau van het water waarin de filtratiesonde wordt ondergedompeld, lager is dan het niveau van de analyser.

- 1. Open de behuizingsdeur en bevestig deze met de deurhaak.
- 2. Open het analyserpaneel.
- **3.** Haal de twee schroeven uit de beschermkap en verwijder de kap (item 1, Afbeelding 14 op pagina 25).
- **4.** Sluit de aardingskabel (groen/geel) (item 9, Afbeelding 16 op pagina 29) van de filtersonde sc aan op de aardingsklem (item 5, Afbeelding 16 op pagina 29).
- **5.** Sluit de stroomconnector aan op de juiste klemaansluiting (items 4 en 11, Afbeelding 16 op pagina 29).
- 6. Verwijder de drie schroeven waarmee de kap van het onderste paneel is bevestigd. (item 2, Afbeelding 14op pagina 25). Verwijder het paneel.
- Sluit de gegevensconnector aan (item 10, Afbeelding 16 op pagina 29) op het hoofdpaneel (item 12, Afbeelding 16 op pagina 29).
- 8. Installeer alle kappen en panelen.
- Sluit de witte luchtbuizen aan (item 8, Afbeelding 16 op pagina 29) van de filtersonde sc naar de luchtbuisaansluiting op de analyser (Afbeelding 16 op pagina 29).
- **10.** Zie voor monster- en afvoerslangaansluitingen A.4 op pagina 79.

## 3.5.5 De optionele verwarmde afvoer aansluiten

#### VOORZICHTIG

De behuizing kan voorover vallen als deze niet goed is vastgemaakt. Open de behuizing alleen als deze goed is gemonteerd.

#### GEVAAR

Ontkoppel de stroom van de sc analyser bij de sc1000 voordat u de beschermkappen in de analyser verwijdert.

Zie Afbeelding 16 op pagina 29 en de volgende procedure om de verwarmde afvoer aan te sluiten.

- 1. Open de deur van de behuizing en bevestig deze indien nodig.
- 2. Open het analyserpaneel.
- 3. Verwijder de beschermkap (Afbeelding 14 op pagina 25).
- **4.** Sluit de aardingskabel (groen/geel) aan op de contactstrip van de kabel.
- **5.** Sluit de kabels van de verwarmde afvoer (item 6, Afbeelding 16 op pagina 29) aan op het aansluitblok (item 3, Afbeelding 16 op pagina 29).
- **6.** Sluit de afvoerslang aan zoals is beschreven in de juiste optieoconfiguratie en zie paragraaf A.5 op pagina 80 voor meer informatie.
- 7. Plaats de afvoerslang aan op de juiste afvoer of het juiste bekken.
- 8. Installeer alle kappen en panelen.

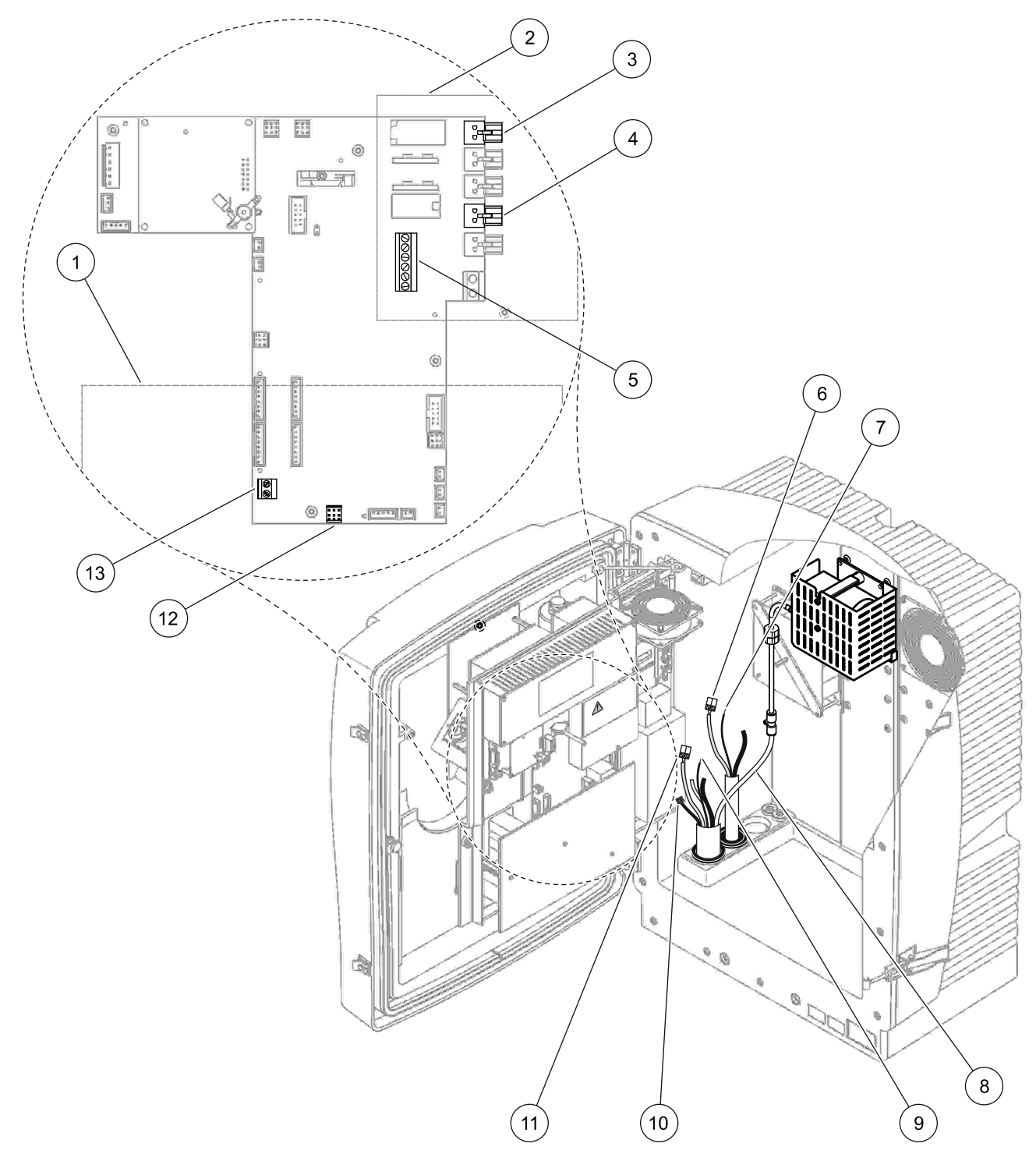

Afbeelding 16 De filtersonde sc en de optionele verwarmde afvoer aansluiten

| 1 | Kap onderste paneel                          | 8  | Luchtbuis filtersonde sc (wit)             |
|---|----------------------------------------------|----|--------------------------------------------|
| 2 | Beschermkap                                  | 9  | Aardingskabel filtersonde sc               |
| 3 | Stroomconnector verwarmde afvoer (optioneel) | 10 | Gegevenskabelconnector filtersonde sc      |
| 4 | Stroomconnector filtersonde sc               | 11 | Stroomkabelaansluiting filtersonde sc      |
| 5 | Contactstrip aardingskabel                   | 12 | Gegevensaansluiting filtersonde sc         |
| 6 | Stroomkabelconnector verwarmde afvoer        | 13 | Ingang afstandsbediening (15–30 V DC) (zie |
| 7 | Aardingskabel verwarmde afvoer               |    | paragraaf B.3 op pagina 114)               |

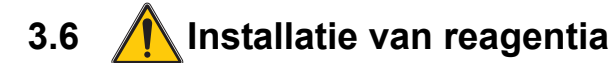

#### GEVAAR

Potentieel gevaar in geval van contact met chemische/biologische materialen. Het werken met chemische monsters, standaarden en reagentia kan gevaarlijk zijn. Maak uzelf voorafgaand aan het gebruik vertrouwd met de noodzakelijke veiligheidsprocedures en de juiste werkwijze voor het werken met chemische stoffen en lees alle relevante veiligheidsinformatiebladen en volg de daarin beschreven instructies op.

De normale bediening van dit apparaat omvat mogelijk het hanteren van gevaarlijke chemicaliën of biologisch schadelijke monsters.

- Stel u voorafgaand aan het gebruik van de stoffen op de hoogte van alle waarschuwingen die op de originele verpakkingen van de oplossingen en op de veiligheidsinformatiebladen staan.
- Voer alle gebruikte oplossingen af volgens de lokale en nationale richtlijnen en wetten.
- Kies het type beschermende uitrusting dat geschikt is voor de concentratie en hoeveelheid gevaarlijk materiaal dat wordt gebruikt.

#### VOORZICHTIG

Voorkom onnodig contact met monsterstromen met een onbekende concentratie. Dit kan een gevaar opleveren vanwege sporenchemicaliën, straling of biologische effecten.

#### VOORZICHTIG

De behuizing kan voorover vallen als deze niet goed is vastgemaakt. Open de behuizing alleen als deze goed is gemonteerd.

**Belangrijke opmerking:** Plaats de afvoerslangen altijd zodanig dat deze een constant verval hebben (minimum 3°) is, een vrij druppende (drukloze) uitloop hebben en dat de slangen niet langer zijn dan 2 meter. Zie voor meer informatie Appendix A op pagina 77.

**Belangrijke opmerking:** Onjuist gebruik van de reagentia kan het instrument beschadigen. Lees de labels op de flessen goed door om vergissingen te voorkomen.

De geleverde reagentia en chemische stoffen zijn klaar voor gebruik. U hoeft alleen maar de reagentia in het analyse-instrument te plaatsen en de slangen aan te sluiten. Zie Tabel 3 om de juiste standaarden te bepalen.

| Reagens                        | Dekselkl    | eur   | Meetb<br>0,02–5 | ereik 1<br>5 mg/L | Meetb<br>0,05–2 | Meetbereik 2 Meet<br>0,05–20 mg/L 1–1 |         |                       | Meetbereik 4<br>10–1000 mg/L |                        |
|--------------------------------|-------------|-------|-----------------|-------------------|-----------------|---------------------------------------|---------|-----------------------|------------------------------|------------------------|
|                                | EU          | VS    | EU              | VS                | EU              | VS                                    | EU      | VS                    | EU                           | VS                     |
| KAL 1:<br>Standaard<br>1(laag) | transparant |       | BCF1148         | 25146-54          | BCF1010         | 28941-54<br>(1 mg/L)                  | BCF1020 | 28943-54<br>(10 mg/L) | BCF1012                      | 28258-54<br>(50 mg/L)  |
| KAL 2:<br>Standaard<br>2(hoog) | lichtblauw  | grijs | BCF1149         | 25147-54          | BCF1011         | 28943-54<br>(10 mg/L)                 | BCF1021 | 58958-54<br>(50 mg/L) | BCF1013                      | 28259-54<br>(500 mg/L) |
| Reagens                        | oranje      |       | BCF1009         | 28944-52          | BCF1009         | 28944-52                              | BCF1009 | 28944-52              | BCF1009                      | 28944-52               |
| Reinigings oplossing           | grijs       |       | LCW 867         | 28942-46          | LCW 867         | 28942-46                              | LCW 867 | 28942-46              | LCW 867                      | 28942-46               |

Tabel 3 Reagentia en meetbereiken

- 1. Plaats de reagenscontainers in het instrument (Afbeelding 17 op pagina 32).
- 2. Plaats de slangen in de reagenscontainers.
- 3. Schroef de reagentia vast aan de bijgeleverde kappen.

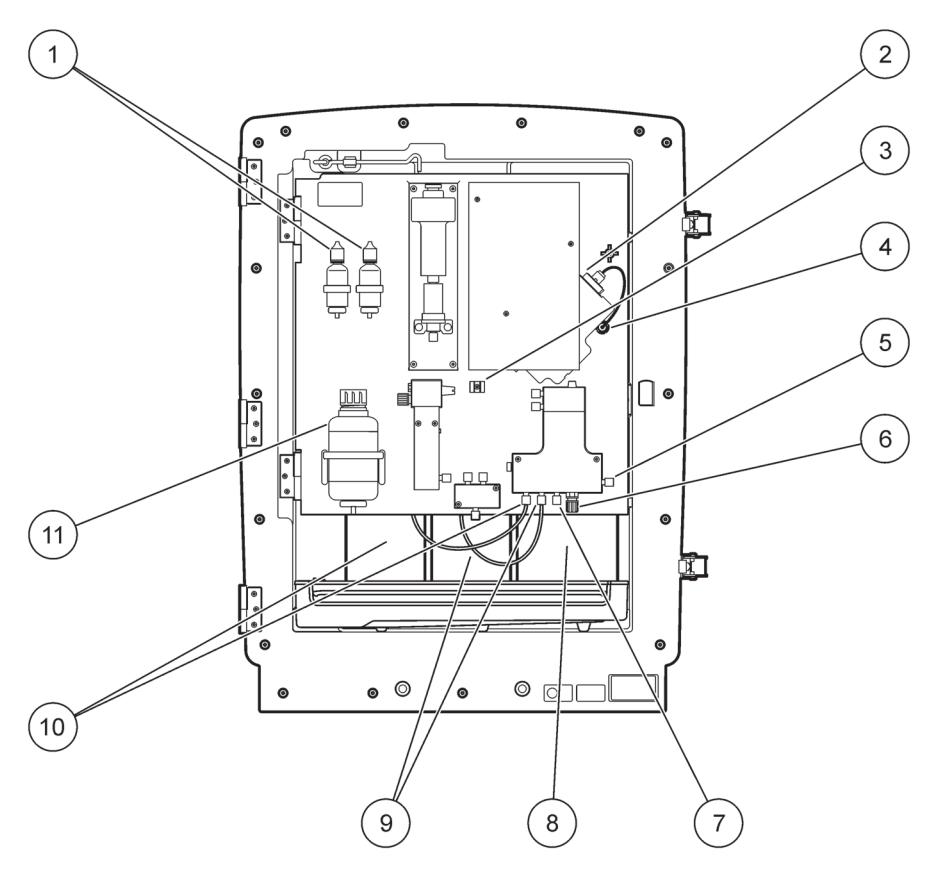

Afbeelding 17 Chemische stoffen en reagentia in de AMTAX sc (zie Tabel 3 op pagina 31 voor meer informatie)

| 1 | Reserveflessen elektrolytoplossing  | 7  | Monsterslang                       |
|---|-------------------------------------|----|------------------------------------|
| 2 | Elektrode                           | 8  | Reagens                            |
| 3 | Bevestigingsmiddel voor membraankap | 9  | Standaardoplossing: Hoge standaard |
| 4 | Connector elektrodepaneel           | 10 | Standaardoplossing: Lage standaard |
| 5 | Verbinding met kuvet                | 11 | Reinigingsoplossing                |
| 6 | Aflaat                              |    |                                    |

## 3.7 Gasgevoelige elektrode

**Belangrijke opmerking:** Voordat u de AMTAX sc voor het eerst gaat gebruiken, moet de elektrode worden gevuld met het bijgeleverde elektrolyt. Zie hiervoor paragraaf 3.7.1.1.

De ammonium in het monster wordt omgezet in (opgelost) ammoniakgas door natriumhydroxideoplossing toe te voegen. Het opgeloste ammoniakgas wordt omgezet in een meetbare pH-verschuiving in de elektrode.

## 3.7.1 Installatie van de elektrode en het elektrolyt

De elektrodebehuizing en de glaselektrode worden als een eenheid verkocht (zie paragraaf 8.4 op pagina 68). Gebruik de elektrode alleen in de bijgeleverde behuizing. U voorkomt onjuiste lezingen of een storing van het instrument door alleen de behuizing te gebruiken die is geleverd door de fabrikant.

## 3.7.1.1 Vul de elektrode met elektrolyt

#### VOORZICHTIG

Voordat u enig onderhoud uitvoert, moet u alle SDS/MSDS-informatie doornemen en de aanbevolen veiligheidsmaatregelen treffen om blootstelling aan gevaarlijke chemische stoffen te voorkomen.

**Belangrijke opmerking:** Smeer de membraankap of de elektrode nooit in met vet, siliconenolie of vaseline. Hiermee beschadigt u de Teflon-membraan waardoor deze slechte prestaties zal leveren.

#### Voorvereisten:

- De items die nodig zijn om de elektrode te vullen, bevinden zich in het zakje dat op de bodem van de behuizing is bevestigd.
- Voordat u het elektrolyt aan de elektrode kunt toevoegen, moet u de instrumentbehuizing openen en de elektrodekabel loskoppelen van het analyserpaneel.

#### U vult de elektrode als volgt met elektrolyt:

**Opmerking:** Gebruik de elektrolytset (zie paragraaf 8.1 op pagina 67) dat een fles bevat met de juiste hoeveelheid elektrolyt.

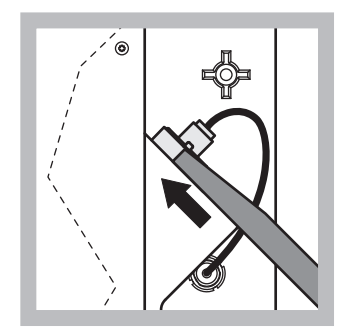

 Ontkoppel de elektrodestekker. Schuif de elektrodesleutel voorzichtig (zie paragraaf 8.2 op pagina 67) onder de elektrode en trek eraan om deze te verwijderen. Oefen geen overmatige druk uit.

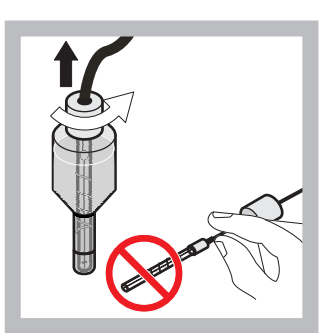

2 Trek de elektrode voorzichtig en recht uit de elektrodebehuizing. Raak de elektrode niet met uw vingers aan.

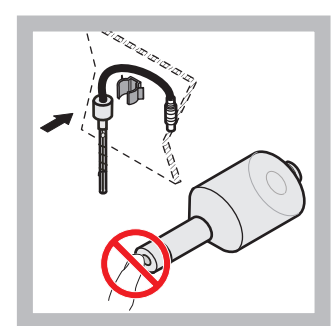

 Bevestig de elektrode in de bevestigingsklem aan de voorkant van het paneel. Pas op dat u het membraan niet aanraakt.

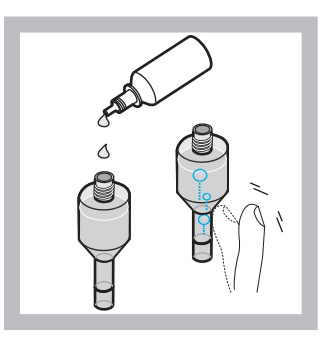

4 Verwijder de dop van het elektrolyt en giet de hele fles elektrolyt leeg in de behuizing (11 mL). Tik zachtjes tegen de behuizing om eventuele luchtbellen te verwijderen.

**Opmerking:** Het volume van het elektrolyt dient tijdens het gebruik tussen de 4 en 11 mL te liggen om onjuiste resultaten te voorkomen.

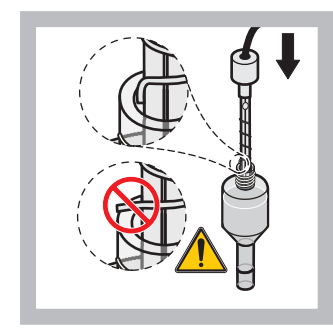

5 Plaats de elektrode voorzichtig in de behuizing en zorg dat de top van de elektrode niet gebogen is.

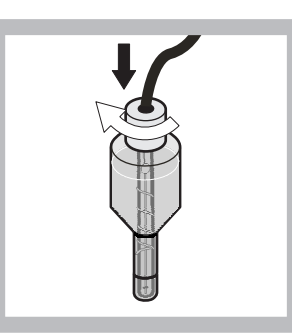

Draai de afsluitdop vast.

6

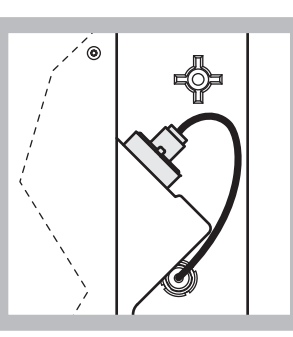

Schuif de elektrode terug in de cel tegen de weerstand van de O-ring van de meetkamer in, totdat deze op zijn plaats klikt en sluit de elektrodekabel weer aan op het paneel.

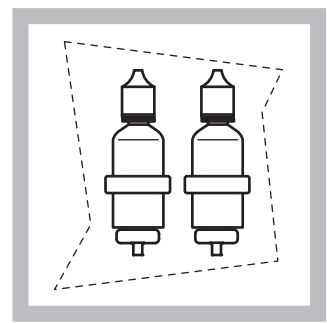

- 8 Plaats de flessen elektrolyt in de beugels op het analyserpaneel. Sluit de deur van de behuizing.
- **Opmerking:** De elektrode is temperatuurgevoelig. Houd de deur gesloten tijdens kalibratie en metingen. Anders ontstaan er temperatuurschommelingen waardoor er meetfouten optreden.

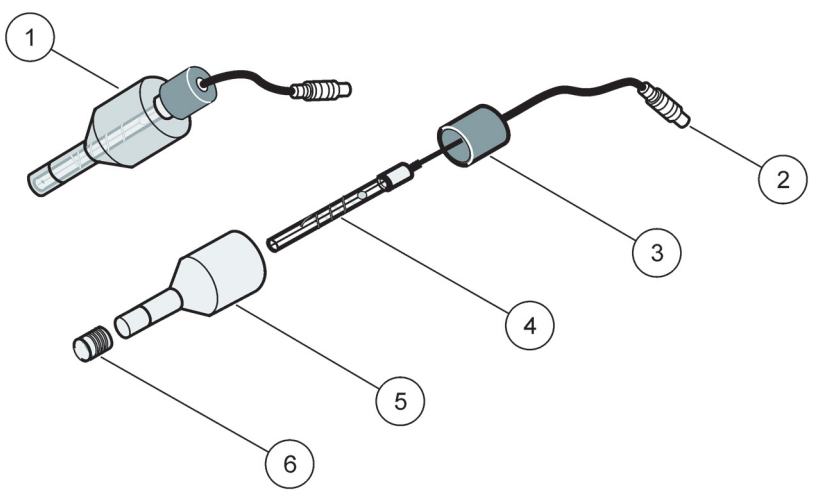

7

### Afbeelding 18 Elektrode

| 1 | Elektrode | 3 | Afsluitdop | 5 | Elektrodebehuizing |
|---|-----------|---|------------|---|--------------------|
| 2 | Connector | 4 | Elektrode  | 6 | Membraankap        |

# 3.8 De analyser van stroom voorzien

#### GEVAAR

Sluit de AMTAX sc alleen aan op de sc1000-stroomvoorziening wanneer het instrument intern volledig is bekabeld en correct is geaard.

#### GEVAAR

*Sluit altijd een foutstroomveiligheidsschakelaar aan (activeringsstroommaximum op 30 mA) tussen het stroomnet en de sc1000.* 

#### GEVAAR

Gebruik geen controllercontactdozen als algemene netcontactdozen. Deze zijn alleen ontworpen om stroom te leveren aan de analysers.

**Belangrijke opmerking:** De voedingsstekker dient naast de netvoeding ervoor het apparaat snel van de netspanning te isoleren, indien nodig. Zorg er daarom voor dat de contactdoos waarop het apparaat is aangesloten te allen tijde voor elke gebruiker goed bereikbaar is.

**Belangrijke opmerking:** Tenzij de sc1000 die is aangesloten op de AMTAX sc-analyser, al is voorzien van een overspanningsbeveiliging van het wisselstroomnet (te hoge spanning), moet er een overspanningsbeveiliging aanwezig zijn tussen het netstroom van de sc1000 en de AMTAX sc-analyser als de plaatselijke regelgeving dit vereist.

Lever alleen stroom aan het instrument nadat alle slangen zijn aangesloten, de reagentia zijn geïnstalleerd en het systeem is opgestart.

sc1000-contactdozen kunnen alleen worden aangesloten als er een groot stroombereik van 115/230 V in de sc1000-controller is ingebouwd. Dit werkt niet met 24 V-versies van de sc1000, omdat deze niet de juiste connectoren voor de analysers leveren.

Raadpleeg de sc1000-handleiding voor meer informatie over het aansluiten van stroom.

Let op de ingangsspanning van het apparaat. Het apparaat is leverbaar in twee spanningsvarianten die niet kunnen worden gewijzigd (115 V of 230 V).

De uitgangsspanning die door de controller bij de uitgangen wordt geleverd, komt overeen met de netspanning die kan worden aangepast aan het land waarin het apparaat in gebruik wordt genomen.

Sluit nooit een apparaat van 115 V aan op een controller met een hogere netspanning.

- 1. Verwijder de contactdoos van de sc-controller.
- 2. Steek de stekker van de AMTAX sc in de contactdoos op de sc controller.

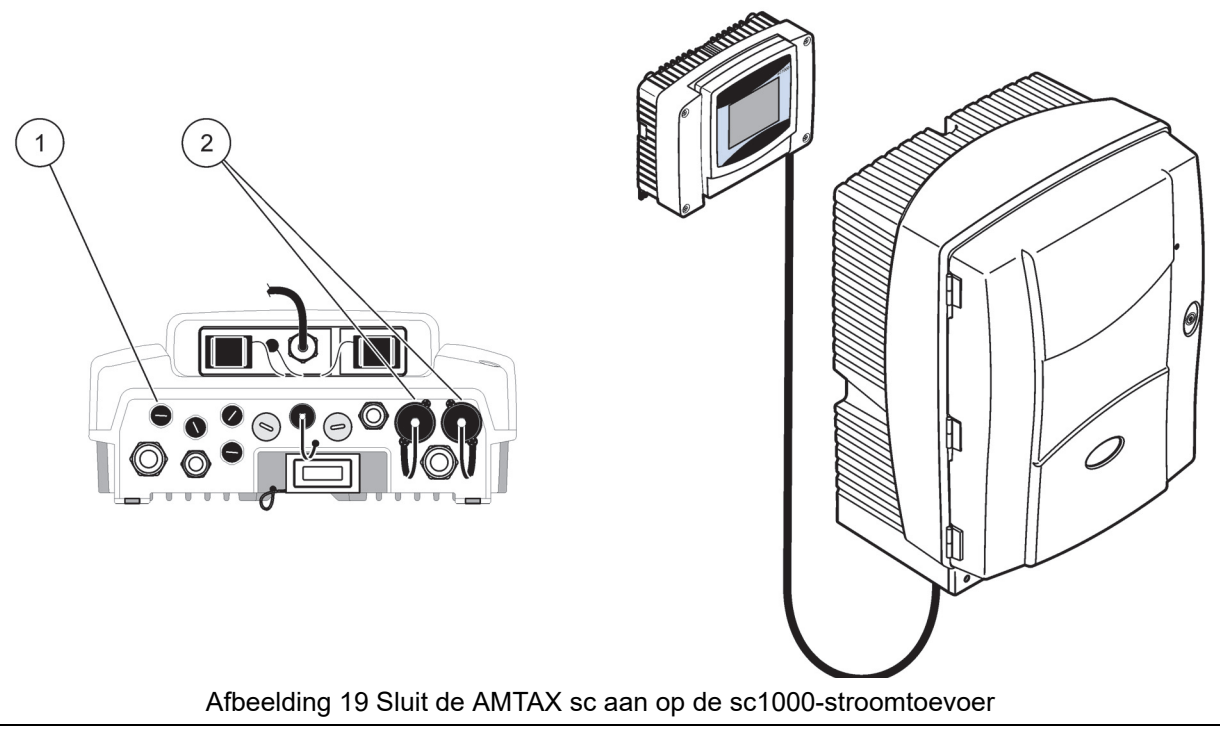

- 1 Gegevensconnector
- 2 Stroomconnectoren

# 3.9 Aansluiten op het gegevensnetwerk

Raadpleeg de gebruikershandleiding van de sc1000-controller voor meer informatie over het aansluiten van het gegevensnetwerk (item 1, Afbeelding 19).
### 4.1 Het instrument initialiseren

**Belangrijke opmerking:** Het instrument kan alleen goed werken als het op bedrijfstemperatuur is. Laat het instrument minstens een uur opwarmen zodat het interieur van de behuizing, de chemicaliën en de elektrode op bedrijfstemperatuur gekomen zijn.

 Zorg dat de AMTAX sc bij het sc1000-systeem is aangemeld. Indien nodig laat u de controller naar het apparaat zoeken. Raadpleeg de gebruikshandleiding voor de sc1000 voor meer informatie. Wanneer de analyser voor het eerst wordt uitgeschakeld,

verschijnt er automatisch een menu voor het juiste meetbereik.

**Belangrijke opmerking:** Gebruik de juiste standaard oplossingen voor het geselecteerde bereik (Tabel 3 op pagina 31).

- Configureer de analyser in het menu SENSOR SETUP en noteer de instellingen. Raadpleeg paragraaf 5.2 op pagina 39 voor meer informatie. De fabrieksinstellingen (standaardinstellingen) zijn geschikt voor de meeste doorsnee toepassingen.
- 3. Selecteer in SENSOR SETUP de opties AMTAX sc>ONDERHOUD>TEST/ONDERH.
- 4. Selecteer de functie VOORPOMPEN ALLE en bevestig dit.
- 5. Wacht totdat de analyser terugkeert naar de servicestatus (weergegeven in TEST/ONDERH.>PROCESS) na het voltooien van het voorpompen.
- **6.** Selecteer VERVANG ELEKTR. in het onderhoudsmenu om de elektrode te activeren en de kalibratie te starten.
- 7. Bevestig alle menupunten. De datum voor de onderhoudsteller van de elektrode wordt automatisch bijgewerkt. Het instrument warmt de elektrode op en kalibreert tweemaal. Dan start de analyser de standaardwerking.

**Belangrijke opmerking:** Nadat u een nieuwe elektrode hebt geplaatst of het instrument opnieuw hebt gestart, zullen de waarden voor de standaardkalibratie aanzienlijk veranderen. Na ongeveer 2 dagen zullen de mV-waarden voor de standaarden echter iets toenemen terwijl het elektrolyt verdampt. De helling blijft constant terwijl beide standaardwaarden evenredig toenemen. De AMTAX sc kan alleen worden bediend met een sc1000-controller. Zie de gebruikershandleiding van de sc1000 voor meer informatie.

Een LED op de deur geeft de huidige bedrijfsstatus aan. Zie de gebruikershandleiding van de sc1000 en paragraaf op pagina 59.

Het apparaat, de chemicaliën en de elektrode zijn temperatuurgevoelig. Bedien het instrument alleen als de deur gesloten is om onjuiste metingen te voorkomen.

### 5.1 Sensor diagnosemenu

| OLLEOI AMITAA Se (als el meerdere sensoren ol analyseis zijn aangesioten) | SELECT AMTAX sc | (als er meerdere | sensoren of ana | alysers zijn | aangesloten) |
|---------------------------------------------------------------------------|-----------------|------------------|-----------------|--------------|--------------|
|---------------------------------------------------------------------------|-----------------|------------------|-----------------|--------------|--------------|

| A | AMTAXsc                 |                                                     |  |  |
|---|-------------------------|-----------------------------------------------------|--|--|
|   | FOUTENLIJST             | Geeft alle huidige fouten in de sensor weer         |  |  |
|   | LIJST<br>WAARSCHUWINGEN | Geeft alle huidige waarschuwingen in de sensor weer |  |  |

## 5.2 Menu Sensor setup

ľ

| SELECTEER AMTAX sc (als er meerdere sensoren e | of analysers | s zijn aangesloter | n) |
|------------------------------------------------|--------------|--------------------|----|
|------------------------------------------------|--------------|--------------------|----|

| KAL          | (ALIBRATIE (zie 5.3 op pagina 44) |                                                                                                    |  |  |  |
|--------------|-----------------------------------|----------------------------------------------------------------------------------------------------|--|--|--|
| CORR. FACTOR |                                   | Geeft de correctiefactor weer                                                                                                    |  |  |  |
|              | LOCATIE1                          | Geeft locatie1 weer die wordt aangepast in het menu CONFIGUREREN                                                                                                    |  |  |  |
|              | GAIN CORR.                        | Past de correctiefactor voor kanaal 1 aan                                                                                                    |  |  |  |
|              | LOCATIE2                          | Beschikbaar met de tweekanaals versie.                                                                                                    |  |  |  |
|              | GAIN CORR.                        | Beschikbaar met de tweekanaals versie.                                                                                                    |  |  |  |
| KA           | LIBREREN                          | Activeert een automatische kalibratie, daarna de meetmodus                                                                                                    |  |  |  |
| RE           | EINIG-KAL.                        | Activeert een automatische kalibratie met een aansluitende automatische reiniging, daarna de meetmodus                                                               |  |  |  |
| IN           | STELLINGEN                        |                                                                                                    |  |  |  |
| SET OUTMODE  |                                   | De waarde die wordt uitgegeven tijdens een kalibratie en de waarden die daarna worden verworpen.<br>HOUDEN = laatste meetwaarde, SET TRANSFER = in te voeren waarde. |  |  |  |
|              | AUTO KAL.                         |                                                                                                    |  |  |  |
| Ľ            | SET INTERVAL                      | Tijdsinterval tussen twee kalibraties                                                                                                    |  |  |  |
|              | START                             | Starttijdstip van de kalibratie (indien er meerdere kalibraties per dag zijn: Voer het starttijdstip in van de eerste kalibratie.)                                   |  |  |  |
|              | VERWERPEN                         | Aantal meetwaarden die na een kalibratie worden verworpen.                                                                                                    |  |  |  |
|              | SEL AANG METHOD                   | Selecteer de kalibratiemethode                                                                                                    |  |  |  |
|              | GEAVANCEERD                       | Standaard kalibratiemethode voor softwareversie $\geq$ 1,60 (Voor de hoogste nauwkeurigheid met de laagste meetwaarden.)                                             |  |  |  |
|              | CONVENTIONEEL                     | De kalibratiemethode voor softwareversie < 1,60 is beschikbaar wegens compatibiliteitsredenen (niet te selecteren in het meetbereik 0,02–5 mg/L).                    |  |  |  |
| ST           | ANDAARDINSTELLING                 | Standaard fabrieksinstellingen worden gereset.                                                                                                    |  |  |  |
| CONFIGUREREN |                                   |                                                                                                    |  |  |  |
| LC           | CATIE1                            | Instellingen voor locatie 1                                                                                                    |  |  |  |
|              | NAAM BEWERKEN                     | Indien vereist voert u de naam in van de meetlocatie.                                                                                                    |  |  |  |
|              |                                   |                                                                                                    |  |  |  |

# CONFIGUREREN (vervolg)

|                  | SET PARAMETER      | Selecteer de uitgave: ammonium of ammoniumstikstof                                                                                                    |
|------------------|--------------------|----------------------------------------------------------------------------------------------------|
|                  | SELECT EENHEID     | Selecteer de uitgave: in mg/L of ppm                                                                                                    |
|                  | QUANTITY CH 1      | Aantal metingen na elkaar ( = metingen op kanaal 1 + VERWERPEN WAARDE 1 kanaal 1). Beschikbaar met de tweekanaals versie.                                                                                                    |
|                  | VERWERPEN WAARDE 1 | Aantal verworpen waarden na omschakelen van kanaal 1 naar kanaal 2. Beschikbaar met de tweekanaals versie.                                                                                                    |
| L                | OCATIE 2           | Instellingen voor locatie 2                                                                                                    |
|                  | NAAM BEWERKEN      | Indien vereist voert u de naam in van de meetlocatie. Beschikbaar met de tweekanaals versie.                                                                                                    |
|                  | SET PARAMETER      | Selecteer de uitgave: ammonium of ammoniumstikstof. Beschikbaar met de tweekanaals versie.                                                                                                    |
|                  | SELECT EENHEID     | Selecteer de uitgave: in mg/L of ppm. Beschikbaar met de tweekanaals versie.                                                                                                    |
|                  | QUANTITY CH 2      | Aantal metingen na elkaar ( = metingen op kanaal 2 + VERWERPEN WAARDE 2 kanaal 2). Beschikbaar met de tweekanaals versie.                                                                                                    |
|                  | VERWERPEN WAARDE 2 | Aantal verworpen waarden na omschakelen van kanaal 2 naar kanaal 1. Beschikbaar met de tweekanaals versie.                                                                                                    |
| Μ                | ETEN               |                                                                                                    |
|                  | SET INTERVAL       | Voer het meetinterval in (tijdsinterval tussen twee metingen). OPGEPAST bij filtratiesonde<br>en werking van 5 min.: verhoogde pompsnelheid van de filtratiesonde, jaarlijks onderhoud<br>van filtratiesonde is noodzakelijk.                                          |
|                  | START MET BUS:     |                                                                                                    |
|                  | START MET BUS:     | JA/NEE; optie of het instrument ononderbroken metingen uitvoert of dat de metingen door<br>fieldbus worden geactiveerd. "Fieldbus" moet worden geactiveerd onder<br>"TEST/ONDERH". Instrument schakelt na activering over naar een 5 min. interval.                    |
| AANTAL METINGEN: |                    | Aantal metingen na busactivering.                                                                                                    |
|                  | VERWERPEN:         | Aantal verworpen waarden die aan de metingen voorafgaan.                                                                                                    |
|                  | GEMIDDELDE:        | Aantal metingen die gemiddeld zijn. (Heeft alleen invloed op door de bus geactiveerde metingen)                                                                                                    |
| R                | EINIGING           |                                                                                                    |
|                  | SET INTERVAL       | Aantal uur tussen de reinigingen                                                                                                    |
|                  | START              | Starttijdstip van de reiniging (indien er meerdere reinigingen per dag zijn: Voer het starttijdstip in van de eerste reiniging.)                                                                                                    |
|                  | VERWERPEN          | Aantal meetwaarden die na een reiniging worden verworpen.                                                                                                    |
|                  | SET OUTMODE        | De waarde die wordt uitgegeven tijdens een reiniging en de waarden die daarna worden<br>verworpen.<br>HOUDEN = laatste meetwaarde, SET TRANSFER = in te voeren waarde.                                                                                                 |
| KUVETTEMP.       |                    | Temperatuur van de kuvet en elektrode<br>Aanbevolen: Selecteer 45 °C bij luchttemperatuur: maximaal 35, 50 °C bij<br>luchttemperatuur: maximaal 40, 55 °C bij luchttemperatuur: maximaal 45 °C, bij 55 °C kan<br>de nauwkeurigheid lager en de levensduur korter zijn. |
| S                | LANGVERWARMING     |                                                                                                    |
|                  | ON                 | Verwarming van de sondeslang wordt aan het begin van de geselecteerde maand ingeschakeld bij gebruik van de filtersonde sc.                                                                                                    |
|                  | UIT                | Verwarming van de sondeslang wordt aan het begin van de geselecteerde maand uitgeschakeld bij gebruik van de filtersonde sc.                                                                                                    |
| R                | EAG. WAARSCHUWING  |                                                                                                    |
|                  | REAG. WAARSCHUWING | Aan/Uit<br>Wanneer Aan is geselecteerd: toont een waarschuwing als de reagentianiveaus laag zijn                                                                                                    |
|                  |                    |                                                                                                    |

| CONFIGUREREN (vervolg)     |                                                                                                    |
|----------------------------|----------------------------------------------------------------------------------------------------|
| WAARSCHUWING               | Bepaalt het niveau van de reagens waaronder de waarschuwing wordt geactiveerd.                                                                                                    |
| STAT. MODUL WAAR.          |                                                                                                    |
| 40%, 30%, 15%              | Waarschuwing verschijnt: wanneer er een filtersonde wordt geïnstalleerd en de status van de filtratiemodules onder het niveau zakt                                                                                                    |
| STAT. MODUL ERR.           |                                                                                                    |
| 14%,10%,8%, UIT            | Er wordt een fout gegenereerd: wanneer er een filtersonde wordt geïnstalleerd en de status van de filtratiemodules onder het niveau zakt Indien uitgeschakeld, wordt een gedeactiveerde monsterdetectie omgeschakeld naar "waarschuwing". |
| MONSTER DETECT             |                                                                                                    |
| UIT/WAARSCHUWING/ER<br>ROR | Regelt reactie van instrument wanneer monsterhoeveelheid te laag is. Wanneer<br>instrument zich in de filtersondemodus bevindt, wordt een gedeactiveerd "STAT. MODUL<br>ERR." omgeschakeld naar 14% door uitschakeling monsterdetectie    |
| AFVOER CONTROLE            |                                                                                                    |
| AAN/UIT                    | Regelt reactie van instrument bij blokkeren van afvoer                                                                                                    |
| ELEKTROLYT                 |                                                                                                    |
| WAARSCHUWING/UIT           | Regelt of een waarschuwing wordt getoond wanneer elektrolytniveau is laag/laatste membraanwisseling is meer dan 90 dagen geleden.                                                                                                    |
| VERK. ELEK DATA            |                                                                                                    |
| ERROR/UIT                  | Regelt of een fout wordt gestart wanneer de mV-nulwaarde van de elektrode niet binnen bepaald bereik valt (zie lijst met fouten)                                                                                                    |
| STANDAARDINSTELLING        | Fabrieksinstellingen van factor en instellingen worden gereset.                                                                                                    |
| LAATSTE WIJZIG.            | Geeft de laatste wijziging van een instelling in het configuratiemenu.                                                                                                    |
| ONDERHOUD                  |                                                                                                    |
| INFORMATIE                 |                                                                                                    |
| LOCATIE 1                  | Geeft meetlocatie 1                                                                                                    |
| LOCATIE 2                  | Geeft meetlocatie 2 op tweekanaals versie                                                                                                    |
| TYPE                       | Geeft instrumenttype                                                                                                    |
| SENSORNAAM                 | Geeft instrumentnaam                                                                                                    |
| SERIENUMMER                | Geeft serienummer                                                                                                    |
| BEREIK                     | Geeft meetbereik                                                                                                    |
| OPTIE                      | Geeft instrumentoptie (filtratiesonde/eenkanaals/tweekanaals)                                                                                                    |
| SOFTWARE PROBE             | Filtratiesondesoftware                                                                                                    |
| SOFTW. AMTAX               | Instrumentsoftware                                                                                                    |
| LOADER                     | Uitgebreide informatie over de software in het instrument                                                                                                    |
| APPL                       | Uitgebreide informatie over de software in het instrument                                                                                                    |
| STRUCTURE                  | Uitgebreide informatie over de software in het instrument                                                                                                    |
| FIRMWARE                   | Uitgebreide informatie over de software in het instrument                                                                                                    |
| ONDERDEEL                  | Uitgebreide informatie over de software in het instrument                                                                                                    |
| TAAL                       | Lijst met talen die worden ondersteund door het geïnstalleerde taalpakket.                                                                                                    |
| KAL. DATA                  |                                                                                                    |
| LOCATIE 1                  | Geeft meetlocatie 1                                                                                                    |
| GAIN CORR.                 | Geeft de ingestelde correctiefactor voor het corrigeren van de meetwaarden bij meetlocatie 1.                                                                                                    |
| DATUM                      | Geeft de datum van de laatste wijziging op de correctiefactor.                                                                                                    |
| LOCATIE2                   | Beschikbaar met de tweekanaals versie.                                                                                                    |

## ONDERHOUD (vervolg)

|             | GAIN CORR.      | Geeft de ingestelde correctiefactor voor het corrigeren van de meetwaarden bij meetlocatie 2.                                                                |  |  |  |  |
|-------------|-----------------|----------------------------------------------------------------------------------------------------|--|--|--|--|
|             | DATUM           | Geeft de datum van de laatste wijziging op de correctiefactor.                                                                                               |  |  |  |  |
|             | mV NUL          | Signaal van de elektrode in het nulpunt                                                                                                    |  |  |  |  |
|             | mV STANDAARD 1  | Signaal van de elektrode bij standaard 1                                                                                                    |  |  |  |  |
|             | mV STANDAARD 2  | Signaal van de elektrode bij standaard 2                                                                                                    |  |  |  |  |
|             | mV SLOPE        | Signaalverandering van de elektrode per tiental                                                                                                    |  |  |  |  |
|             | LAATSTE KAL.    | Tijdstip van de laatste kalibratie                                                                                                    |  |  |  |  |
|             | mV ACTUEEL      | Vermogen huidige elektrode                                                                                                    |  |  |  |  |
|             | PROCESS         | Informatie over wat het instrument momenteel doet (meting, kalibratie, etc.)                                                                                 |  |  |  |  |
|             | TIJD            | Resterende tijd voor het lopende proces, waarbij wordt afgeteld tot nul                                                                                      |  |  |  |  |
|             | LIJST WAARDEN   | Lijst van de 10 laatst gemeten waarden                                                                                                    |  |  |  |  |
| 0           | NDERH. TELLER   | Teller voor reagens en slijtdelen                                                                                                    |  |  |  |  |
|             | UREN IN BEDRIJF | Geeft de bedrijfsuren van het instrument.                                                                                                    |  |  |  |  |
|             | REAGENTIA       | Geeft het huidige niveau van de reagens.                                                                                                    |  |  |  |  |
|             | REINIGINGSOPL.  | Geeft het huidige niveau van de reinigingsoplossing.                                                                                                    |  |  |  |  |
|             | STANDAARD OPL.  | Geeft het huidige niveau van de standaarden.                                                                                                    |  |  |  |  |
|             | VERVANG ELEKTR. | Datum van de laatste elektrodevervanging                                                                                                    |  |  |  |  |
|             | WISSEL MEMBRAAN | Laatste vervanging van het elektrodemembraan en elektrolyt.                                                                                                  |  |  |  |  |
|             | LUCHTFILTER PAD | Resterende dagen tot de volgende wissel/reiniging van het luchtfilter.                                                                                       |  |  |  |  |
| PISTON POMP |                 | Resterende dagen tot de volgende vervanging van pompzuiger en cilinder (zuigerpomp AMTAX)                                                                    |  |  |  |  |
|             | REAGENS POMP    | Aantal uitgevoerde pompslagen van de reagensdoseerpomp                                                                                                    |  |  |  |  |
|             | REINIG. POMP    | Aantal uitgevoerde pompslagen van de reinigingsdoseerpomp                                                                                                    |  |  |  |  |
|             | STATUS MODULES  | Alleen bij aangemelde filtratiesonde: geeft de status van de modules.                                                                                        |  |  |  |  |
|             | REINIG. MODULE  | Alleen bij aangemelde filtratiesonde: laatste reiniging van de filtermodules                                                                                 |  |  |  |  |
|             | NIEUWE MODULES  | Alleen bij aangemelde filtratiesonde: laatste vervanging van de filtermodules                                                                                |  |  |  |  |
|             | POMPMEMBRAAN    | Alleen bij aangemelde filtratiesonde: datum van de laatste vervanging van het pompmembraan (monsterpomp filtratiesonde).                                     |  |  |  |  |
|             | COMPRESSOR      | Alleen bij aangemelde filtratiesonde: resterende dagen tot aan de vervanging van de luchtcompressor.                                                         |  |  |  |  |
|             | ELEKTROLYT      | aftellen vanaf 90 dagen Negatieve waarden geven aan dat elektrolyt al vervangen had moeten zijn. Resetten door proces "WISSEL MEMBRAAN" of "VERVANG ELEKTR." |  |  |  |  |
| Т           | EST/ONDERH      | Onderhoudsprocessen                                                                                                    |  |  |  |  |
|             | SIGNALEN        | •                                                                                                    |  |  |  |  |
| 1           | PROCESS         | Geeft aan wat het instrument doet.                                                                                                    |  |  |  |  |
|             | TIJD            | Geeft resterende tijd van het lopende proces.                                                                                                    |  |  |  |  |
|             | mV ACTUEEL      | Vermogen huidige elektrode (zie voor bereik elektrodegegevens Tabel 10 op pagina 65).                                                                        |  |  |  |  |
|             | KUVETTEMP.      | Huidige meetceltemperatuur                                                                                                    |  |  |  |  |
|             | BEHUIZING TEMP  | Huidige temperatuur in het instrument                                                                                                    |  |  |  |  |
|             | AFKOELEN        | Huidige snelheid van de behuizingsventilator in %                                                                                                    |  |  |  |  |
|             | VERWARMEN       | Huidig vermogen behuizingsverwarming                                                                                                    |  |  |  |  |
|             | DRUK ANALYSER   | Huidige druk in doseersysteem van ventielblok in mbar                                                                                                    |  |  |  |  |
|             | VOCHT ANALYSER  | Geeft aan of de afvoerbak vloeistof bevat                                                                                                    |  |  |  |  |
|             | STATUS MODULES  | Alleen bij aangemelde filtratiesonde: geeft status weer van filtratiemodules (0%-100%)                                                                       |  |  |  |  |
|             |                 |                                                                                                    |  |  |  |  |

## ONDERHOUD (vervolg)

|                 | DRUK SONDE            | Enkel bij aangemelde filtratiesonde: geeft de gemiddelde minimumdruk op de filtermodules                                                                                      |
|-----------------|-----------------------|----------------------------------------------------------------------------------------------------|
|                 | DRUK SONDE            | Alleen bij aangemelde filtratiesonde: geeft de huidige minimumdruk op de filtermodules                                                                                        |
|                 | SONDEVERWARM.         | Alleen bij aangemelde filtratiesonde: geeft schakelstatus aan van verwarming van monsterslang                                                                                 |
|                 | VOCHT FILTRAX         | Alleen bij aangemelde filtratiesonde: geeft aan of de monsterbehuizing vocht bevat                                                                                            |
|                 | VERWARMEN<br>AFVOER   | Alleen in een- of tweekanaals modus: geeft status van afvoerverwarming                                                                                                    |
| PF              | ROCESS                | Geeft aan wat het instrument doet.                                                                                                    |
| TI.             | JD                    | Geeft resterende tijd van het lopende proces.                                                                                                    |
| SE              | RVICEMODUS            | Instrument kan in de actieve servicemodus worden gezet (systeem vrij van vloeistof, warmtehuishouding en compressor voor filtersonde (mits geïnstalleerd) actief              |
| SE              | ET OUTMODE            | Waarde die wordt gegeven in de servicestatus. HOUDEN = laatste meetwaarde,<br>SET TRANSFER = Overdrachtswaarde die geprogrammeerd wordt op de SC-controller                   |
| SI              | ART                   | Verlaat de servicemodus, start de meting                                                                                                    |
| R               | EAGENTIA              | De onderhoudsteller wordt gereset na vervanging van de reagens                                                                                                    |
| R               | EINIGINGSOPL.         | De onderhoudsteller wordt gereset na vervanging van de reinigingsoplossing.                                                                                                   |
| SI              | ANDAARD OPL.          | De onderhoudsteller wordt gereset na vervanging van de standaarden.                                                                                                    |
| LU              | ICHTFILTER PAD        | Proces via een menu voor het vervangen van de luchtfilterpads en het resetten van de<br>onderhoudsteller                                                                      |
| w               | ISSEL MEMBRAAN        | Proces via een menu voor het vervangen van de membraankap van de elektrode, het instellen van een nieuwe datum in de onderhoudsteller en het resetten van de elektrolytteller |
| VERVANG ELEKTR. |                       | Proces via een menu voor het vervangen van de elektrode en het instellen van een nieuwe datum in de onderhoudsteller                                                          |
| PISTON POMP     |                       | Resterende dagen tot de volgende vervanging van pompzuiger en cilinder (zuigerpomp<br>AMTAX), resetten na vervanging van de pomp                                              |
| REAGENS POMP    |                       | Aantal uitgevoerde pompslagen van de reagensdoseerpomp, resetten na vervanging van de pomp                                                                                    |
| R               | einig. Pomp           | Aantal uitgevoerde pompslagen van de reinigingsdoseerpomp, resetten na vervanging van de pomp                                                                                 |
| V               | OORPOMPEN             |                                                                                                    |
|                 | VOORPOMPEN ALLES      | Alle vloeistoffen worden na elkaar voorgepompt.                                                                                                    |
|                 | VOORPOMP REAG.        | De reagens wordt voorgepompt.                                                                                                    |
|                 | VOORPOMP REIN.        | De reinigingsoplossing wordt voorgepompt.                                                                                                    |
|                 | VOORPOMP STAND.       | De standaarden worden voorgepompt.                                                                                                    |
|                 | VOORPOMPEN<br>PROBE   | Alleen bij aangemelde filtratiesonde: De filtratiesonde en modules worden ontlucht en voorgepompt.                                                                            |
|                 | VOORPOMPEN<br>MONSTER | Alleen bij aangemelde filtratiesonde: monster wordt gedurende 1 min. van de filtratiesonde gepompt                                                                            |
| M               | ODULE REIN.           | Proces via een menu voor het reinigen van de filtermodules en het automatisch resetten van de onderhoudsteller Met filtratiesonde.                                            |
| NI              | EUWE MODULES          | Alleen bij aangemelde filtratiesonde: laatste vervanging van de filtermodules                                                                                                 |
| POMPMEMBRAAN    |                       | Alleen bij aangemelde filtratiesonde: geeft het aantal resterende dagen aan tot de volgende vervanging van de pompmembraan (monsterpomp filtersonde), teller wordt gereset    |
| С               | OMPRESSOR             | Alleen bij aangemelde filtratiesonde: resterende dagen tot aan de vervanging van de luchtcompressor. Teller wordt gereset.                                                    |
| R               | EINIGING              | Activeer een automatische reiniging en start de meting                                                                                                    |

#### ONDERHOUD (vervolg)

| SPOELEN           | Pompt alle vloeistoffen na elkaar. Plaats alle slangen die naar reagentia, standaarden en reinigingsoplossingen leiden in gedeïoniseerd water en start het SPOELEN voordat u de instrumenten buiten bedrijf zet.                                                                                                    |  |  |
|-------------------|----------------------------------------------------------------------------------------------------|--|--|
| RESET ERROR       | Alle foutberichten resetten                                                                                                    |  |  |
| WIJZIG MEETBER.   | De software gaat naar een ander meetbereik: OPGEPAST, de juiste standaarden moeten worden gebruikt.                                                                                                    |  |  |
| UPDATE PROBE      | Maakt een update van de software van de filtratiesonde mogelijk.                                                                                                    |  |  |
| Wijzig type elek. | Wordt momenteel niet gebruikt                                                                                                    |  |  |
| VELDBUS           | IN-/UITGESCHAKELD: Extern beheer instrument door fieldbus inschakelen.<br>OPMERKING: Wanneer het instrument via het menu in de SERVICEMODUS wordt gezet,<br>wordt het fieldbusbeheer tijdelijk uitgeschakeld.                                                                                                    |  |  |
| OPTIE             | Stelt het instrument in op filtratiesonde/ eenkanaals-/tweekanaalsmodus. Om opties te wijzigen moet de hardware worden aangepast.                                                                                                    |  |  |
| VALIDATIE?        | Proces via een menu voor het meten van externe monsters. Wanneer het bericht<br>"Modificatie vereist" verschijnt: koppelt u de monsterslang los van overloopvat, sluit u het<br>overloopvat dicht en sluit u de monsterslang aan op het externe monster. Na het proces:<br>Ontkoppel het overloopvat en sluit de monsterslang weer aan. |  |  |

### 5.2.1 Menu Systeeminstellingen

Voor meer informatie over het System Setup-programma (huidige uitgangen, relais en netwerkinterfaces) gaat u naar de gebruikershandleiding van sc1000.

### 5.3 Kalibratieproces

**Opmerking:** Zorg dat alle oplossingen beschikbaar zijn om onjuiste metingen te voorkomen.

1. U start een automatische kalibratie door KALIBRATIE>KAL.>AUTO KAL.>SET INTERVAL te selecteren.

OF

1. Wilt u handmatige kalibreren, dan selecteert u KALIBRATIE>KAL.

Opmerking: Druk op START om het kalibratieproces te starten.

Na de volgende meting en de wachttijd van 5 minuten wordt de kalibratie automatisch gestart en gaat deze verder met alle noodzakelijke standaarden. Afhankelijk van het aantal standaarden dat kalibratie vereist, kan een cyclus maximaal 40 minuten duren. Na voltooiing van de kalibratie keert het instrument automatisch terug naar de metingen.

**Opmerking:** Wanneer het instrument een waarschuwing detecteert en weergeeft, gaat het metingproces verder. Zie paragraaf 7.2.3 op pagina 62 om het probleem op te lossen.

**Opmerking:** Wanneer het instrument een waarschuwing detecteert en een fout weergeeft, stopt het instrument met meten. Zie paragraaf 7.2.2 op pagina 60 om de fout te herstellen.

## 5.4 Reinigingsproces

Zie voor informatie over het reinigingsinterval Tabel 4 op pagina 48.

**Opmerking:** Zorg dat de reinigingsoplossing beschikbaar is en dat het instrument goed kan werken.

1. U configureert een automatisch reinigingsinterval door CONFIGUREREN>REINIGEN>SET INTERVAL te selecteren.

#### OF

1. Wilt u een handmatige reinigingscyclus starten, dan selecteer u ONDERHOUD>REINIGEN.

**Opmerking:** Druk op START om het reinigingsproces te starten.

Een reinigingscyclus kan 10 minuten duren waarna het instrument automatisch terugkeert naar de meetmodus.

### 5.5 Meetproces

**Opmerking:** Zorg dat alle oplossingen beschikbaar zijn om onjuiste metingen te voorkomen.

Na het opstarten moet het instrument worden opgewarmd om het meetproces automatisch te initialiseren. Dit kan ongeveer 15 minuten duren wanneer de temperatuur van het instrument > 15 °C (> 59 °F) is.

**Opmerking:** Een lagere instrumenttemperatuur zorgt voor een langere opwarmfase.

**Opmerking:** Druk vanuit de servicemodus op START om het verzoek om de meting te starten te bevestigen.

**Opmerking:** Het instrument kalibreert voordat de meting wordt gestart wanneer de laatste kalibratie minstens een dag oud is.

Een optimale meetcyclus kan 5 minuten duren.

#### GEVAAR

Alleen bevoegd personeel mag de in dit hoofdstuk van de handleiding beschreven taken uitvoeren.

#### GEVAAR

Potentieel gevaar in geval van contact met chemische/biologische materialen. Het werken met chemische monsters, standaarden en reagentia kan gevaarlijk zijn. Maak uzelf voorafgaand aan het gebruik vertrouwd met de noodzakelijke veiligheidsprocedures en de juiste werkwijze voor het werken met chemische stoffen en lees alle relevante veiligheidsinformatiebladen en volg de daarin beschreven instructies op.

De normale bediening van dit apparaat omvat mogelijk het hanteren van gevaarlijke chemicaliën of biologisch schadelijke monsters.

- Stel u voorafgaand aan het gebruik van de stoffen op de hoogte van alle waarschuwingen die op de originele verpakkingen van de oplossingen en op de veiligheidsinformatiebladen staan.
- Voer alle gebruikte oplossingen af volgens de lokale en nationale richtlijnen en wetten.
- Kies het type beschermende uitrusting dat geschikt is voor de concentratie en hoeveelheid gevaarlijk materiaal dat wordt gebruikt.

### 6.1 Algemeen onderhoud

- Controleer het hele systeem regelmatig op mechanische schade.
- Controleer alle verbindingen regelmatig op lekkages en corrosie.
- Controleer alle kabels regelmatig op mechanische schade.

#### 6.1.1 De analyser reinigen

Reinig het systeem met een zachte, vochtige doek. Gebruik een in de handel verkrijgbaar reinigingsmiddel voor moeilijke vlekken.

#### 6.1.1.1 Reinigingsinterval

Het reinigingsinterval (zie paragraaf 5.2 op pagina 39 voor meer informatie.) is gebaseerd op de hardheid van het water in het monster (zie Tabel 4).

**Opmerking:** De afvoer kan verstopt raken als het reinigingsinterval te lang is voor de hardheid van het monster.

| Waterhardheid                        |                                             |                                 | Reinigingsinterval    | Gebruik van reinigingsmiddel<br>(inclusief kalibratie) |  |
|--------------------------------------|---------------------------------------------|---------------------------------|-----------------------|--------------------------------------------------------|--|
| ppm als CaCO <sub>3</sub> in °dH (aa |                                             | in mMol/L<br>(aardalkali-ionen) | in uren<br>(of vaker) | in mL/maand                                            |  |
| ≤ 270                                | ≤ 15                                        | ≤ 2,685                         | 24                    | 80                                                     |  |
| ≤ 360                                | ≤ 20                                        | ≤ 3,58                          | 12                    | 150                                                    |  |
| ≤ 450                                | $50 \leq 25 \leq 4,475$                     |                                 | 8 (vooraf ingesteld)  | 220                                                    |  |
| ≤ 540                                | ≤ <b>30</b>                                 | ≤ 5,37                          | 6                     | 290                                                    |  |
| ≤ 630                                | $\leq 630 \qquad \leq 35 \qquad \leq 6,265$ |                                 | 3                     | 570                                                    |  |
| >720                                 | > 35                                        | > 6,265                         | 1                     | 1700                                                   |  |

#### Tabel 4 Reinigingsinterval

#### 6.1.2 Het ventilatorfilter vervangen

De filterluchtpads moeten regelmatig worden gereinigd of vervangen. Raadpleeg paragraaf 6.3 op pagina 49 voor meer informatie.

De koelventilator moet worden stilgezet voordat u enig filteronderhoud uitvoert.

#### U zet de koelventilator als volgt stil:

- 1. Selecteer in het MENU de optie SENSOR SETUP>AMTAX SC en druk op ENTER.
- 2. Selecteer ONDERHOUD>TEST/ONDERH.>LUCHTFILTER PAD en druk op ENTER.
- 3. Selecteer START en druk op ENTER.

Het proces wordt gestart en de koelventilator wordt stilgezet.

**Belangrijke opmerking:** Open de instrumentdeur om oververhitting te voorkomen.

#### VOORZICHTIG

Voorkom letsel. Houd uw handen uit de buurt. Hoewel de ventilator is stilgezet, moet u voorzichtig te werk gaan om letsel te voorkomen in geval van een storing.

#### U vervangt de koelventilator als volgt:

- 1. Open de behuizing van de analyser en het analysepaneel.
- 2. Druk op ENTER.

Het instrument telt de resterende tijd in seconden af tot nul en gaat naar de SERVICESTATUS.

- **3.** Vervang de luchtfilterpads zoals op de controller is beschreven.
- Verwijder de borgschroef van de ventilator en schuif de bevestigingsriem naar boven en verwijder deze (Afbeelding 10 op pagina 20). Indien nodig drukt u de ventilator naar beneden om de bevestigingsriem te verwijderen.
- 5. Schuif de ventilator uit de vasthoudschroeven.
- 6. Reinig het filter met zeep en water en plaats het terug.
- 7. Druk op ENTER.
- 8. Vervang de ventilator. Zorg ervoor dat de ventilatoropening naar beneden wijst. Maak de bevestigingsriem vast (houd de ventilator vast) en installeer de borgschroef van de ventilator.
- 9. Sluit de behuizing van de analyser en het analysepaneel.
- 10. Druk op ENTER.

Het instrument zorgt ervoor dat de onderhoudsteller wordt gereset en dat de analyser opnieuw wordt gestart.

#### 6.1.3 Zekering vervangen

De zekeringen voor de stroomvoorziening vindt u in de sc1000-controller. Raadpleeg de gebruikershandleiding voor de sc1000 voor meer informatie over het vervangen van zekeringen.

### 6.2 Reagentia vervangen

De chemische stoffen moeten met regelmatige intervallen worden vervangen. Zie Tabel 5 voor informatie over de levensduur van de chemische stoffen.

| Chemische stof<br>(paragraaf 8.1 op<br>pagina 67) | Meetbereik 1<br>(0,02–5 mg/L)                                                                                           | Meetbereik 2<br>(0,05–20 mg/L)                                                              | Meetbereik 3<br>(1–100 mg/L)                                                                | Meetbereik 4<br>(10–1000 mg/L)                                                              |
|---------------------------------------------------|----------------------------------------------------------------------------------------------------|---------------------------------------------------------------------------------------------|---------------------------------------------------------------------------------------------|---------------------------------------------------------------------------------------------|
| Reagens                                           | 2500 mL gedurende                                                                                                    | 2500 mL gedurende                                                                           | 2500 mL gedurende                                                                           | 2500 mL gedurende                                                                           |
|                                                   | 3 maanden                                                                                                    | 3 maanden                                                                                   | 2 maanden                                                                                   | 2 maanden                                                                                   |
| Standaarden (2 liter):                            | 0,5 en 2,5 mg/L                                                                                                    | 1 en 10 mg/L                                                                                | 10 en 50 mg/L                                                                               | 50 en 500 mg/L                                                                              |
|                                                   | gedurende 2 maanden                                                                                                    | gedurende 3 maanden                                                                         | gedurende 3 maanden                                                                         | gedurende 3 maanden                                                                         |
|                                                   | bij dagelijkse kalibratie                                                                                               | bij dagelijkse kalibratie                                                                   | bij dagelijkse kalibratie                                                                   | bij dagelijkse kalibratie                                                                   |
| Reinigingen en                                    | 250 mL gedurende 1 maand bij 3 reinigingen en kalibraties per dag (standaard)                                           |                                                                                             |                                                                                             |                                                                                             |
| kalibraties                                       | 250 mL gedurende 3 maanden bij dagelijkse reinigingen en kalibraties                                                    |                                                                                             |                                                                                             |                                                                                             |
| Elektrolyt en<br>membraankap                      | 11 mL<br>Elektrolyt gedurende<br>1–1,5 maand;<br>Membraankap: 2–3<br>maanden (afhankelijk<br>van<br>membraanvervuiling) | 11 mL<br>Membraan vervangen<br>om de 2–3 maanden<br>(afhankelijk van<br>membraanvervuiling) | 11 mL<br>Membraan vervangen<br>om de 2–3 maanden<br>(afhankelijk van<br>membraanvervuiling) | 11 mL<br>Membraan vervangen<br>om de 2–3 maanden<br>(afhankelijk van<br>membraanvervuiling) |

#### Tabel 5 Chemische stoffen voor de AMTAX sc

### 6.3 Onderhoudsschema

Dit onderhoudsschema is van toepassing op standaard toepassingen. Andere toepassingen kunnen andere onderhoudsintervallen vereisen.

### Onderhoud

#### Tabel 6 Onderhoudsschema

| Beschrijving                                                                                                    | 3 maanden<br>(taak van<br>klant) | 6 maanden<br>(servicetaak) | 12 maanden<br>(servicetaak) | 24 maanden<br>(servicetaak) |
|----------------------------------------------------------------------------------------------------|----------------------------------|----------------------------|-----------------------------|-----------------------------|
| Analytisch compartiment visueel controleren, handmatig reinigen indien nodig.                                                         | X1                               | х                          |                             |                             |
| Filterpads controleren, indien nodig reinigen/vervangen, vooral aan ventilatorzijde.                                                  | X1                               | х                          |                             |                             |
| Reagentia controleren, indien nodig vervangen.                                                                                        | X1                               | Х                          |                             |                             |
| Reinigingsoplossing controleren, indien nodig vervangen.                                                                              | X1                               | Х                          |                             |                             |
| Onderhoudstellers controleren.                                                                                                    | X1                               | Х                          |                             |                             |
| Standaard oplossingen controleren, indien nodig vervangen.                                                                            | X1                               | Х                          |                             |                             |
| Elektrode visueel controleren, indien nodig membraankap en elektrolyt vervangen                                                       | X1                               | х                          |                             |                             |
| Systeem controleren op luchtdoorlatendheid.                                                                                           |                                  | Х                          |                             |                             |
| Functie beide ventilatoren controleren.                                                                                               |                                  | Х                          |                             |                             |
| Functie controleren van verwarming voor behuizing analyser.                                                                           |                                  | х                          |                             |                             |
| Algemene functie controleren.                                                                                                    |                                  | Х                          |                             |                             |
| Gebeurtenislogboek lezen en analyseren. Indien nodig<br>gegevenslogboek lezen en controleren.                                         |                                  | х                          |                             |                             |
| Elektrode controleren (helling met intacte membraankap:<br>–55 t/m –67 mV), controleren om de 6 maanden na<br>12 maanden van gebruik. |                                  | (X) <sup>2</sup>           | х                           |                             |
| Pompenkop voor luchtpomp vervangen.                                                                                                   |                                  |                            | Х                           |                             |
| Controle magneetroerstaafje, indien nodig vervangen.                                                                                  |                                  |                            | Х                           |                             |
| Reagenspomp vervangen.                                                                                                    |                                  |                            | X                           |                             |
| Reinigingspomp controleren en indien nodig vervangen (om de 6 maanden controleren na 12 maanden van gebruik).                         |                                  | (X) <sup>2</sup>           | X                           |                             |
| Roermotor controleren, indien nodig vervangen.                                                                                        |                                  |                            |                             | X                           |

<sup>1</sup> Aanbevolen onderhoudsinterval, vooral voor reagentia. De werkelijke intervallen voor het vervangen van reagentia en elektrolyt (AMTAX sc) zijn afhankelijk van de configuratie.

<sup>2</sup> Onderhoudscycli zijn van toepassing op standaard toepassingen. Andere toepassingen kunnen andere onderhoudsintervallen vereisen.

## 6.4 Gepland onderhoud

Tabel 7 bevat items, behalve de elektrode, die ALLEEN door het onderhoudspersoneel mogen worden onderhouden. Neem contact op met de fabrikant voor meer informatie.

| Tabel 7 Onderhoudsitem |
|------------------------|
|------------------------|

| Beschrijving                                                        | Wanneer vervangen                                                                                                    | Garantie |
|---------------------------------------------------------------------|----------------------------------------------------------------------------------------------------|----------|
| Reagenspomp voor sc analyser (ventielpompen)                        | 1 jaar                                                                                                    | 1 jaar   |
| Pompenkop zuigerpomp 10 mL<br>(vooraf ingevette cilinder en zuiger) | 1 jaar                                                                                                    | 1 jaar   |
| Verwisselbare compressor 115/230 V                                  | 2 jaar aanbevolen                                                                                                    | 2 jaar   |
| Magneetroerstaafje                                                  | 1 jaar                                                                                                    | 1 jaar   |
| Elektrode                                                           | Doorgaans controleren na 1<br>jaar.<br>Elektrode is OK, wanneer<br>helling met nieuwe<br>membraankap en elektrolyt<br>binnen het bereik valt van<br>–57 t/m –67 mV na 24 uur na<br>vervanging van membraankap. | 1 jaar   |

### 6.5 De membraankap, het elektrolyt en de elektrode vervangen

**Belangrijke opmerking:** Smeer de membraankap of de elektrode nooit in met vet, siliconenolie of vaseline. Hiermee beschadigt u de Teflon-membraan waardoor deze slechte prestaties zal leveren.

**Opmerking:** De levensduur van de Teflon-membraan wordt verkleind door tensides of organische oplosmiddelen in het afvalwater.

Voor optimale prestaties vervangt u regelmatig de membraankap, het elektrolyt en de elektrode (zie Tabel 6 op pagina 50).

De hoeveelheid elektrolyt dient tijdens het gebruik van het instrument tussen de 4 en 11 mL te liggen. Met minder elektrolyt wordt de nauwkeurigheid van lage waarden in het betreffende meetbereik minder. Zie Afbeelding 20 om te bepalen hoeveel elektrolyt er in de elektrodebehuizing overblijft.

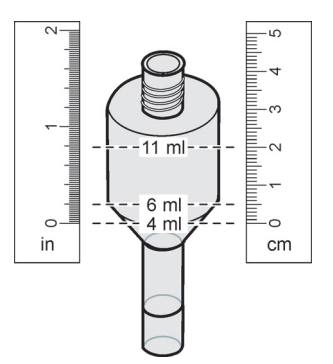

Afbeelding 20 Bereken het elektrolytvolume in de elektrodebehuizing met een meetband

U vervangt de membraankap en het elektrolyt en/of de elektrode als volgt:

1. Selecteer ONDERHOUD>TEST/ONDERH.>WISSEL MEMBRAAN.

OF

1. Selecteer ONDERHOUD>TEST/ONDERH.>VERVANG ELEKTR.

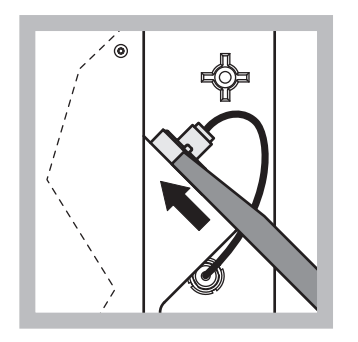

1 Ontkoppel de elektrodestekker. Schuif de elektrodesleutel voorzichtig onder de elektrode en trek eraan om deze te verwijderen. Oefen geen overmatige druk uit.

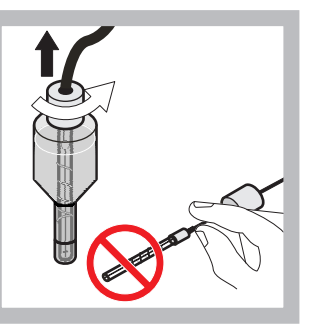

2 Trek de elektrode voorzichtig en recht uit de elektrodebehuizing. Raak de elektrode niet met uw vingers aan. Spoel de glaselektrode en de elektrodebehuizing af met gedestilleerd water om eventuele kristallisatie te verwijderen die door een volledige verdamping kan zijn ontstaan.

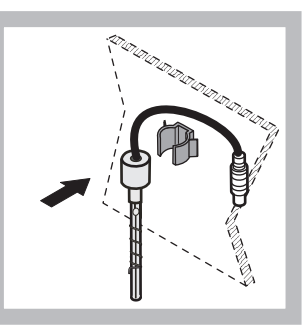

3 Bevestig de elektrode aan de klem op het analyserpaneel. Raak de membraan niet aan.

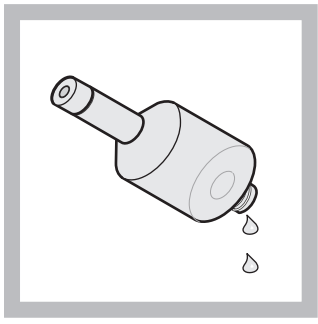

4 Laat het elektrolyt van de elektrodebehuizing leeglopen.

**Belangrijke opmerking:** V oeg nooit nieuw elektrolyt toe aan oud elektrolyt. Laat de elektrodebehuizing altijd volledig leeglopen en gebruik een nieuwe fles elektrolyt. Anders wordt de concentratie van het elektrolyt hoger en de meetnauwkeurigheid minder.

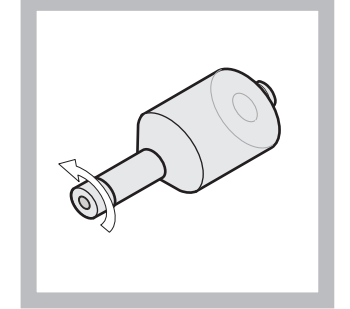

5 Schroef de membraankap los en gooi deze weg.

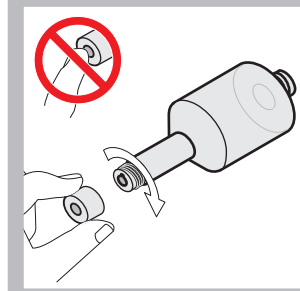

6 Plaats de membraankap op de elektrodebehuizing. Raak de membraan niet aan. U voorkomt dat het elektrolyt gaat lekken door de elektrodedop met de hand vast te draaien.

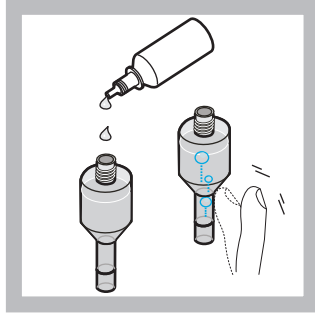

7 Verwijder de dop van het elektrolyt en giet de hele fles elektrolyt leeg in de behuizing (11 mL). Tik zachtjes tegen de behuizing om eventuele luchtbellen te verwijderen.

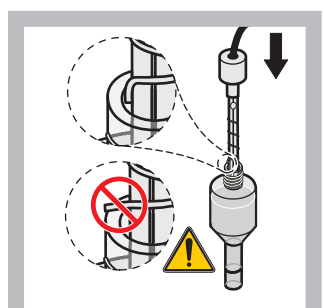

8 Plaats de elektrode voorzichtig in de behuizing waarbij u ervoor zorgt dat de top niet gebogen is.

### Onderhoud

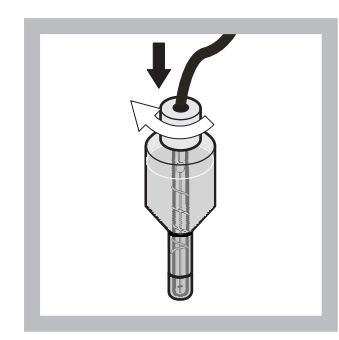

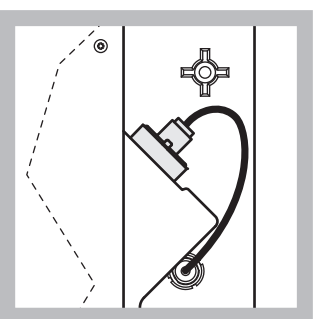

- 9 Draai de afsluitdop vast.
- 10 Schuif de elektrode terug in de cel tegen de weerstand van de O-ring van de meetkamer in, totdat deze op zijn plaats klikt en sluit de elektrodekabel weer aan op het paneel. Sluit de deur van de behuizing.

#### Vervanging van membraankap en het elektrolyt:

**Opmerking:** Nadat de membraankap en het elektrolyt zijn vervangen, duurt het ongeveer 6 uur om de optimale prestaties te bereiken.

Het instrument kalibreert voor het eerst nadat het monster en de reagens gedurende vijf minuten zijn opgewarmd in de meetkamer. Na een tweede kalibratie een uur later schakelt het instrument over naar de aangepaste kalibratiecyclus.

#### Elektrode vervangen:

**Opmerking:** Na het plaatsen van een nieuwe elektrode heeft het instrument maximaal 12 uur nodig (een nacht) om optimale prestaties te bereiken.

Het instrument kalibreert tweemaal nadat het monster en de reagens gedurende vijf minuten zijn opgewarmd in de meetkamer. Na twee uur bedrijfsduur in de meetmodus volgt de volgende kalibratie en na vier uur kalibreert het instrument voor het laatst. Daarna schakelt het instrument over naar de aangepaste kalibratiecyclus.

**Opmerking:** Er verschijnt geen waarschuwing over de elektrodehelling gedurende het vervangingsproces van de membraan en de elektrode. Als een elektrodehelling buiten het bereik van -50 t/m - 67 mV valt, kan er een foutbericht worden weergegeven.

**Belangrijke opmerking:** Nadat u een nieuwe elektrode hebt geplaatst of het instrument opnieuw hebt gestart, zullen de waarden voor de standaardkalibratie aanzienlijk veranderen. Na ongeveer 2 dagen zullen de mV-waarden voor de standaarden echter iets toenemen terwijl het elektrolyt verdampt. De helling blijft constant terwijl beide standaardwaarden evenredig toenemen.

### 6.6 Validatie (garantie analytische kwaliteit)

Er moeten regelmatig validatiecontroles van het volledige instrument worden uitgevoerd om er zeker van te zijn dat de analyseresultaten betrouwbaar zijn.

#### Vereiste onderdelen:

- Blinde dop LZY193 (dopset LZY007)
- Maatbeker (bijvoorbeeld 150 mL)
- Standaard oplossing voor validatie

Volg de interne menustappen voor de validatie.

- Selecteer in het MENU de optie SENSOR SETUP>AMTAX SC en druk op ENTER.
- Selecteer ONDERHOUD>TEST/ONDERH.>VALIDATIE> VERWERPEN.
- Voer het aantal metingen in dat kan worden verworpen voordat u de metingen van de validatie start. (Standaardwaarde: 3; waardebereik: 2 t/m 5)
- 4. Selecteer AANTAL METINGEN.
- Voer het aantal metingen in dat kan worden gebruikt voor de validatiemetingen. (Standaardwaarde: 3; waardebereik: 2 t/m 10)
- 6. Selecteer START nadat beide parameters zijn aangepast en de analyser naar de servicestatus gaat. De resterende tijd wordt in seconden weergegeven.

De OUTMODE wordt ingesteld op HOLD.

- Selecteer ENTER om de analyser aan te passen (Afbeelding 21):
  - a. Schroef de fitting los (item 2) van de monsterslang (item 5) die is aangesloten op het overloopvat (item 1) en het ventielblok (item 4) op het overloopvat.
  - Schroef de stop (item 3) in de draad van het overloopvat (item 1) en plaats de monsterslang in een maatbeker (bijvoorbeeld 150 mL) met standaard oplossing voor de validatie.

**Opmerking:** Doe de deur van de analyser dicht om stabiele meetwaarden te krijgen.

8. Druk op ENTER om de validatie te starten.

Opmerking: De resterende tijd wordt in seconden weergegeven:

(Verwerpwaarde + meetwaarde) × 5 minuten = resterende tijd/sec

9. Druk op ENTER om te stoppen.

De resultaten worden weergegeven zodat u ze kunt noteren.

• De verwerpwaarde en de concentratiewaarde worden afgeteld tot nul.

- De validatie wordt beëindigd wanneer het proces de servicemodus toont en de resterende tijd 0 seconden is.
- De waarden worden voor het aangepaste aantal validatiemetingen in een lijst gezet waarvan het gemiddelde wordt berekend en weergegeven.

**Opmerking:** Het gebeurtenislogboek legt de validatiewaarden en de gemiddelde waarde van de analyser vast.

**10.** Druk op ENTER om verder te gaan.

**Opmerking:** Druk op START om het verzoek te bevestigen om terug te keren naar het meetproces of naar de servicemodus.

- **11.** Selecteer ENTER en zet het instrument in de oorspronkelijke analyserconfiguratie.
- **12.** Start de meetmodus of blijf in de servicemodus.

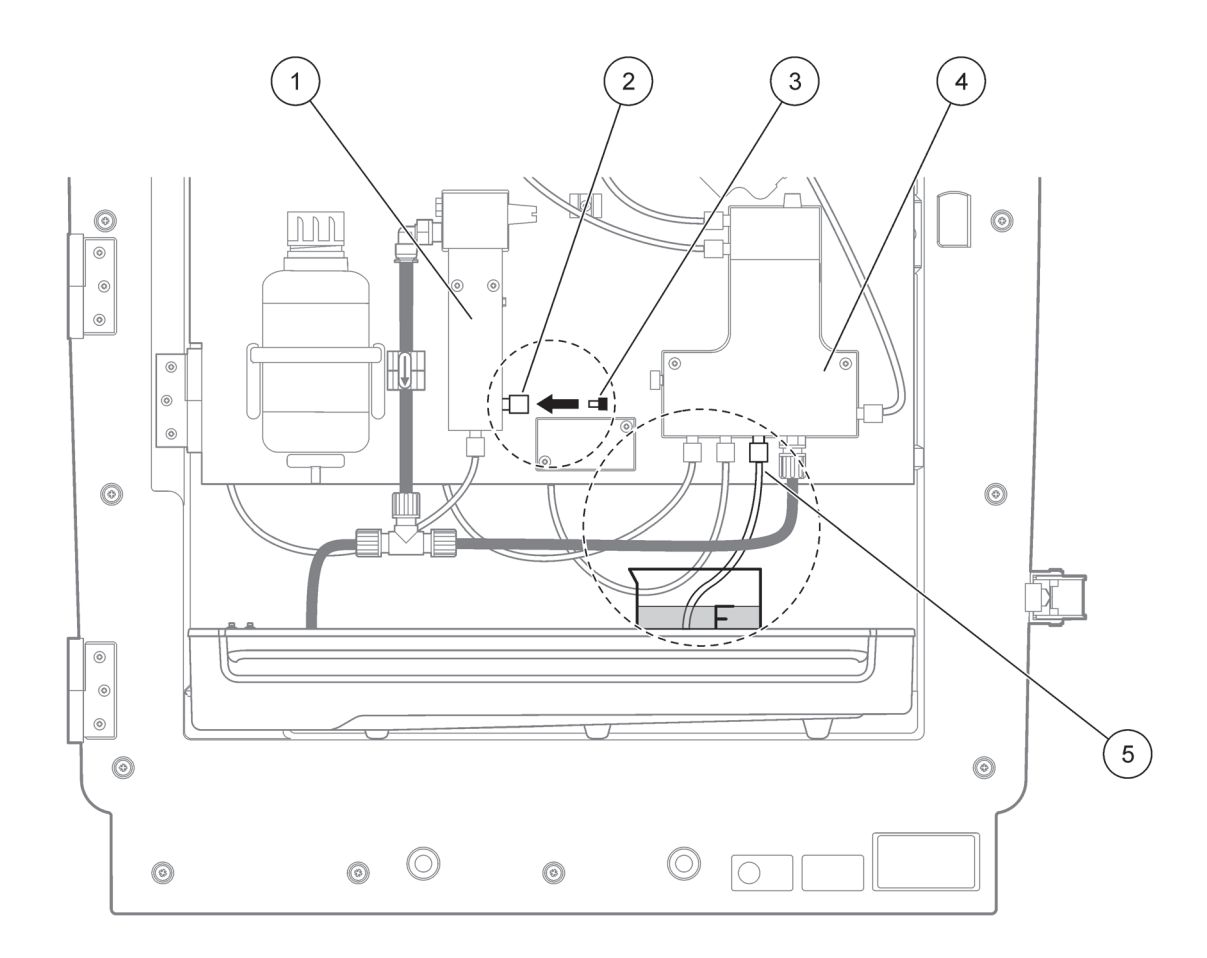

#### Afbeelding 21 Wijziging van AMTAX sc

| 1 | Overloopvat              | 4 | Ventielblok  |
|---|--------------------------|---|--------------|
| 2 | Fitting van monsterslang | 5 | Monsterslang |
| 3 | Blinde dop               |   |              |

### 6.7 De analyser uitschakelen

Er zijn geen speciale maatregelen nodig om het instrument een korte tijd buiten bedrijf te zetten (maximaal een week in een vorstvrije omgeving).

**Belangrijke opmerking:** Als de stroomvoorziening naar de controller onderbroken is, kan er vorstschade optreden. Zorg dat het instrument en de slang niet kunnen bevriezen.

- 1. Annuleer de meting en zet het instrument in de servicestatus (ONDERHOUD>TEST/ONDERH.>SERVICEMODUS).
- 2. Ontkoppel de AMTAX sc van de controller.

#### 6.7.1 Schakel de analyser voor een langere periode uit

**Belangrijke opmerking:** Draag altijd veiligheidskeding wanneer u met chemische stoffen werkt.

Gebruik de volgende procedure als het instrument voor een langere periode buiten bedrijf moet worden gezet of in geval van vorst.

- 1. Dompel de slangen van de reagens- en reinigingsoplossing en beide standaard oplossingen onder in gedestilleerd water.
- 2. Start in het controllermenu TEST/ONDERH. een reinigingscyclus met gedestilleerd water met de functie SPOELEN.
- 3. Reinig het deksel van het blik met gedestilleerd water.
- **4.** Haal de slangen uit het water en start de functie SPOELEN om de slangen en het analyse-instrument leeg te pompen.
- **5.** Droog de deksels van het blik af en sluit de blikken met de bijbehorende deksels (Tabel 3 op pagina 31).
- **6.** Verwijder de blikken en bewaar ze op een vorstvrije plaats en conform de plaatselijke regelgeving.
- **7.** Schakel de stroom naar het instrument en het gegevensnetwerk uit.
- 8. Verwijder de elektrodeconnector uit het analyserpaneel.

#### VOORZICHTIG

De elektrodebehuizing is zeer heet (maximaal 60 °C [140 °F]). Laat de behuizing afkoelen voordat u het aanraakt.

- **9.** Trek de elektrode voorzichtig en recht uit de elektrodebehuizing (paragraaf 3.7.1 op pagina 33).
- **10.** Laat de elektrodebehuizing leeglopen in overeenstemming met de geldige voorschriften.
- **11.** Spoel de elektrodebehuizing en de elektrode af met gedestilleerd water.
- **12.** Steek de elektrode in de afgespoelde behuizing en plaats de elektrodebehuizing in de elektrodecel op de AMTAX sc.
- **13.** Sluit de elektrodekabel opnieuw aan op het analyserpaneel.

- **14.** Zie wanneer u een filtersonde sc gebruikt de bijbehorende gebruikershandleiding voor opslaginformatie.
- **15.** Installeer alle transportvergrendelingen (Afbeelding 9 op pagina 19).
- **16.** Afhankelijk van de duur verwijdert u het systeem van de montage en wikkelt u het in een beschermende folie of droge doek. Bewaar het systeem op een droge plaats.

## 6.8 Schakel om van eenkanaals naar tweekanaals

De sc analyser kan worden omgezet van eenkanaals-naar tweekanaalsbedrijf en/of ononderbroken monstertoevoer. Neem contact op met de fabrikant voor meer informatie. Zie Tabel 8 voor configuratieopties.

#### Tabel 8 Conversies

| Van                          | Naar                         | Met                   | Conversieset |
|------------------------------|------------------------------|-----------------------|--------------|
| Eenkanaalsbedrijf            | Tweekanaalsbedrijf           | AMTAX sc, PHOSPHAX sc | LZY170       |
| Filtersonde sc               | Ononderbroken monstertoevoer | AMTAX sc, PHOSPHAX sc | LZY241       |
| Ononderbroken monstertoevoer | Filtersonde sc               | AMTAX sc, PHOSPHAX sc | LZY242       |

## 7.1 Problemen met de controller oplossen

Als ingangen alleen worden geïmplementeerd met een vertraging of een korte tijd niet worden geaccepteerd, kan dit komen door een druk gegevensnetwerk. Zie de paragraaf over probleemoplossing in de gebruikershandleiding van de sc1000.

Als er tijdens de normale werking problemen optreden die duidelijk worden veroorzaakt door de controller, start u het systeem opnieuw op.

Na een software-update, een systeemuitbreiding of een stroomonderbreking kan het noodzakelijk zijn de systeemparameters opnieuw in te stellen.

Noteer alle waarden die worden gewijzigd of ingevoerd, zodat alle noodzakelijke gegevens gebruikt kunnen worden om de parameters opnieuw te configureren.

- 1. Sla alle belangrijke gegevens op.
- 2. Isoleer de stroomvoorziening en wacht gedurende 5 seconden.
- 3. Schakel de stroom naar de controller opnieuw in.
- 4. Controleer alle relevante instellingen.
- **5.** Als het probleem aanhoudt, neemt u contact op met de technische ondersteuning.

### 7.2 Problemen met de analyser oplossen

Als het instrument voor volledige analyse niet werkt, gaat u na of de vochtigheidssensor nog werkt. Repareer beschadigingen, maak de vochtigheidssensor droog en start het systeem opnieuw op.

Als de problemen aanhouden, neemt u contact op met de technische ondersteuning.

### 7.2.1 LED-status

| LED-status      | Definitie                        |  |
|-----------------|----------------------------------|--|
| groene LED      | Geen waarschuwingsfouten         |  |
| rode LED        | Fout                             |  |
| oranje LED      | Waarschuwing                     |  |
| knipperende LED | Geen communicatie met controller |  |

#### Tabel 9 Status en definitie LED

## 7.2.2 Foutmeldingen

| Weergegeven fout    | Instrumentreactie                                                               | Oorzaak                                                                                                    | Oplossing                                                                                                    | Fout resetten                                                                                  |
|---------------------|---------------------------------------------------------------------------------|----------------------------------------------------------------------------------------------------|----------------------------------------------------------------------------------------------------|------------------------------------------------------------------------------------------------|
| TEMP. < 0 °C/32 °F? | Wordt opgewarmd en<br>gaat naar de<br>servicestatus                             | Temperatuur<br>instrument was bij<br>inschakeling lager dan<br>4 °C (39 °F)                                                                                                    | Controleer of het<br>instrument bevroren is<br>(reinigingsoplossing/m<br>onster/reagens/standa<br>arden/elektrode).<br>Indien nodig gebruikt u<br>voorverwarmde<br>reagentia. Laat de<br>elektrode ontdooien en<br>corrigeer de fout. Het<br>instrument zal verder<br>opwarmen en starten | Reset de fout<br>handmatig<br>TEST/ONDERH.>RES<br>ET ERROR                                     |
| ANALYSER TE KOUD    | Instrument gaat naar<br>de servicestatus                                        | De temperatuur van<br>het interieur ligt langer<br>dan 5 minuten onder<br>de 4 °C (39 °F)                                                                                                    | Sluit het instrument,<br>controleer de<br>verwarming                                                                                                    | Reset de fout<br>handmatig<br>TEST/ONDERH.>RES<br>ET ERROR                                     |
| GEEN VERWARMING     | Instrument gaat naar<br>de servicestatus                                        | Instrument kan<br>interieur niet voldoende<br>verwarmen. (interne<br>temperatuur < 20 °C<br>(68 °F) voor 30 min)                                                                                                    | Sluit het instrument,<br>controleer de<br>verwarming                                                                                                    | Reset de fout<br>handmatig                                                                     |
| AFKOEL. MISLUKT     | Servicestatus, start<br>automatisch na<br>afkoeling                             | Interieur van<br>instrument is te warm<br>(> 47 °C (117 °F) met<br>elektrodetemp. van<br>45 °C (113 °F) > 52 °C<br>(126 °F) met<br>elektrodetemp. van<br>50 °C (122 °F) of<br>> 57 °C (135 °F) met<br>elektrodetemp. van<br>55 °C (130 °F) ) | Controleer het<br>luchtfilter en reinig of<br>vervang dit, en<br>controleer de ventilator.                                                                                                    | Reset deze handmatig<br>of wanneer de<br>temperatuur<br>2 °C (3,6 °F) onder de<br>limiet zakt. |
| VOCHT ANALYSER      | Servicestatus                                                                   | In de afvoerbak bevindt<br>zich vloeistof                                                                                                    | Zoek de oorzaak en<br>verhelp deze                                                                                                    | Reset de fout<br>handmatig                                                                     |
| VOCHT FILTRAX       | Servicestatus, de<br>filtratiesonde sc wordt<br>van het stroomnet<br>ontkoppeld | In de filtratiesonde<br>bevindt zich vloeistof                                                                                                    | Neem de filtratiesonde<br>sc onmiddellijk uit<br>gebruik en neem<br>contact op met de<br>onderhoudsdienst.<br>Neem de filtratiesonde<br>sc uit de tank en<br>bewaar de<br>filtermodules op een<br>vochtige plaats. (Zie de<br>gebruiksaanwijzingen<br>voor de<br>filtratiesonde sc).      | Reset de fout<br>handmatig                                                                     |

## 7.2.2 Foutmeldingen (vervolg)

| Weergegeven fout    | Instrumentreactie                                                               | Oorzaak                                                                                            | Oplossing                                                                                                    | Fout resetten              |
|---------------------|---------------------------------------------------------------------------------|----------------------------------------------------------------------------------------------------|----------------------------------------------------------------------------------------------------|----------------------------|
| SONDE ONTB.         | Servicestatus, de<br>filtratiesonde sc wordt<br>van het stroomnet<br>ontkoppeld | De filtratiesonde sc is<br>stuk of niet verbonden                                                  | Neem de filtratiesonde<br>sc onmiddellijk uit<br>gebruik en neem<br>contact op met de<br>onderhoudsdienst.<br>Neem de filtratiesonde<br>sc uit de tank en<br>bewaar de<br>filtermodules op een<br>vochtige plaats. (Zie de<br>gebruiksaanwijzingen<br>voor de<br>filtratiesonde sc).                              | Reset de fout<br>handmatig |
| TEMPSENS. DEFECT    | Servicestatus,<br>ventilator<br>ingeschakeld,<br>verwarming<br>uitgeschakeld    | De temperatuursensor<br>voor de temperatuur<br>van het interne<br>instrument is defect             | Schakel het instrument<br>direct uit, neem contact<br>op met de<br>onderhoudsdienst,<br>vervang de<br>hoofdplatine                                                                                                    | Reset de fout<br>handmatig |
| KUVSENSOR<br>DEFECT | Servicestatus,<br>verwarming kuvet<br>uitgeschakeld                             | De temperatuursensor<br>voor de kuvet is defect                                                    | Neem contact op met<br>service, vervang de<br>kuvet/sensor                                                                                                    | Reset de fout<br>handmatig |
| KUVVERW. DEFECT     | Vervolg meting                                                                  | De kuvet wordt niet<br>voldoende verwarmd                                                          | Sluit de instrumentdeur<br>en wacht 10 minuten.<br>Als de fout nogmaals<br>optreedt, neemt u<br>contact op met de<br>onderhoudsdienst                                                                                                    | Reset de fout<br>handmatig |
| KUVET TE HEET       | Servicestatus,<br>verwarming kuvet<br>uitgeschakeld                             | De kuvet/het monster<br>is oververhit.                                                             | Controleer of het<br>binnenkomende<br>monster binnen het<br>opgegeven bereik valt<br>en verhoog de<br>instelwaarde van de<br>temperatuur van de<br>kuvet<br>(CONFIGUREREN><br>KUVET TEMP.)<br>Gebruik de laagst<br>mogelijke<br>kuvettemperatuur. Bel<br>de onderhoudsdienst<br>als de fout blijft<br>terugkomen. | Reset de fout<br>handmatig |
| ELEKTRODE SLOPE     | Servicestatus                                                                   | De fout treedt op als de<br>elektrodehelling niet<br>binnen het bereik van<br>-50 t/m -70 mV valt. | Vervang het membraan<br>en het elektrolyt. Is er<br>nog steeds een<br>probleem, dan<br>controleert u de<br>standaarden, het<br>meetbereik en de<br>chemie en het<br>transport. Als alles in<br>orde is, maar de fout<br>nog steeds optreedt,<br>plaatst u een nieuwe<br>elektrode.                                | Reset de fout<br>handmatig |

## 7.2.2 Foutmeldingen (vervolg)

| Weergegeven fout      | Instrumentreactie | Oorzaak                                                                                                    | Oplossing                                                                                                    | Fout resetten                                                                                                    |
|-----------------------|-------------------|----------------------------------------------------------------------------------------------------|----------------------------------------------------------------------------------------------------|----------------------------------------------------------------------------------------------------|
| VERK. ELEK DATA       | Servicestatus     | De mV-waarde voor<br>nul die betrekking heeft<br>op standaard 1 valt niet<br>binnen het toegestane<br>bereik.<br>Toegestane bereik voor<br>(Uzero-UStandard1)<br>hangt af van het<br>meetbereik:<br>Laag (0,05 tot 20 mg):<br>5 t/m 200 mV<br>Gemiddeld (1 t/m<br>100 mg):<br>20 t/m 265 mV<br>Hoog (10 t/m<br>1000 mg):<br>50 t/m 315 mV | Controleer<br>reinigingsoplossing<br>(niveau en levering) en<br>monsterlevering,<br>controleer standaard 1<br>(niveau en of deze juist<br>is voor meetbereik),<br>vervang membraan en<br>elektrolyt. Er kan een<br>fout optreden wanneer<br>het monster over zeer<br>ongewone<br>eigenschappen<br>beschikt. In dit geval<br>kan de fout via het<br>configuratiemenu op<br>"UIT" worden gezet. | Handmatig of<br>automatisch wanneer<br>de processen WISSEL<br>MEMBRAAN of<br>VERVANG ELEKTR.<br>worden gestart.                   |
| MODULES VERVUILD      | Vervolg meting    | De filtermodules zijn zeer vervuild.                                                                                                    | De filtermodules<br>moeten direct worden<br>gereinigd                                                                                                    | Reset de fout<br>handmatig                                                                                                    |
| AFVOER GEBLOKD        | Servicestatus     | De afvoer is<br>geblokkeerd (kalk?)                                                                                                    | Controleer de<br>afvoerslang. Pas de<br>reinigingsinterval aan<br>op de waterhardheid.                                                                                                    | Reset de fout<br>handmatig                                                                                                    |
| MONSTER1/<br>MONSTER2 | Vervolg meting    | de<br>monsterhoeveelheid is<br>te klein (kanaal1/<br>kanaal2) Dit gebeurt<br>als de fout<br>MONSTERDETECT<br>wordt ingesteld op<br>ERROR                                                                                                    | Controleer de<br>monsterlevering, ga na<br>of de monsterslang<br>geen negatieve druk<br>heeft, controleer de<br>dichtheid van de<br>zuigerpomp, de<br>overloop en de<br>luchtklep en de<br>dichtheid van het<br>systeem.                                                                                                    | Zorg dat het instrument<br>automatisch wordt<br>gereset wanneer de<br>monsterhoeveelheid<br>voldoende is of doe dit<br>handmatig. |

## 7.2.3 Waarschuwingen

| Weergegeven<br>waarschuwing | Instrumentreactie                                                            | Oorzaak                                                                                                 | Oplossing                                                                                                    | Waarschuwing<br>resetten            |
|-----------------------------|------------------------------------------------------------------------------|----------------------------------------------------------------------------------------------------|----------------------------------------------------------------------------------------------------|-------------------------------------|
| OPWARMFASE                  | Het instrument warmt<br>voor de start de<br>monsterslang voor<br>(ontdooien) | Als het gevaar bestaat<br>dat de monsterslangen<br>bevroren zijn,<br>verschijnt er een<br>waarschuwing. | Indien mogelijk tot het<br>einde van de<br>opwarmingsfase<br>wachten (behalve als<br>zeker is dat er geen<br>bevriezing is) met<br>afbreken en het<br>apparaat in de<br>servicestatus zetten en<br>weer opnieuw meten. | Automatisch                         |
| AFKOELEN                    | Ventilator 100%,<br>stilstand tot koel<br>genoeg                             | Instrument koelt na de<br>start door de ventilatie<br>af, indien het te zeer<br>verhit was              | Wacht totdat het<br>instrument voldoende<br>is afgekoeld                                                                                                    | Na afkoelen<br>automatisch resetten |

## 7.2.3 Waarschuwingen (vervolg)

| Weergegeven<br>waarschuwing | Instrumentreactie                            | Oorzaak                                                                                                    | Oplossing                                                                                                    | Waarschuwing<br>resetten                                |
|-----------------------------|----------------------------------------------|----------------------------------------------------------------------------------------------------|----------------------------------------------------------------------------------------------------|---------------------------------------------------------|
| ANALYSER TE KOUD            | Meting                                       | Interieur van<br>instrument is kouder<br>dan 15 °C (59 °F)                                                                                                    | Sluit de instrumentdeur<br>en controleer de<br>verwarming indien<br>nodig                                                                                                    | Reset het apparaat<br>zodra het iets<br>warmer is       |
| ANALYSER TE WARM            | Wel meting, maar geen<br>luchtzuivering meer | Bij een zeer hoge<br>interne temperatuur<br>wordt de luchtzuivering<br>van de filtermodules<br>uitgeschakeld om<br>minder hitte te<br>genereren. interne<br>temp = doeltemp. van<br>kuvet | Vervang/reinig het<br>luchtfilter, controleer de<br>luchtkanalen op<br>verstoppingen,<br>controleer de<br>ventilatorbehuizing en<br>of de<br>omgevingstemperatuur<br>correct is. Indien nodig<br>verhoogt u de<br>elektrodetemperatuur                                     | Na afkoelen<br>automatisch resetten                     |
| KUVET TE KOUD               | Vervolg meting                               | De kuvet wordt 2 min.<br>na monsterwisseling<br>niet goed verwarmd:<br>temp. = ((doeltemp.<br>van kuvet) –1 °C<br>(34 °F))                                                                | Sluit de instrumentdeur<br>en controleer de<br>isolatie van de kuvet<br>en zet deze op. Let op:<br>Als deze<br>waarschuwing optreedt<br>tijdens de kalibratie,<br>kunnen er onjuiste<br>metingen worden<br>gedaan. Sluit de deur<br>daarom tijdens<br>kalibratie.          | Automatisch                                             |
| ELEKTRODE SLOPE             | Vervolg meting                               | De waarschuwing<br>verschijnt als de<br>elektrodehelling niet<br>binnen het bereik van<br>–55 t/m –67 mV valt.                                                                            | Vervang het<br>membraan en het<br>elektrolyt. Is er nog<br>steeds een probleem,<br>dan controleert u de<br>standaarden, de<br>chemie en het<br>transport. Als alles in<br>orde is, maar de<br>waarschuwing nog<br>steeds verschijnt,<br>plaatst u een nieuwe<br>elektrode. | Automatisch                                             |
| MODULES VERVUILD            | Vervolg meting                               | Filtermodules zijn<br>vervuild                                                                                                    | Reinig de filtermodules spoedig                                                                                                    | Automatisch                                             |
| SERVICES MODUS              | Servicestatus                                | Het instrument bevindt<br>zich in de servicestatus<br>of schakelt naar deze<br>status over.                                                                                               | -                                                                                                    | Automatisch bij het<br>verlaten van de<br>servicestatus |

## Problemen Oplossen

## 7.2.3 Waarschuwingen (vervolg)

| Weergegeven<br>waarschuwing | Instrumentreactie | Oorzaak                                                                                                    | Oplossing                                                                                                    | Waarschuwing<br>resetten                                                                                                    |
|-----------------------------|-------------------|----------------------------------------------------------------------------------------------------|----------------------------------------------------------------------------------------------------|----------------------------------------------------------------------------------------------------|
| REAGENTIA NIVO              | Vervolg meting    | De<br>reagenshoeveelheid is<br>gedaald tot onder het<br>ingestelde<br>waarschuwingsniveau                                               | Controleer het<br>reagensniveau en<br>vervang de reagens<br>indien nodig, en reset<br>het niveau. Het niveau<br>wordt mathematisch<br>aangegeven en kan<br>alleen betrouwbaar<br>werken wanneer de<br>teller alleen bij het<br>verversen van de<br>oplossing wordt<br>teruggezet.                  | In het menu<br>ONDERHOUD/<br>TEST/ONDERH./<br>REAGENS                                                                                                    |
| REINIGOPL. NIVO             | Vervolg meting    | Hoeveelheid<br>reinigingsoplossing is<br>gedaald tot onder het<br>ingestelde<br>waarschuwingsniveau                                     | Controleer het niveau<br>van de<br>reinigingsoplossing en<br>vervang deze indien<br>nodig, en reset het<br>niveau. Het niveau<br>wordt mathematisch<br>aangegeven en kan<br>alleen betrouwbaar<br>werken wanneer de<br>teller alleen bij het<br>verversen van de<br>oplossing wordt<br>teruggezet. | In het menu<br>ONDERHOUD/<br>ONDERH. TELLER/<br>REINIGOPL.                                                                                                    |
| STANDAARD NIVO              | Vervolg meting    | Hoeveelheid standaard<br>oplossing is gedaald<br>tot onder het<br>ingestelde<br>waarschuwingsniveau                                     | Controleer het niveau<br>en vervang de<br>oplossing indien nodig,<br>en reset het niveau.<br>Het niveau wordt<br>mathematisch<br>aangegeven en kan<br>alleen betrouwbaar<br>werken wanneer de<br>teller alleen bij het<br>verversen van de<br>oplossing wordt<br>teruggezet.                       | In het menu<br>ONDERHOUD/<br>ONDERH. TELLER/<br>STANDAARD                                                                                                    |
| ELEKTROLYT                  | Vervolg meting    | Het elektrolytniveau is<br>mogelijk te laag of de<br>laatste keer dat de<br>membraan werd<br>gewisseld is meer dan<br>90 dagen geleden. | Controleer de<br>hoeveelheid elektrolyt.<br>Vervang het volledig<br>als het niveau te laag<br>is. Voer het proces<br>WISSEL MEMBRAAN<br>uit. Voeg GEEN nieuw<br>elektrolyt toe aan oud<br>elektrolyt.                                                                                              | Stel waarschuwing<br>handmatig of<br>automatisch in na<br>gebruik van WISSEL<br>MEMBRAAN,<br>VERVANG<br>ELEKTRODE of<br>VERANDER<br>MEETBEREIK in het<br>menu TEST/ONDER. |

### 7.2.3 Waarschuwingen (vervolg)

| Weergegeven<br>waarschuwing | Instrumentreactie | Oorzaak                                                                                                    | Oplossing                                                                                                    | Waarschuwing<br>resetten                                                                                                    |
|-----------------------------|-------------------|----------------------------------------------------------------------------------------------------|----------------------------------------------------------------------------------------------------|----------------------------------------------------------------------------------------------------|
| MONSTER1/<br>MONSTER2       | Vervolg meting    | de<br>monsterhoeveelheid is<br>te klein (kanaal1/<br>kanaal2) Dit gebeurt<br>terwijl MONSTER<br>DETECT wordt<br>ingesteld op<br>WAARSCHUWING | Controleer de<br>monsterlevering, of er<br>geen negatieve druk in<br>de monsterslang is,<br>controleer de dichtheid<br>van de zuigerpomp, en<br>de overloop en de<br>luchtklep | Zorg dat het instrument<br>automatisch wordt<br>gereset wanneer de<br>monsterhoeveelheid<br>voldoende is of doe dit<br>handmatig. |

## 7.3 Problemen met de elektrode oplossen

De elektrodegegevens worden opgeslagen in het menu AMTAX sc KAL. GEGEVENS of in het gebeurtenislogboek.

#### Normale elektrodewaarden (zie teken):

Tabel 10 bevat normale elektrodegegevens voor een nieuweelektrode met nieuw elektrolyt en membraankap.

De nulwaarde is altijd de meest positieve waarde en de standaard 2-waarde is altijd de meest negatieve waarde in een kalibratie. De standaard 1 ligt altijd tussen de nulwaarde en de standaard 2-waarde.

Wanneer u een elektrode start, wordt de helling vergroot tot de uiteindelijke waarde (ideaal is tussen -58 and -63 mV) en houdt deze vast met kleine schommelingen.

| Tabel 10 | Normale | elektrodewaa | arden |
|----------|---------|--------------|-------|
|          |         |              |       |

| Beschrijving        | MR 1<br>(0,02–5 mg/L NH4–N)                                  | MR 2<br>(0,05–20 mg/L NH4–N) | MR 3<br>(1–100 mg/L NH4–N) | MR 4<br>(10–1000 mg/L NH4–N) |
|---------------------|--------------------------------------------------------------|------------------------------|----------------------------|------------------------------|
| Helling             | –55 t/m –67 mV                                               |                              |                            |                              |
| Hellingwaarschuwing | –50 t/m –55 mV of –67 t/m –70 mV                             |                              |                            |                              |
| Hellingfout         | 0 t/m –50 mV of –70 t/m –150 mV                              |                              |                            |                              |
| mV nul              | -205 t/m +5 mV 20 t/m 120 mV 20 t/m 120 mV 20 t/m 120 r      |                              | 20 t/m 120 mV              |                              |
| mV standaard 1      | −200 t/m -140 mV −30 t/m 30 mV −25 t/m −85 mV −70 t/m −130 t |                              | –70 t/m –130 mV            |                              |
| mV standaard 2      | –240 t/m –180 mV                                             | –30 t/m -90 mV               | –70 t/m –130 mV            | –130 t/m –190 mV             |

De foutbeschrijvingen voor de elektrode in Tabel 11 en Tabel 12 hebben betrekking op de fout/waarschuwing "elektrode slope" of "verk. elek data".

#### Tabel 11 Foutmeldingen

| Foutbeschrijving                                                                           | Diagnostiek                                                | Oplossing                                                                |
|--------------------------------------------------------------------------------------------|------------------------------------------------------------|--------------------------------------------------------------------------|
| De kalibratiewaarden voor de<br>standaarden liggen beide boven de<br>mV-nulwaarde.         | - Geen reagens<br>- Reagenspomp defect<br>- Lekke fittings | - Nieuwe reagens<br>- Vervang de reagenspomp<br>- Draai de fittings vast |
| De kalibratiewaarden voor de twee<br>standaarden en de mV-nulwaarde zijn<br>vergelijkbaar. | - Elektrode defect<br>- Elektrolyt is leeg                 | - Vervang het elektrolyt<br>- Plaats een nieuwe elektrode                |

| Foutbeschrijving                                                                                                    | Diagnostiek                                                                        | Oplossing                                                                                                    |
|----------------------------------------------------------------------------------------------------|------------------------------------------------------------------------------------|----------------------------------------------------------------------------------------------------|
| Alleen de mV standaard 1-waarde ligt<br>boven de mV-nulwaarde.                                                                                             | - Standaard 1 is leeg<br>- Zuigerpomp lekt                                         | - Nieuwe standaard 1<br>- Vervang de zuiger en cilinder<br>(zuigerpomp)                                                                                                    |
| Alleen de mV standaard 2-waarde ligt<br>boven de mV-nulwaarde.                                                                                             | - Standaard 2 is leeg<br>- Zuigerpomp lekt                                         | - Nieuwe standaard 2<br>- Vervang de zuiger en cilinder<br>(zuigerpomp)                                                                                                    |
| De mV-nulwaarde ligt in het negatieve<br>bereik.                                                                                                    | - Geen reinigingsoplossing<br>- Reinigingspomp defect<br>- Lekke fittings          | - Nieuwe reinigingsoplossing<br>- Vervang de reinigingspomp<br>- Draai de fittings vast                                                                                                    |
| De elektrodehelling ligt tussen de<br>–60 en –65 mV en de<br>3 kalibratiewaarden zijn allemaal<br>aanzienlijk richting het positieve bereik<br>verschoven. | - Het elektrolyt is bijna op<br>- De elektrodebehuizing lekt<br>- Membraankap lekt | <ul> <li>Het elektrolyt is bijna volledig verdampt<br/>na langere werkduur</li> <li>Draai de membraankap vast</li> <li>De elektrodebehuizing lekt: bestel een<br/>nieuwe elektrode</li> </ul> |
| Alle mV-waarden voor de<br>kalibratiegegevens verschillen in de<br>cijfers alleen na het decimaalteken<br>(bijna constant).                                | - Versterkerkaart defect                                                           | - Plaats een nieuwe versterkerkaart                                                                                                    |

### Tabel 11 Foutmeldingen (vervolg)

Raadpleeg Tabel 12 voor extra foutberichten.

| Foutbeschrijving                                                                                                    | Diagnostiek                                                                                                    | Oplossing                                                                                                    |
|----------------------------------------------------------------------------------------------------|----------------------------------------------------------------------------------------------------|----------------------------------------------------------------------------------------------------|
| De kalibratiewaarden schommelen buitensporig                                                                                                    | - Elektrode defect                                                                                                    | - Vervang het elektrolyt en de<br>membraankap                                                                                         |
| De helling ligt na de kalibratie tussen de<br>–40 en –45 mV                                                                                                    | - Het meetbereik 0,05–20 mg/L NH <sub>4</sub> –N<br>wordt aangepast en de verkeerde<br>standaardoplossingen 10 en 50 mg/L<br>NH <sub>4</sub> –N worden gebruikt. | - Plaats de juiste standaardoplossingen<br>en voer de procedure uit voor het<br>wijzigen van het meetbereik in het<br>onderhoudsmenu. |
| De helling wordt kleiner waardoor de<br>membraan beschadigd kan raken. De<br>waarden van de elektrodehelling<br>kunnen na 1–2 weken verlagen tot<br>–40 en –50 mV. | - De membraan is beschadigd<br>(bijvoorbeeld door siliconenolie).                                                                                                | - Verwijder de meetkamer volledig<br>- Reinig het grondig                                                                             |
| De gemeten waarden vertonen een<br>sterke doorlopende afwijking (maximaal<br>2 mg binnen 24 uur)                                                                   | - Elektrodekap is beschadigd. Het<br>elektrolyt kristalliseert op de kap en<br>verdampt snel.                                                                    | - Vervang het elektrolyt<br>- Plaats een nieuwe elektrode                                                                             |
| Schommelingen van gemeten waarden<br>en storing van de kalibratie in het<br>laagste meetbereik.                                                                    | - Monsterhoeveelheid te klein<br>wanneer er een monster nodig is<br>voor de bepaling van de nulwaarde                                                            | - Zorg dat de monsterhoeveelheid groot<br>genoeg is                                                                                   |
| Alle drie de elektrodewaarden worden<br>binnen 24 uur met meer dan 8 mV<br>verhoogd tot positieve waarden.                                                         | - Het elektrolytniveau zakte tot onder de 4 mL.                                                                                                    | - Maak de elektrodebehuizing leeg,<br>spoel deze af met gedistilleerd water en<br>vul deze met nieuw elektrolyt.                      |

### Tabel 12 Extra foutmeldingen

## 8.1 Standaarden en reagentia

| Beschrijving                                                                                        | Cat. Nr.<br>Europese<br>klant | Cat. Nr.<br>Amerikaanse<br>klant |
|----------------------------------------------------------------------------------------------------|-------------------------------|----------------------------------|
| Reagensset AMTAX sc met standaard oplossing<br>(meetbereik 1: 0,02–5 mg/L NH <sub>4</sub> –N)       | LCW 889                       | _                                |
| Reagens AMTAX sc (2,5 L) voor alle meetbereiken                                                     | BCF1009                       | 28944-52                         |
| CAL1: Standaard 0,5 mg/L NH <sub>4</sub> –N (2 L) (meetbereik 1: 0,02–5 mg/L NH <sub>4</sub> –N)    | BCF1148                       | 25146-54                         |
| CAL2: Standaard 2,5 mg/L NH <sub>4</sub> –N (2 L) (meetbereik 1: 0,02–5 mg/L NH <sub>4</sub> –N)    | BCF1149                       | 25147-54                         |
| Reagensset AMTAX sc met standaard oplossing<br>(meetbereik 2: 0,05–20 mg/L NH <sub>4</sub> –N)      | LCW 865                       | -                                |
| Reagens AMTAX sc (2,5 L) voor alle meetbereiken                                                     | BCF1009                       | 28944-52                         |
| CAL1: Standaard 1 mg/L NH <sub>4</sub> –N (2 L) (meetbereik 2: 0,05–20 mg/L NH <sub>4</sub> –N)     | BCF1010                       | 28941-54                         |
| CAL2: Standaard 10 mg/L NH <sub>4</sub> –N (2 L) (meetbereik 2: 0,05–20 mg/L NH <sub>4</sub> –N)    | BCF1011                       | 28943-54                         |
| Reagensset AMTAX sc met standaard oplossing<br>(meetbereik 3: 1–100 mg/L NH <sub>4</sub> –N)        | LCW 871                       | -                                |
| Reagens AMTAX sc (2,5 L) voor alle meetbereiken                                                     | BCF1009                       | 28944-52                         |
| CAL1: Standaard 10 mg/L NH <sub>4</sub> –N (2 L) (meetbereik 3: 1–100 mg/L NH <sub>4</sub> –N)      | BCF1020                       | 28943-54                         |
| CAL2: Standaard 50 mg/L NH <sub>4</sub> –N (2 L) (meetbereik 3: 1–100 mg/L NH <sub>4</sub> –N)      | BCF1021                       | 28958-54                         |
| Reagensset AMTAX sc met standaard oplossing<br>(meetbereik 4: 10–1000 mg/L NH <sub>4</sub> –N)      | LCW 866                       | -                                |
| Reagens AMTAX sc (2,5 L) voor alle meetbereiken                                                     | BCF1009                       | 28944-52                         |
| CAL1: Standaard 50 mg/L NH <sub>4</sub> –N (2 L) (meetbereik 4: 10–1000 mg/L NH <sub>4</sub> –N)    | BCF1012                       | 28258-54                         |
| CAL2: Standaard 500 mg/L NH <sub>4</sub> –N (2 L) (meetbereik 4: 10–1000 mg/L NH <sub>4</sub> –N)   | BCF1013                       | 28259-54                         |
| Reinigingsoplossing AMTAX sc (250 mL)                                                               | LCW 867                       | 28942-46                         |
| Set van elektrolyt en membraankappen (3 elektrolyt en 3 membraankappen) voor meetbereiken 2, 3 en 4 | LCW 868                       | 61825-00                         |
| Elektrolytset (3 elektrolyt) voor meetbereiken 2, 3 en 4                                            | LCW 882                       | -                                |
| Set van elektrolyt en membraankappen (3 elektrolyt en 3 membraankappen) voor meetbereik 1           | LCW 891                       | 29553-00                         |
| Elektrolytset (3 elektrolytoplossingen) voor meetbereiken 1: 0,02–5 mg/L NH <sub>4</sub> –N         | LCW 890                       | -                                |
| Eén fles elektrolyt voor meetbereik 1: 0,02–5 mg/L NH <sub>4</sub> –N                               | _                             | 25148-36                         |

## 8.2 Analysertoebehoren

| Beschrijving                                                                             | Cat. Nr. |
|------------------------------------------------------------------------------------------|----------|
| Toebehoren voor AMTAX/PHOSPHAXsc voor ononderbroken monstertoevoer (een- of tweekanaals) | LZY189   |
| Snijmes voor slangen                                                                     | LZY201   |
| Verwarmde afvoerslang, 230 V                                                             | LZY302   |
| Verwarmde afvoerslang, 115 V                                                             | LZY303   |
| Set connectoren sc analysers                                                             | LZY190   |
| Set afsluitdoppen (rubber) voor sc analyser, type 1 (3), type 2 (1), type 3 (3)          |          |
| Set schroeven voor sc analyser, M3 x 6 (4), M3 x 25 (2); M3 x 50 (2)                     | LZY191   |
| Elektrodesleutel, AMTAX sc                                                               | LZY330   |

## 8.3 Hardware en toebehoren monteren

| Beschrijving                                                               | Cat. Nr. |
|----------------------------------------------------------------------------|----------|
| Wandmontageset, inclusief 4 houtschroeven 5 x 60 plus 4 muurpluggen        | LZX355   |
| Montageset voor sc analyser, inclusief afsluiting, hoekbeugel en schroeven | LZY044   |
| Set schroeven voor afsluiting en hoekbeugel                                | LZY216   |
| Set schroeven voor sc analyser                                             |          |
| Set schroeven voor railmontage LZY285 en LZY316                            |          |
| Railmontage, analyser met controller                                       |          |
| Railmontage, analyser zonder controller                                    |          |
| Standaardmontage, analyser met controller                                  |          |
| Standaardmontage, sc analyser zonder controller                            | LZY287   |

## 8.4 Reservedelen

### (Zie Afbeelding 22 op pagina 70–Afbeelding 26 op pagina 74)

| ltem | Beschrijving                                                                                      | Cat. Nr. |
|------|---------------------------------------------------------------------------------------------------|----------|
| 1    | Deur voor sc analyserbehuizing, inclusief 4 instrumentlabels, AMTAX sc                            | LZY143   |
| 1    | Deur voor sc analyserbehuizing, inclusief 4 instrumentlabels, AMTAX indoor sc                     | LZY682   |
| 1    | Instrumentlabels                                                                                  | LZY144   |
| 2    | Deurhaak                                                                                          | LZY148   |
| 3    | Behuizing voor sc analyser zonder deur                                                            | LZY145   |
| 4    | Set filterpads (2 stuks)                                                                          | LZY154   |
| 5    | Klembeugel voor sc analyser                                                                       | LZY147   |
| 6    | Hek, inclusief schroeven M3 x 6                                                                   | LZY157   |
| 7    | Verwisselbare compressor 115/230 V                                                                | LZY149   |
| 8    | Ventilator voor binnenkomende lucht                                                               | LZY152   |
| 9    | Luchtbuis voor compressor, inclusief terugslagklep, fitting                                       | LZY151   |
| 10   | Afvoerbak voor sc analyser                                                                        | LZY146   |
| 11   | Scharnier, inclusief schroeven                                                                    | LZY155   |
| 12   | Pakking voor sc analyserdeur                                                                      | LZY187   |
| 13   | Deurvergrendeling, sc analyser                                                                    | LZY188   |
| 14   | Montageplaat voor sc analyser                                                                     | LZY161   |
| 15   | Analyserpaneel van AMTAX sc voor alle bereiken                                                    | LZY162   |
| 16   | Magneetroerstaafje (8 x 3 mm)                                                                     | LZP365   |
| 17   | Speciale elektrode met één membraankap AMTAX sc                                                   | LZY069   |
| 17   | Speciale elektrode AMTAX sc inclusief set van elektrolyt en membraankap voor meetbereik 1, 2 en 3 | LZY070   |
| 18   | Meetcel AMTAX sc alle bereiken, inclusief afdichting                                              | LZY184   |
| 18   | Set afdichtingen voor meetcel AMTAX sc (3 O-ringen)                                               | LZY196   |
| 19   | Roermotor AMTAX sc                                                                                | LZY182   |
| 20   | Ventielblok voor AMTAX sc, inclusief ventielen voor alle bereiken                                 | LZY169   |
| 21   | Ventielblok voor AMTAX sc, alle bereiken                                                          | LZY173   |
| 22   | Bovenste deel van ventielblok                                                                     | LZY174   |
| 23   | Bovenste deel van ventielblok met ventiel                                                         | LZY175   |
| 24   | Ventiel 2/2 weg                                                                                   | LZY168   |
| 25   | Slang, 3,2 mm (2 m), sc analyser                                                                  | LZY195   |

## 8.4 Reservedelen

(Zie Afbeelding 22 op pagina 70-Afbeelding 26 op pagina 74)

| Item     | Beschrijving                                                                 | Cat. Nr. |
|----------|------------------------------------------------------------------------------|----------|
| 26       | Set fittings, 3,2 mm, (4 stuks)                                              | LZY111   |
| 27       | Fitting voor slang 4/6 mm                                                    | LZY134   |
| 28       | Blinde dop                                                                   | LZY193   |
| 29       | Ventielblokomschakeling naar tweekanaals, inclusief ventiel voor sc analyser | LZY267   |
| 29 en 39 | Ombouwset van eenkanaals naar tweekanaals sc analyser                        | LZY170   |
| 30       | Ventielblokomschakeling naar tweekanaals voor sc analyser                    | LZY172   |
| 31       | Ventiel 3/2 weg                                                              | LZY171   |
| 32       | Ombouwset van eenkanaals > Filtersonde sc analyser, AMTAX sc/PHOSPHAX sc     | LZY242   |
| 33       | Onderste deel van overloopvat                                                | LZY165   |
| 34       | Bovenste deel van overloopvat                                                | LZY166   |
| 35       | Bovenste deel van overloopvat, inclusief ventiel                             | LZY167   |
| 36       | Borgschroef                                                                  | LZY150   |
| 37       | Ombouwset van filtersonde sc> eenkanaals sc analyser, AMTAX sc/PHOSPHAX sc   | LZY241   |
| 38       | Bovenste deel van overloopvat voor een- of tweekanaals instrument            | LZY268   |
| 39       | Overloopvat voor tweekanaalsinstrument                                       | LZY269   |
| 40       | Veiligheidsschijf voor sc analyser                                           | LZY179   |
| 41       | Isolatiekap voor GSE AMTAX sc, alle bereiken                                 | LZY224   |
| 42       | Houder zuigerpomp                                                            | LZY180   |
| 43       | Pompenkop voor luchtpomp, 10 mL                                              | LZY181   |
| 44       | Zuigerpomp voor sc analyser                                                  | LZY177   |
| 45       | Kap voor reagenspomp                                                         | LZY178   |
| 46       | Set fittings, 1,6 mm, (4 stuks)                                              | LZY192   |
| 47       | Slang 1,6 mm (2 m), sc analyser                                              | LZY194   |
| 48       | Reagenspomp voor sc analyser (ventielpomp)                                   | LZY176   |
| 49       | Ventilator voor recirculatie van lucht voor sc analyser                      | LZY153   |
| 50       | Verwarming voor analyserbehuizing, inclusief connectoren                     | LZY156   |
| 51       | Deksel                                                                       | LZY270   |
| 52       | Kap voor processorkaart                                                      | LZY159   |
| 53       | Lid voor netvoeding                                                          | LZY158   |
| 54       | Netvoeding, 100-240 VAC                                                      | YAB039   |
| 55       | Versterkerkaar voor AMTAX sc                                                 | YAB044   |
| 56       | Processorkaart voor sc analyser                                              | YAB099   |
| 57       | Afdichting voor ventielblok                                                  | LZY199   |
| 58       | Afdichting voor overloopvat                                                  | LZY198   |
| 59       | Kaart met temperatuursensor, AMTAX sc/PHOSPHAX sc                            | YAB089   |
| 60       | Luchtfilter/geluiddemper voor compressor                                     | LZY332   |
| 61       | Luchtfilter                                                                  | LZY493   |
| 62       | Controleer ventiel                                                           | LZY470   |
| 63       | T-fitting                                                                    | LZY133   |
| 64       | Beschermkap voor compressor                                                  | HAH041   |

## Montagetekeningen

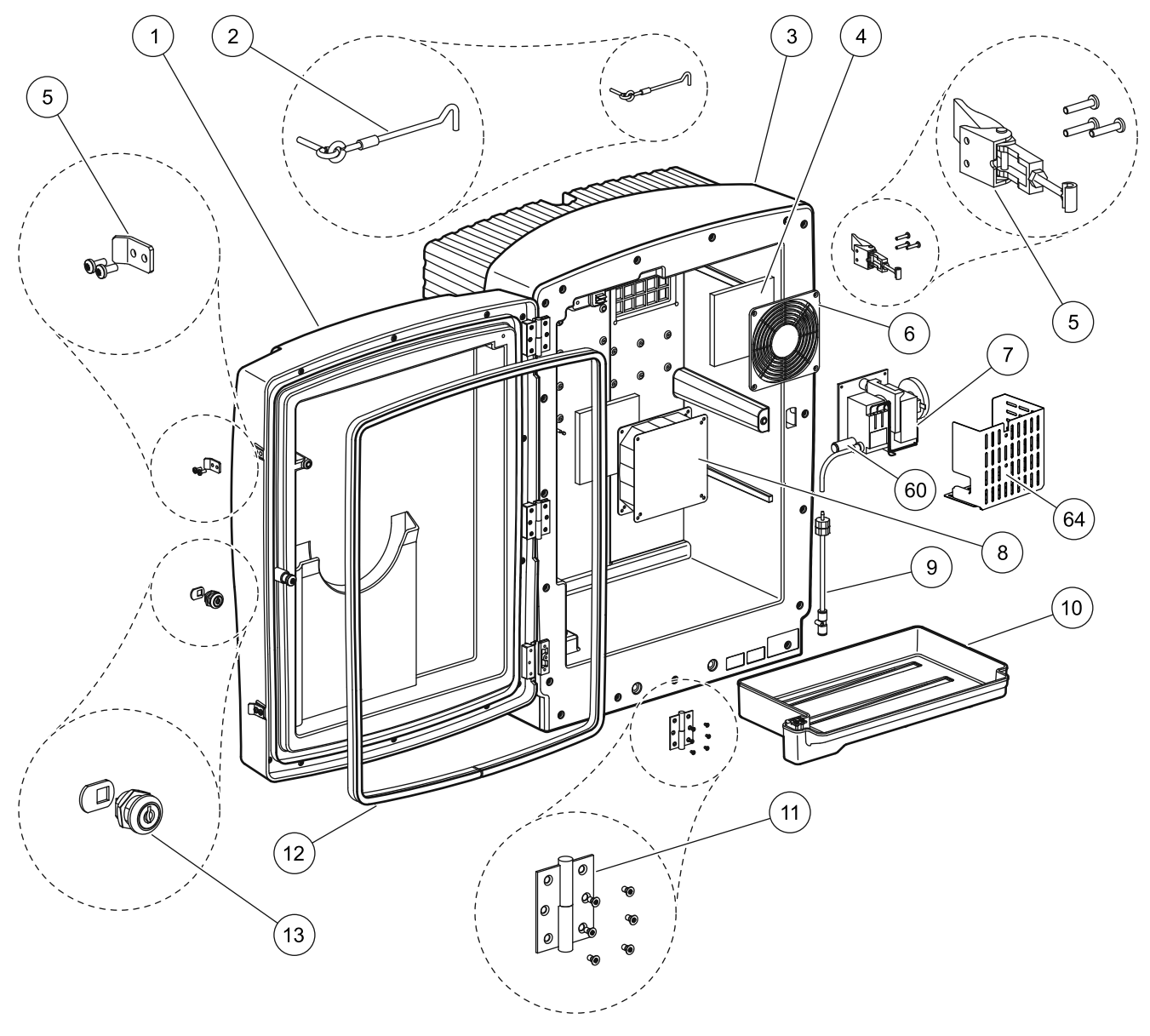

Afbeelding 22 Analyser behuizing, AMTAX sc

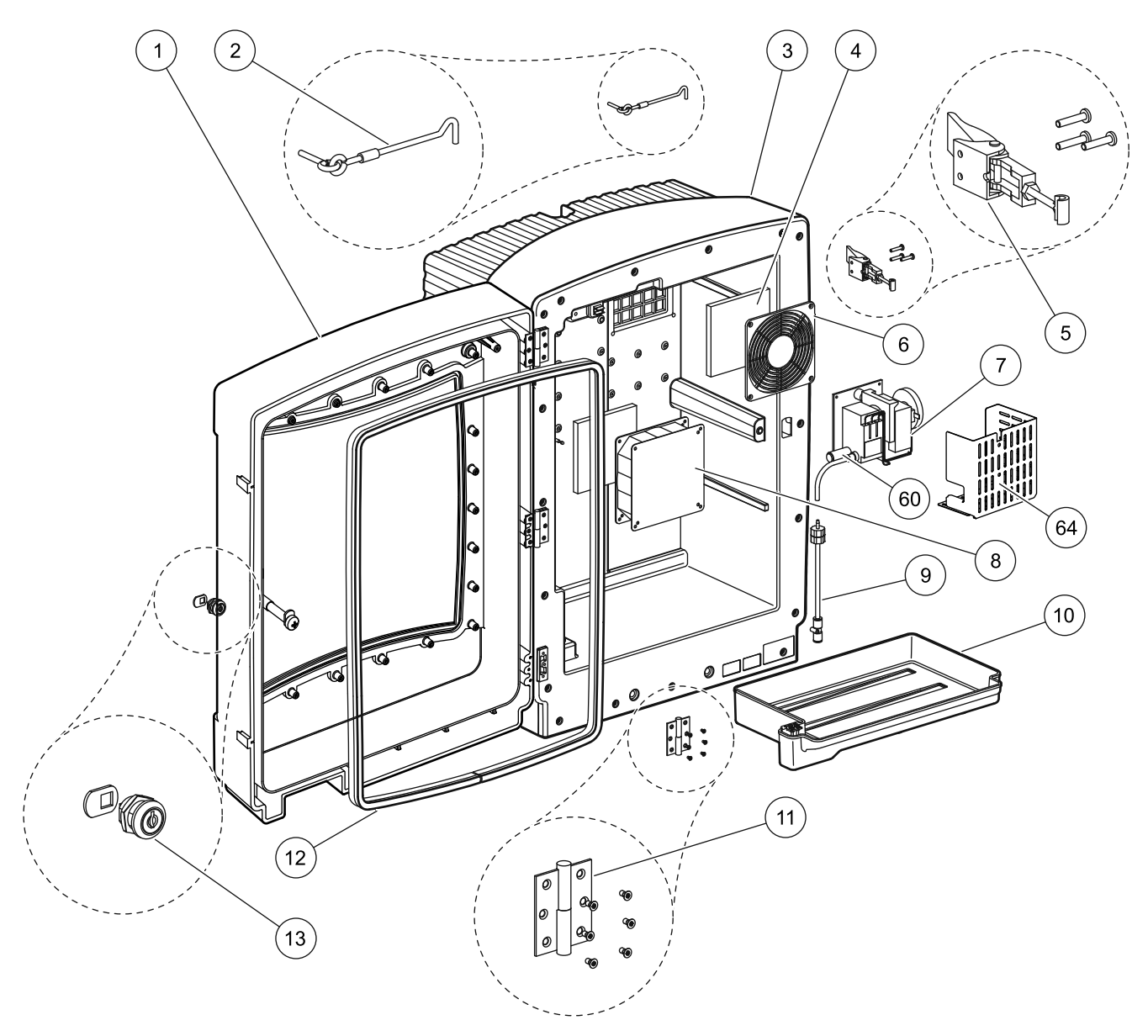

Afbeelding 23 Analyser behuizing, AMTAX indoor sc

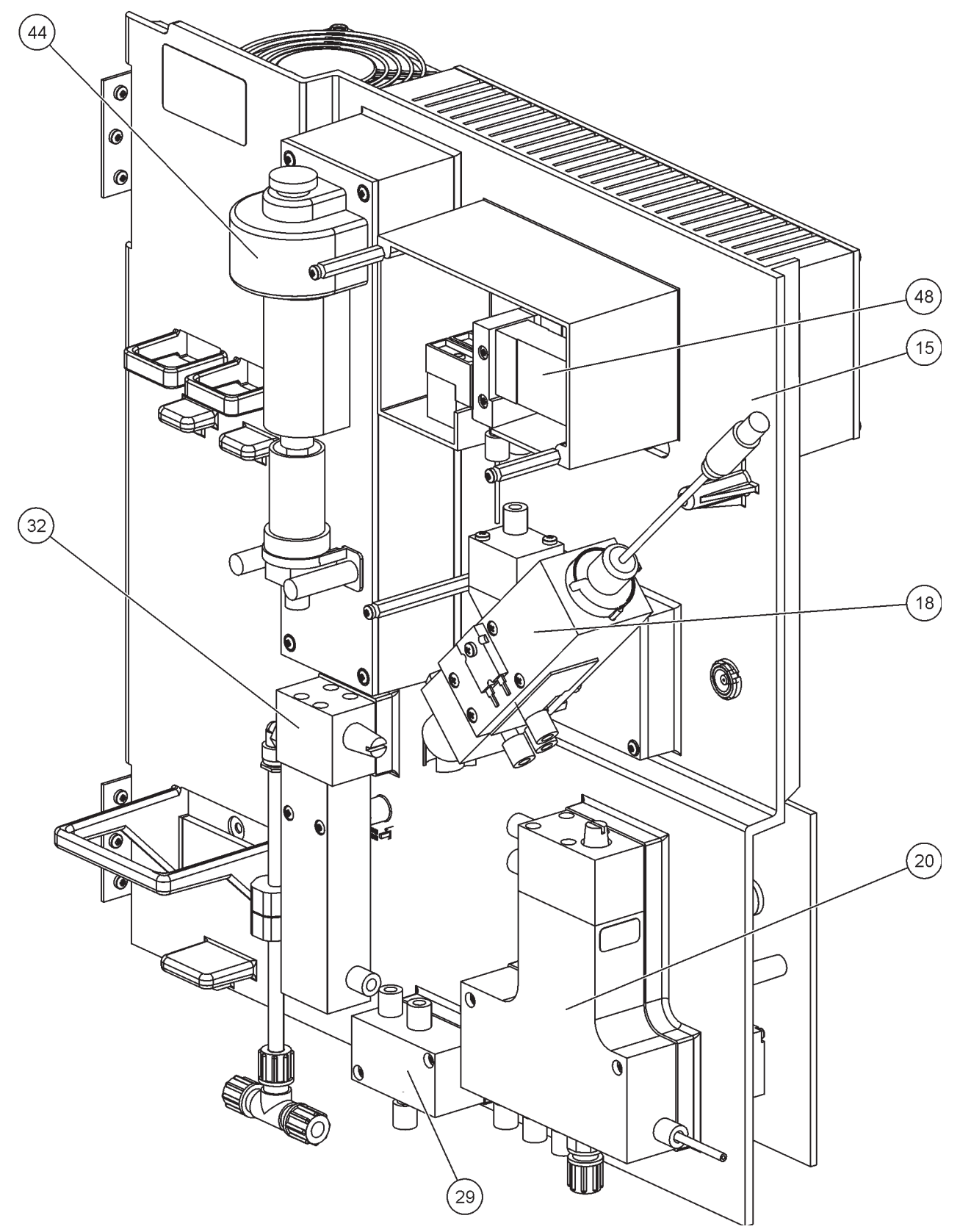

Afbeelding 24 Overzicht analyser paneel
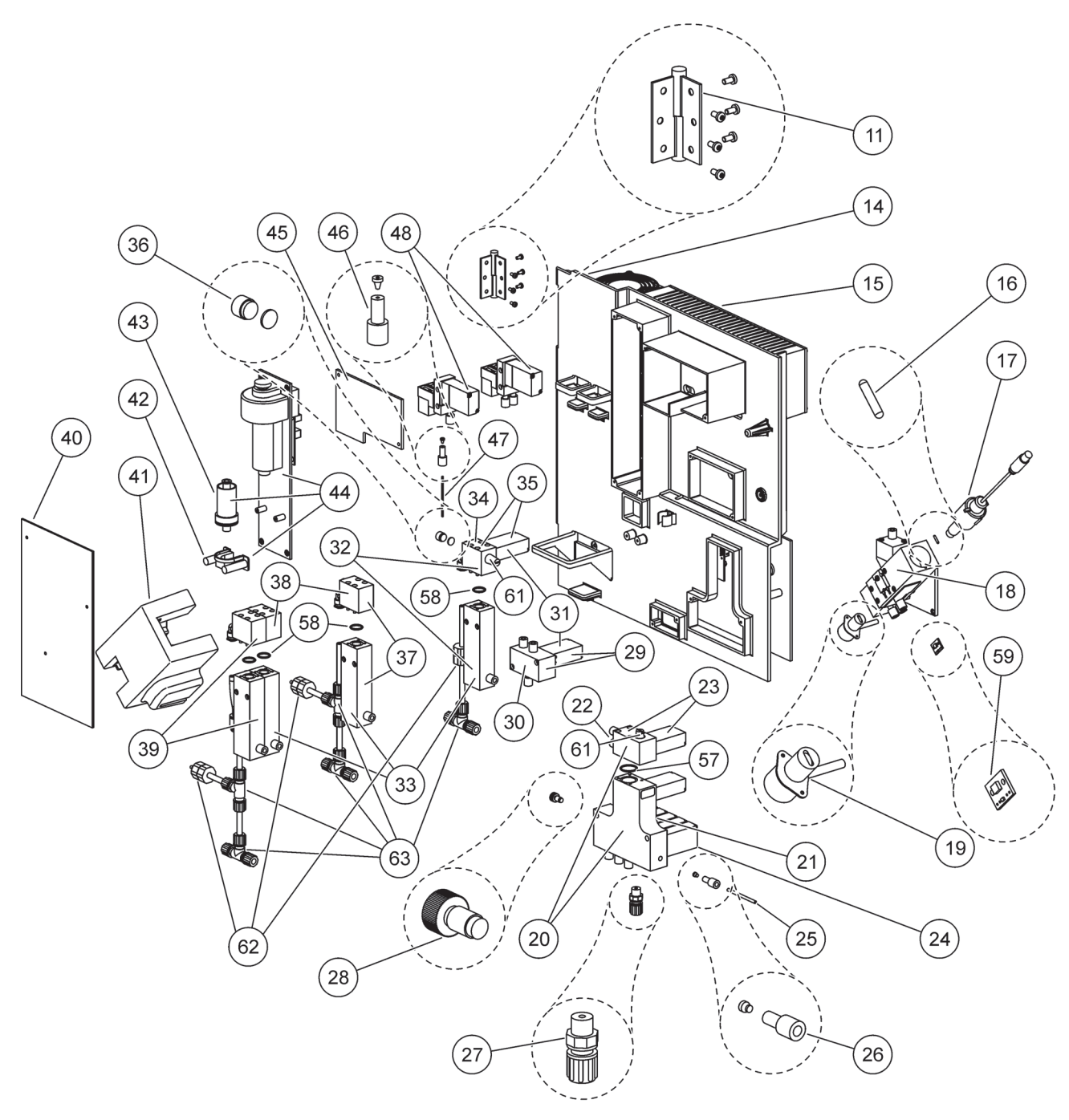

Afbeelding 25 Analyser paneel vooraanzicht details

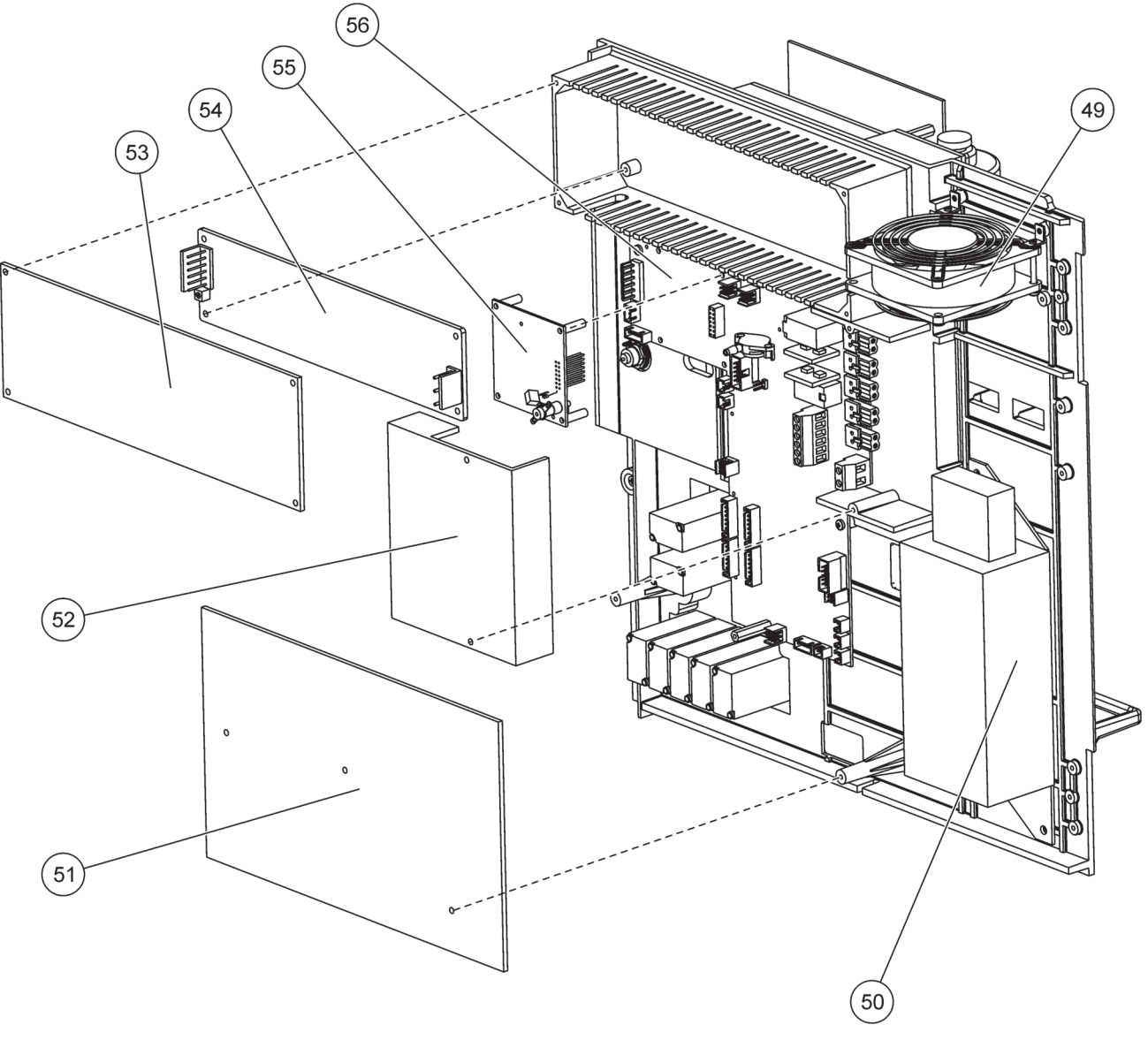

Afbeelding 26 Analyser paneel achteraanzicht details

De producent garandeert dat het geleverde product vrij is van materiaal- en productiefouten, en verplicht zich om defecte onderdelen kosteloos te repareren of te vervangen.

De garantieperiode voor apparatuur bedraagt 24 maanden. Indien u binnen 6 maanden na aankoop een servicecontract afsluit, wordt de garantieperiode verlengd tot 60 maanden.

De leverancier is met uitsluiting van verdere claims als volgt aansprakelijk voor defecten, met inbegrip van het ontbreken van toegezegde producteigenschappen: alle onderdelen die binnen de garantieperiode, te rekenen vanaf de datum van risico-overdracht, aantoonbaar onbruikbaar zijn geworden of dusdanig zijn gedegradeerd dat ze slechts met substantiële beperking kunnen worden gebruikt als gevolg van een vóór de dag van risico-overdracht liggende oorzaak, in het bijzonder ten gevolge van onjuist ontwerp, inferieure materialen of onjuiste afwerking, worden (naar het oordeel van de leverancier) gerepareerd of vervangen. De constatering van dergelijke gebreken moet u de leverancier onverwijld, doch uiterlijk zeven dagen na de constatering van de fout, schriftelijk meedelen. Als de klant de leverancier niet zodanig op de hoogte stelt, wordt het geleverde product, ondanks het gebrek, geacht te zijn aanvaard. Verdere aansprakelijkheid voor directe of indirecte schade wordt uitgesloten.

Indien binnen de garantietermijn uit te voeren apparaatspecifieke, door de leverancier omschreven onderhouds- (klant) en servicewerkzaamheden (leverancier) niet zijn uitgevoerd, kunnen schadeclaims van de klant op grond van het niet-voldoen van het apparaat aan de eisen, niet worden gehonoreerd.

Verdere aanspraken, in het bijzonder vorderingen met betrekking tot gevolgschade, kunnen niet worden gehonoreerd.

Verbruiksmaterialen en schade veroorzaakt door onjuiste bediening, ondeugdelijke installatie of onjuist gebruik, zijn uitgesloten van deze bepaling.

De procesinstrumenten van de producent zijn bij een groot aantal toepassingen aantoonbaar betrouwbaar gebleken en worden daarom in automatische regelkringen gebruikt, om ervoor te zorgen dat het desbetreffende proces op de meest economische wijze functioneert.

Om gevolgschade te voorkomen of beperken, wordt daarom aanbevolen de regelkring zodanig te ontwerpen dat bij een storing van het instrument zelf automatisch wordt overgeschakeld naar het backup-regelsysteem; dat is de veiligste bedrijfsstatus voor zowel de omgeving als het proces.

# Veiligheidsinformatie

Bij het aansluiten van slangen of bedrading moeten zowel de volgende waarschuwingen als de waarschuwingen en opmerkingen in de afzonderlijke paragrafen in acht worden genomen Raadpleeg Veiligheidsinformatie op pagina 9 voor meer veiligheidsinformatie.

#### GEVAAR

Koppel altijd de voeding van het apparaat los bij het maken van elektrische aansluitingen.

#### VOORZICHTIG

De behuizing kan voorover vallen als deze niet goed is vastgemaakt. Open de behuizing alleen als deze goed is aemonteerd.

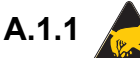

# A.1.1 A.Elektrostatische ontlading (ESD)

Belangrijke opmerking: Om gevaren en ESD risico's tot een minimum te beperken, moeten onderhoudsprocedures waarvoor geen spanning naar het analysetoestel nodig is, met uitgeschakelde spanning gebeuren.

Delicate interne elektronische componenten kunnen door statische electriteit beschadigd worden, waardoor het rendement van het instrument afneemt of een storing veroorzaakt kan worden.

De fabrikant raadt u aan om de volgende stappen te ondernemen om ESD-schade aan uw instrument:

- Voordat u enige elektronische componenten van het instrument aanraakt (zoals printplaten en de componenten daarop) dient u van uw lichaam statische elektriciteit te ontladen. Dit kan worden bereikt door een metalen oppervlak met aarding, zoals het chassis van een instrument, of een metalen leiding of pijp aan te raken.
- Om de ophoping van statische elektriciteit te verminderen, teveel beweging vermijden. Transporteer statisch-gevoelige componenten in antistatische containers of verpakkingen.
- Om statische elektriciteit te ontladen en uw lichaam ontladen te houden, dient u een polsband te dragen die via een kabel aan de aarding is verbonden.
- Behandel alle statisch-gevoelige componenten in een statischvrije zone. Indien mogelijk, gebruik antistatische vloerpads en werktafelpads.

#### A.2 Een optie met 2 parameters aansluiten

De configuratie met 2 parameters is vereist voor opties 4, 6, 8b, 9b, 10b en 11b.

Wanneer u een ononderbroken monster gebruikt, kan de AMTAX sc één parameter meten:  $NH_4$ –N. Als u een tweede parameter van hetzelfde ononderbroken monster wilt meten (bijv. fosfaat gemeten door de PHOSPHAX sc) moet de monsterslang worden aangesloten op het overloopvat van het eerste instrument in de rij. Daarvoor moet het eerste apparaat naar de variante met 2 parameters omgebouwd worden.

**Opmerking:** De configuratie met 2 parameters kan buiten en binnen en bij opties met een en twee kanalen (K1 + K2) worden gebruikt.

Raadpleeg Afbeelding 27 en de volgende instructies om een configuratie met 2 twee parameters aan te sluiten.

- Draai de kleine blinde dop (item 1, Afbeelding 27) uit het gat in de bovenkant van het overloopvat. Draai de grote fitting (item 2) uit het gat in de onderkant van het overloopvat. Gooi de dop en de fitting weg.
- Schuif de kleine fitting (wartelschroef en beslagring, item 3) over de slang (item 5). Snijd de slang recht af met de beslagring.
- **3.** Schroef de kleine fitting in het gat in de bovenkant van het overloopvat om het monster naar de tweede analyser te brengen.
- **4.** Maak het gat in de onderkant dicht met de grote blinde dop en de dichtingschijf (item 4)

**Opmerking:** Altijd het voorste overloopvat van het eerste instrument met het voorste overloopvat van het tweede instrument verbinden.

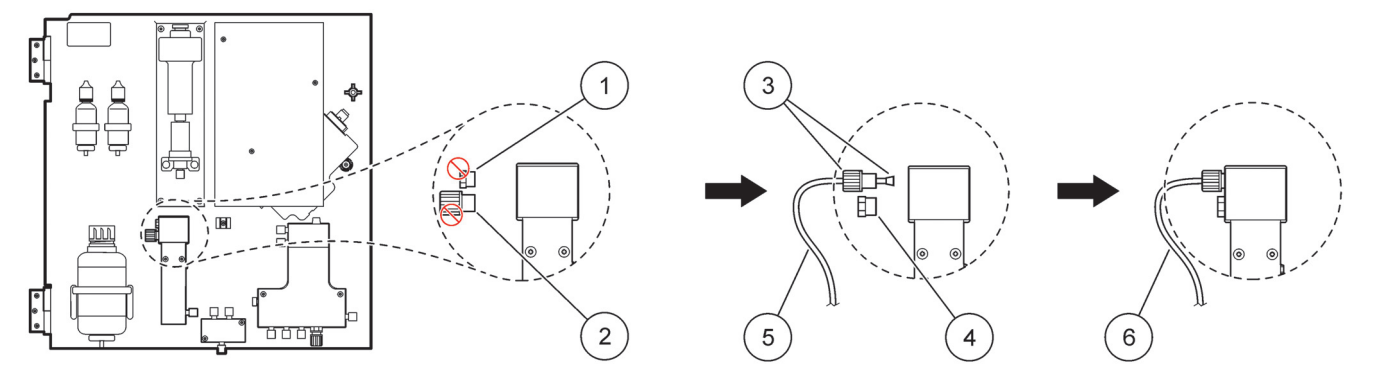

Afbeelding 27 Configuratie van optie met 2 parameters

| 1 | Kleine dop                      | 4 | Grote dop LZY193     |
|---|---------------------------------|---|----------------------|
| 2 | Grote fitting                   | 5 | Slangen LZY195       |
| 3 | Kleine fitting en V-stuk LZY111 | 6 | Naar tweede analyser |

#### A.2.1 De T-fitting verwijderen

Wanneer u de configuratie met 2 parameters gaat gebruiken, moet u de T-fitting van de afvoerslang van de eerste analyser verwijderen en opnieuw gebruiken om de afvoerslang van de eerste analyser op de tweede analyser aan te sluiten.

Met de T-fitting wordt de afvoerslang aangesloten. Raadpleeg Afbeelding 28 en de volgende stappen voor het verwijderen van de T-fitting:

- 1. Verwijder de afvoerslang uit beide uiteinden van de T-fitting
- 2. Verwijder de afvoerslang.
- **3.** Sluit de T-fitting opnieuw aan zoals beschreven in Opties 4, 6, 8b, 9b, 10b en 11b.

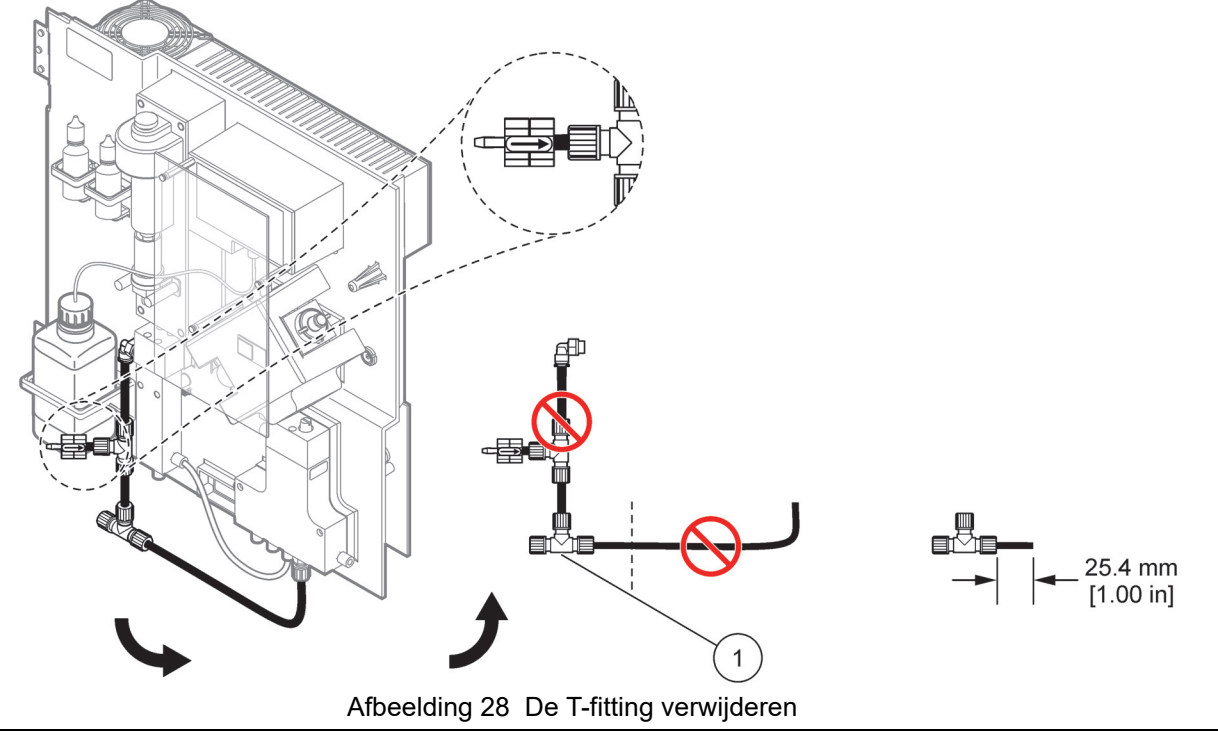

De T-fitting die moet worden verwijderd

# A.3 Afvoerslangen

Leg de afvoerslangen altijd zo dat zij een constant verval hebben (min. 3 graden) en een vrij druppende (drukloze) uitloop hebben. Zorg dat de afvoerslangen niet langer dan 2 meter zijn.

# A.4 Slangen

1

The AMTAX sc gebruikt vier verschillende slangtypen voor slangverbindingen. Welke typen slangen worden gebruikt, hangt af van de systeemconfiguratieoptie:

- Ø 3,2 mm: monsterslangen
- Ø 6 mm: onverwarmde afvoerslangen
- Ø 22 mm: verwarmde afvoerslangen
- Ø 32 mm: slangen voor de filtersonde sc

## A.5 Slangen en aansluitingen optie 1

Bij optie 1 wordt een sc analyser met de filtersonde sc gebruikt. Het afval van de analyser wordt naar het bekken teruggevoerd met behulp van de filtratieset. Gebruik de afvoerslang in de filtersonde sc of de optionele verwarmde slang om de afvalstroom uit de sc analyzer af te voeren.

Raadpleeg Afbeelding 29 op pagina 81 en de volgende instructies voor optie 1:

- **1.** Installeer de filtersonde sc in de monsterstroom. Zie de handleiding van de filtersonde sc voor meer informatie.
- Leid de slang van de filtersonde sc (monsterslangen, stroomkabels en afvoerslang) door de opening in de analyser (item 5, Afbeelding 29). Gebruik afsluitdop #2 om de slang vast te zetten.
- **3.** Maak de ongebruikte openingen dicht met afsluitdop #3.
- Sluit de gegevens- en stroomkabels van de filtersonde sc aan. Raadpleeg paragraaf 3.5.4 op pagina 27 en Afbeelding 16 op pagina 29.
- **5.** Sluit de luchtslang aan op de compressor (item 3) Raadpleeg paragraaf 3.5.5 op pagina 28.
- 6. Sluit de afvoerslang aan op de filtersonde sc (Afbeelding 29).
- **7.** Sluit de monsterslang met behulp van de fittings op de monsterinlaat in het overloopvat aan.

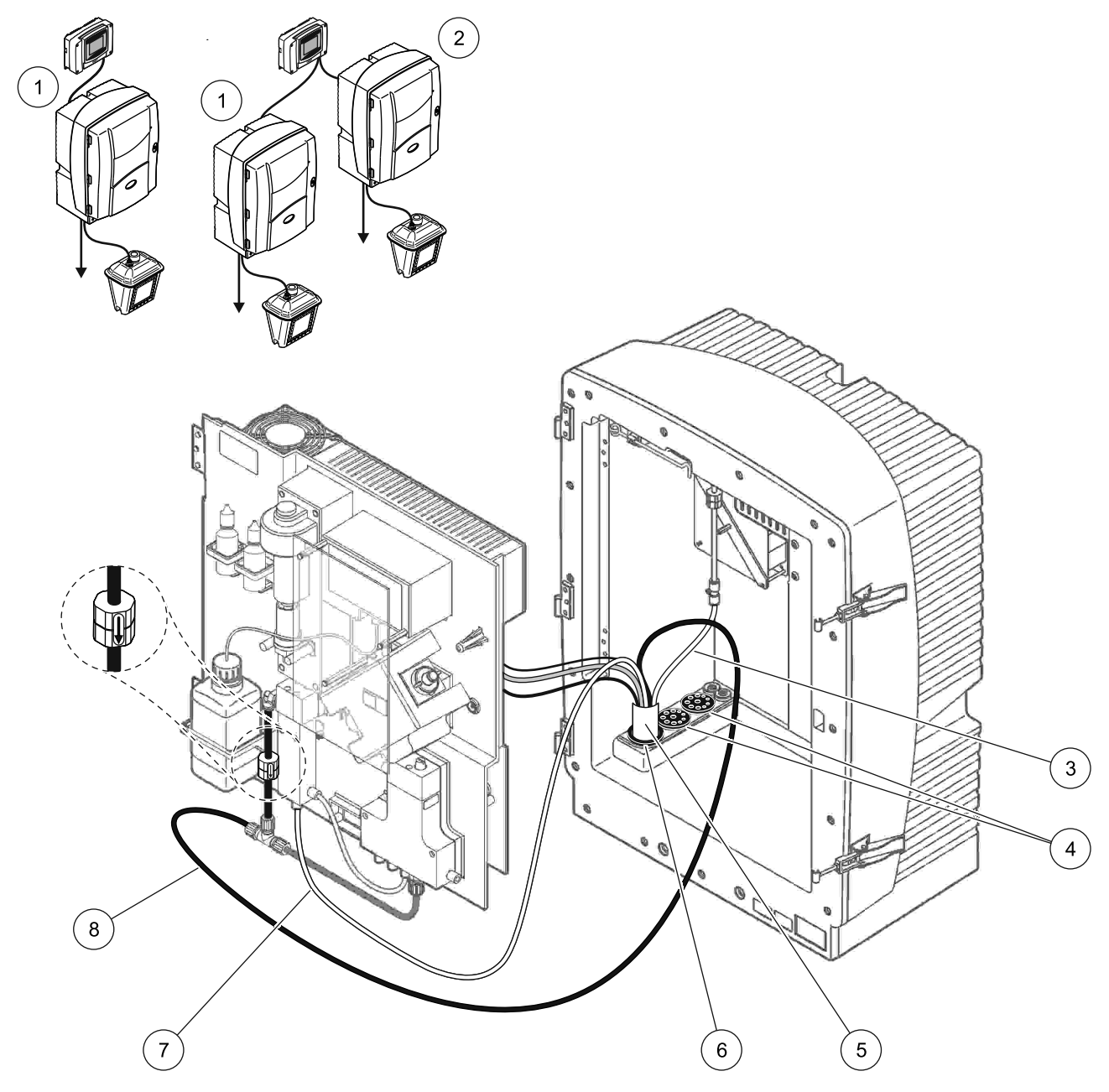

Afbeelding 29 Installatie van optie 1

| 1 | AMTAX sc analyser    | 5 | Slang van filtersonde sc      |
|---|----------------------|---|-------------------------------|
| 2 | PHOSPHAX sc analyser | 6 | Afsluitdop #2                 |
| 3 | Luchtslang           | 7 | Monsterslang naar overloopvat |
| 4 | Afsluitdop #3        | 8 | Afvoerslang                   |

#### A.6 Slangen en kabelaansluitingen optie 2

Bij optie 2 wordt een sc analyser met de filtersonde sc gebruikt. Het afval van de analyser wordt teruggevoerd naar de afvoer via de optionele verwarmde luchtslang LZY302 (230 V) of LZY303 (115 V).

Raadpleeg Afbeelding 30 en de volgende instructies voor optie 2:

- **1.** Installeer de filtersonde sc in de monsterstroom. Zie de handleiding van de filtersonde sc voor meer informatie.
- Leid de slang van de filtersonde sc (monsterslangen, stroomkabels en afvoerslang) door de opening in de analyser (item 9, Afbeelding 30). Gebruik afsluitdop #2 om de slang vast te zetten.

Opmerking: De afvoerslang uit de filtersonde sc wordt niet gebruikt.

**3.** Leid de verwarmde afvoerslang door de opening in de analyser (item 7). Gebruik afsluitdop #1 om de slang vast te zetten.

**Opmerking:** De twee monsterslangen van de verwarmde afvoerslang worden niet gebruikt.

- 4. Maak de overige openingen dicht met afsluitdop #3.
- **5.** Sluit de gegevens- en stroomkabels van de filtersonde sc aan. Raadpleeg paragraaf 3.5.3 op pagina 26.
- **6.** Sluit de stroomkabels van de verwarmde afvoer aan. Raadpleeg paragraaf 3.5.5 op pagina 28.
- 7. Sluit de luchtslang aan op de compressor (item 5).
- **8.** Sluit de verwarmde afvoerslang van de filtersonde sc aan op de T-fitting van de monsteruitlaat.
- **9.** Sluit de monsterslang met behulp van de fittings op de monsterinlaat in het overloopvat aan.

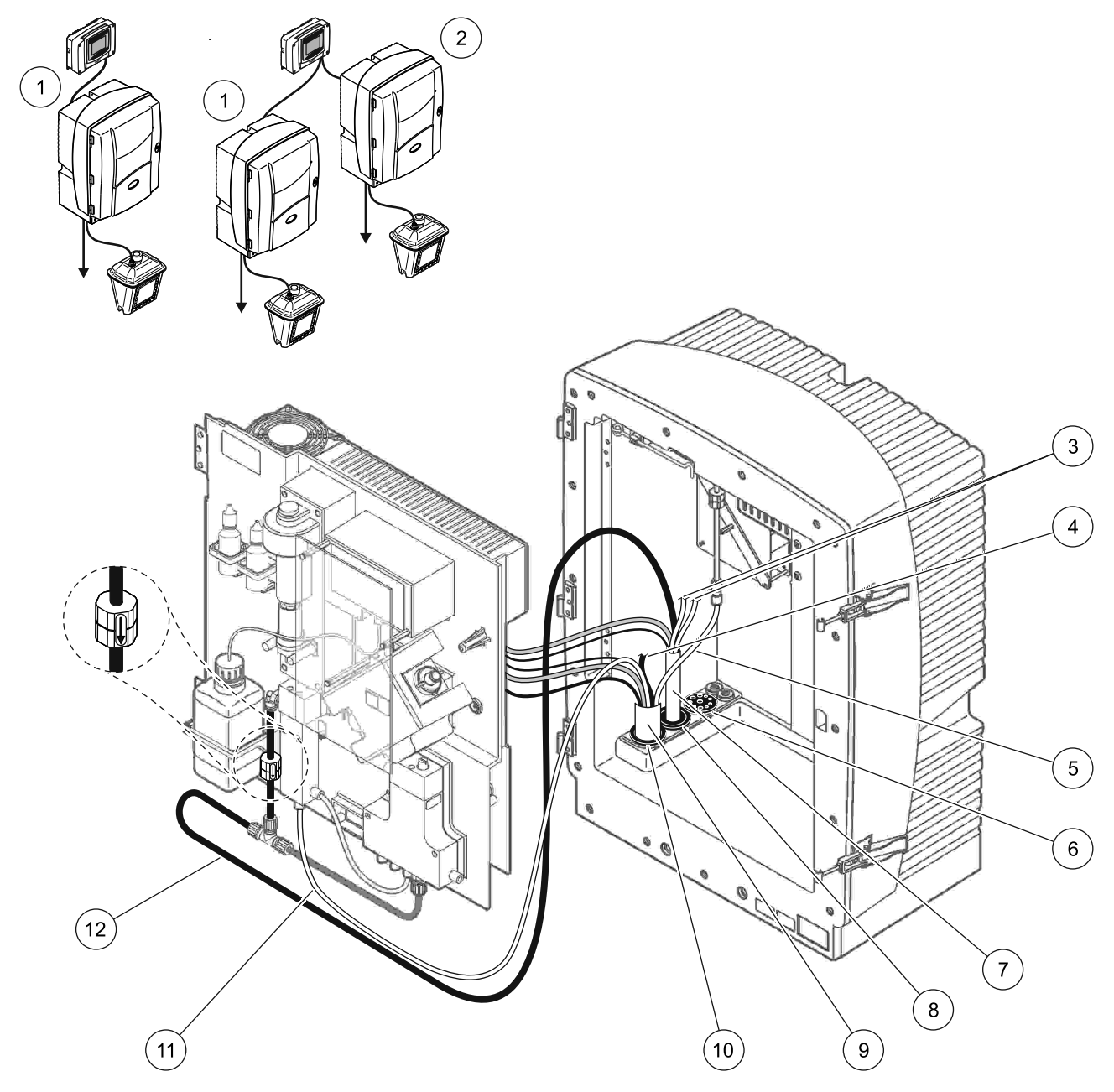

Afbeelding 30 Installatie van optie 2

| 1 | AMTAX sc analyser                                | 7  | Verwarmde afvoerslang           |
|---|--------------------------------------------------|----|---------------------------------|
| 2 | PHOSPHAX sc analyser                             | 8  | Afsluitdop #1                   |
| 3 | Niet-gebruikte verwarmde monsterafvoerslangen    | 9  | Slang van filtersonde sc        |
| 4 | Niet-gebruikte afvoerslang van de filtersonde sc | 10 | Afsluitdop #2                   |
| 5 | Luchtslang                                       | 11 | Monsterslang van filtersonde sc |
| 6 | Afsluitdop #3                                    | 12 | Verwarmde afvoer                |

## A.7 Slangen en aansluitingen optie 3

Bij optie 3 wordt een sc analyser met de FILTRAX gebruikt. Het afval van de analyser wordt teruggevoerd naar de afvoer via de optionele verwarmde luchtslang LZY302 (230 V) of LZY303 (115 V).

Raadpleeg Afbeelding 31 en de volgende instructies voor optie 3:

- 1. Installeer de FILTRAX in de monsterstroom. Raadpleeg de FILTRAX-handleiding voor meer informatie.
- 2. Leid de verwarmde afvoerslang van de FILTRAX door de opening in de analyser (Afbeelding 31, item 5). Gebruik afsluitdop #1 om de slang vast te zetten.
- **3.** Leid de verwarmde afvoerslang door de opening in de analyser (item 3). Gebruik afsluitdop #1 om de slang vast te zetten.

**Opmerking:** De twee monsterslangen van de verwarmde afvoerslang worden niet gebruikt.

- 4. Maak de overige openingen dicht met afsluitdop #3.
- **5.** Sluit de stroomkabels van de verwarmde afvoer aan. Raadpleeg paragraaf 3.5.5 op pagina 28.
- **6.** Sluit de verwarmde afvoerslang aan op de T-fitting van de monsteruitlaat.

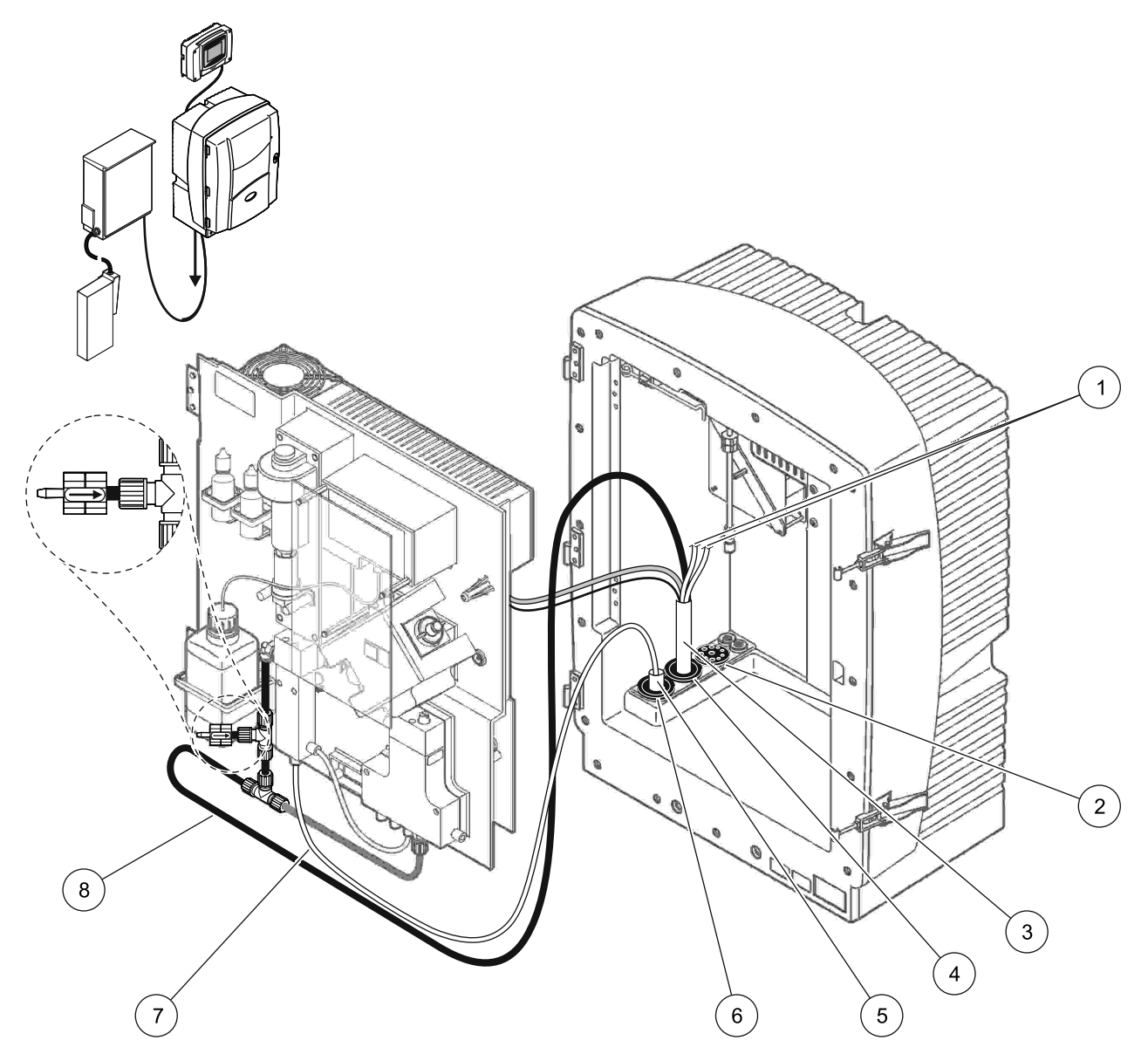

Afbeelding 31 Installatie van optie 3

| 1 | Niet-gebruikte verwarmde monsterafvoerslangen | 5 | Verwarmde slang van de FILTRAX |
|---|-----------------------------------------------|---|--------------------------------|
| 2 | Afsluitdop #3                                 | 6 | Afsluitdop #1                  |
| 3 | Verwarmde afvoerslang                         | 7 | Monsterslang van de FILTRAX    |
| 4 | Afsluitdop #1                                 | 8 | Verwarmde afvoerslang          |

#### A.8 Slangen en aansluitingen optie 4

Bij optie 4 worden twee sc analysers met de FILTRAX gebruikt. Het monster gaat vanaf de FILTRAX naar de eerste analyser, die naar een configuratie met 2 parameters omgebouwd moet worden (zie Een optie met 2 parameters aansluiten op pagina 78). De verwarmde afvoerslang verbindt beide sc analysers. Het afval van beide analysers wordt via de tweede verwarmde afvoerslang teruggevoerd naar een afvoer.

Raadpleeg Afbeelding 32 en de volgende instructies voor optie 4:

- **1.** Installeer de FILTRAX in de monsterstroom. Raadpleeg de FILTRAX-handleiding voor meer informatie.
- 2. Installeer de eerste sc analyser (analyser 1):
  - **a.** Leid de verwarmde afvoerslang van de FILTRAX door de opening in de analyser (Afbeelding 32, item 15). Gebruik afsluitdop #1 om de slang vast te zetten.
  - Leid de verwarmde afvoerslang door de opening in de analyser (item 17). Gebruik afsluitdop #1 om de slang vast te zetten.
  - c. Maak de overige openingen dicht met afsluitdop #3.
  - **d.** Sluit de stroomkabels van de verwarmde afvoer aan. Raadpleeg paragraaf 3.5.5 op pagina 28.
  - Verwijder de voorgeïnstalleerde afvoerslang die is aangesloten op het ventielblok en verwijder de T-fitting van de afvoerslang (item 7). Bewaar deze om opnieuw te gebruiken voor analyser 2.
  - **f.** Sluit de verwarmde afvoerslang aan op de ventielblokconnector.
  - **g.** Sluit de monsterslang van de FILTRAX met behulp van de fittings aan op de onderste inlaat van het overloopvat.
  - h. Bouw de analyser om naar de configuratie met 2 parameters. Raadpleeg
    Een optie met 2 parameters aansluiten op pagina 78.
  - i. Sluit een van de monsterslangen van de verwarmde afvoer aan op het overloopvat.

- 3. Installeer de tweede sc analyser (analyser 2):
  - **a.** Leid de verwarmde afvoerslang van analyser 1 door analyser 2 (item 12). Gebruik afsluitdop #1 om de slang vast te zetten.
  - **b.** Leid de tweede verwarmde afvoerslang door de opening in analyser 2 (item 11). Gebruik afsluitdop #1 om de slang vast te zetten.
  - c. Maak de overige openingen dicht met afsluitdop #3.
  - **d.** Sluit de stroomkabels van de verwarmde afvoer aan. Raadpleeg paragraaf 3.5.5 op pagina 28.
  - e. Snijd 25 mm af van de afvoerslang die u van analyser 1 hebt verwijderd. Sluit het stuk slang van 25 mm aan op de T-fitting op analyser 2. Sluit het andere uiteinde van de slang aan op de T-fitting die u van analyser 1 hebt verwijderd. Raadpleeg Afbeelding 28 op pagina 79 voor het verwijderen van de T-fitting.
  - **f.** Sluit de afvoerslang van analyser 1 en de afvoerslang van analyser 2 aan op de T-fitting.
- **4.** Sluit de monsterslang van analyser 1 aan op de onderste inlaat van het overloopvat.

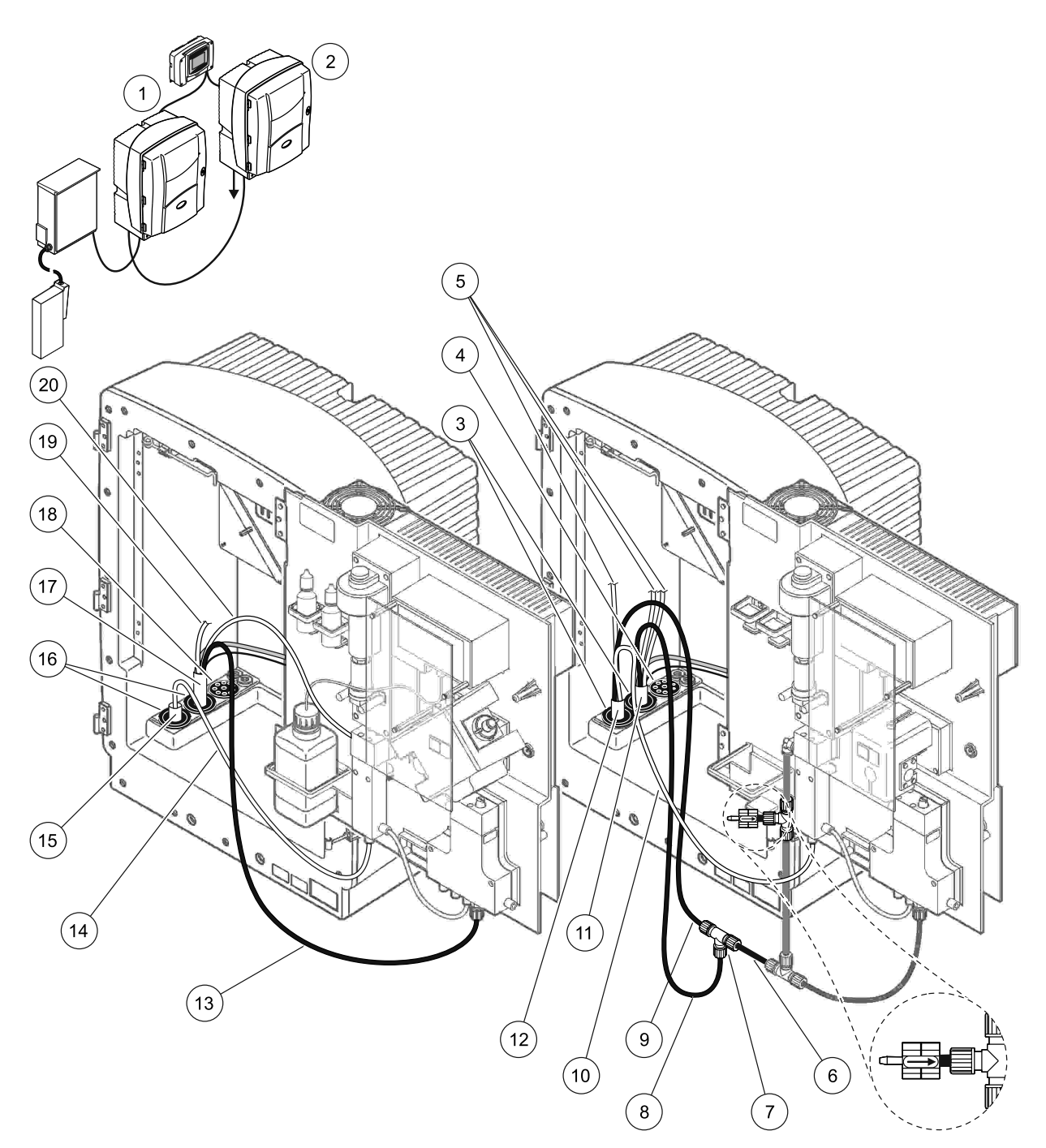

Afbeelding 32 Installatie van optie 4

| 1 | AMTAX sc analyser                                | 8  | Verwarmde afvoerslang                   | 15 | Verwarmde slang van de FILTRAX                 |
|---|--------------------------------------------------|----|-----------------------------------------|----|------------------------------------------------|
| 2 | PHOSPHAX sc analyser                             | 9  | Verwarmde afvoerslang van<br>analyser 1 | 16 | Afsluitdop #1                                  |
| 3 | Afsluitdop #1                                    | 10 | Monsterslang van analyser 1             | 17 | Verwarmde afvoerslang                          |
| 4 | Afsluitdop #3                                    | 11 | Verwarmde afvoerslang                   | 18 | Afsluitdop #3                                  |
| 5 | Niet-gebruikte verwarmde<br>monsterafvoerslangen | 12 | Verwarmde afvoerslang van<br>analyser 1 | 19 | Niet-gebruikte verwarmde<br>monsterafvoerslang |
| 6 | Afgesneden stuk afvoerslang van<br>analyser 1    | 13 | Verwarmde afvoerslang                   | 20 | Verwarmde monsterafvoerslang                   |
| 7 | T-fitting van analyser 1                         | 14 | Monsterslang van de FILTRAX             |    |                                                |

# A.9 Slangen en aansluitingen optie 5

Bij optie 5 wordt een sc analyser als tweekanaals analyser met twee FILTRAXEN (FILTRAX 1 en FILTRAX 2) gebruikt, die twee doorlopende monsterstromen leveren. Het afval van de analyser en beide FILTRAXEN wordt teruggevoerd naar de afvoer via de optionele verwarmde luchtslang LZY302 (230 V) of LZY303 (115 V).

Raadpleeg Afbeelding 33 en de volgende instructies voor optie 5:

- 1. Installeer beide FILTRAXEN in de monsterstroom. Raadpleeg de FILTRAX-handleiding voor meer informatie.
- 2. Leid de verwarmde afvoerslang van FILTRAX 1 door de opening in de analyser (Afbeelding 33, item 7). Gebruik afsluitdop #1 om de slang vast te zetten.
- **3.** Leid de verwarmde afvoerslang van FILTRAX 2 door de opening in de analyser (item 6). Gebruik afsluitdop #1 om de slang vast te zetten.
- **4.** Leid de verwarmde afvoerslang door de analyser (item 5). Gebruik afsluitdop #1 om de slang vast te zetten.

**Opmerking:** De twee monsterslangen van de verwarmde afvoerslang worden niet gebruikt.

- **5.** Sluit de stroomkabels van de verwarmde afvoer aan. Raadpleeg paragraaf 3.5.5 op pagina 28.
- 6. Sluit de verwarmde afvoerslang aan op de T-fitting (item 8).
- **7.** Sluit de monsterslang van FILTRAX 1 met behulp van de fittings (item 11) aan op de onderste inlaat van overloopvat 1.
- **8.** Sluit de monsterslang van FILTRAX 2 met behulp van de fittings (item 12) aan op de onderste inlaat van overloopvat 2.

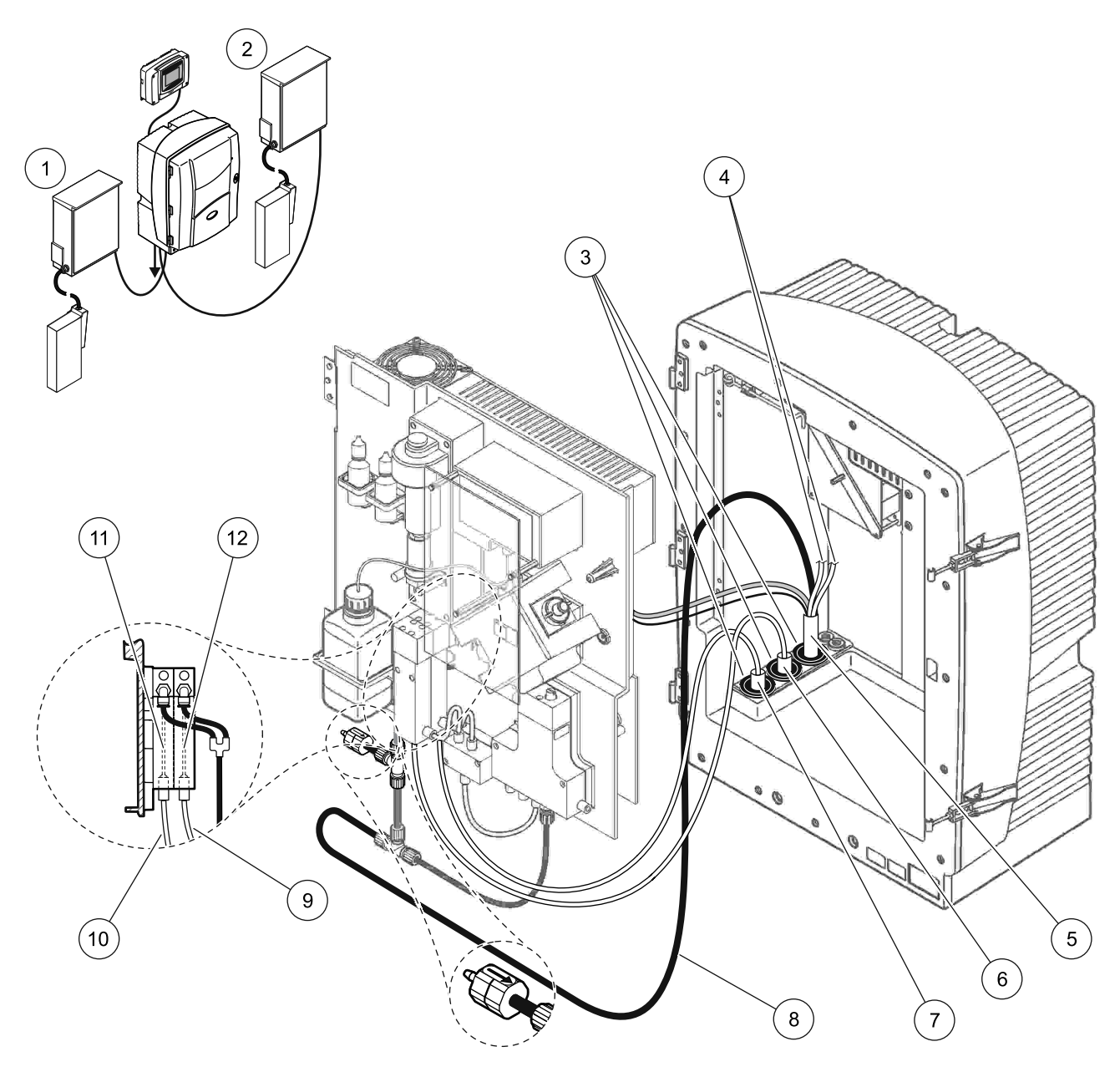

Afbeelding 33 Installatie van optie 5

| 1 | FILTRAX 1                                     | 7  | Verwarmde slang van FILTRAX 1 |
|---|-----------------------------------------------|----|-------------------------------|
| 2 | FILTRAX 2                                     | 8  | Verwarmde afvoerslang         |
| 3 | Afsluitdop #1                                 | 9  | Monsterslang van FILTRAX 2    |
| 4 | Niet-gebruikte verwarmde monsterafvoerslangen | 10 | Monsterslang van FILTRAX 1    |
| 5 | Verwarmde afvoerslang                         | 11 | Overloopvat 1                 |
| 6 | Verwarmde slang van FILTRAX 2                 | 12 | Overloopvat 2                 |

#### A.10 Slangen en aansluitingen optie 6

Bij optie 6 worden twee sc analysers met twee FILTRAXEN (FILTRAX 1 en FILTRAX 2) gebruikt. Monsters van beide FILTRAXEN worden naar analyser 1 gevoerd via de configuratie met 2 parameters. Met de verwarmde afvoerslang worden beide sc analysers onderling verbonden. Het afval van beide analysers wordt via de verwarmde afvoerslang naar een afvoer geleid.

Raadpleeg Afbeelding 34 op pagina 93 en de volgende instructies voor optie 6:

- 1. Installeer beide FILTRAXEN in de monsterstroom. Raadpleeg de FILTRAX-handleiding voor meer informatie.
- 2. Installeer de eerste sc analyser (analyser 1):
  - **a.** Leid de verwarmde afvoerslang van FILTRAX 1 door de analyser (Afbeelding 34 op pagina 93, item 25). Gebruik afsluitdop #1 om de slang vast te zetten.
  - **b.** Leid de verwarmde afvoerslang van FILTRAX 2 door de analyser (item 27). Gebruik afsluitdop #1 om de slang vast te zetten.
  - c. Leid de verwarmde afvoerslang door de analyser (item 28). Gebruik afsluitdop #1 om de slang vast te zetten. Sluit de stroomkabels van de verwarmde afvoer aan. Raadpleeg paragraaf 3.5.5 op pagina 28.
  - **d.** Verwijder de voorgeïnstalleerde afvoerslang die is aangesloten op het ventielblok en verwijder de T-fitting van de afvoerslang. Bewaar deze om opnieuw te gebruiken voor analyser 2.
  - e. Sluit de verwarmde afvoerslang aan op de ventielblokconnector.
  - f. Sluit de monsterslang van FILTRAX 1 met behulp van de fittings (item 20) aan op de onderste inlaat van overloopvat 1.
  - **g.** Sluit de monsterslang van FILTRAX 2 met behulp van de fittings (item 19) aan op de onderste inlaat van overloopvat 2.
  - h. Bouw de analyser om naar de configuratie met 2 parameters. Raadpleeg
    Een optie met 2 parameters aansluiten op pagina 78.
  - i. Sluit monsterslang 1 van de verwarmde afvoer aan op overloopvat 1. Sluit monsterslang 2 van de verwarmde afvoer aan op overloopvat 2.

- 3. Installeer de tweede sc analyser (analyser 2)
  - **a.** Leid de verwarmde afvoerslang van analyser 1 door analyser 2 (item 13). Gebruik afsluitdop #1 om de slang vast te zetten.
  - b. Leid de verwarmde afvoerslang door de analyser (item 8). Gebruik afsluitdop #1 om de slang vast te zetten. Sluit de stroomkabels van de verwarmde afvoer aan. Raadpleeg paragraaf 3.5.5 op pagina 28.
  - c. Maak de overige openingen dicht met afsluitdop #3.
  - d. Snijd 25 mm af van de afvoerslang die u van analyser 1 hebt verwijderd. Sluit het stuk slang van 25 mm aan op de T-fitting op analyser 2. Sluit het andere uiteinde van de slang aan op de T-fitting die u van analyser 1 hebt verwijderd. Raadpleeg Afbeelding 28 op pagina 79 voor het verwijderen van de T-fitting.
  - **e.** Sluit de afvoerslang van analyser 1 en de afvoerslang van analyser 2 aan op de T-fitting.
- **4.** Sluit monsterslang 1 van analyser 1 aan op overloopvat 1 met behulp van de fittings (item 16). Sluit monsterslang 2 van analyser 1 aan op overloopvat 2 met behulp van de fittings (item 17).

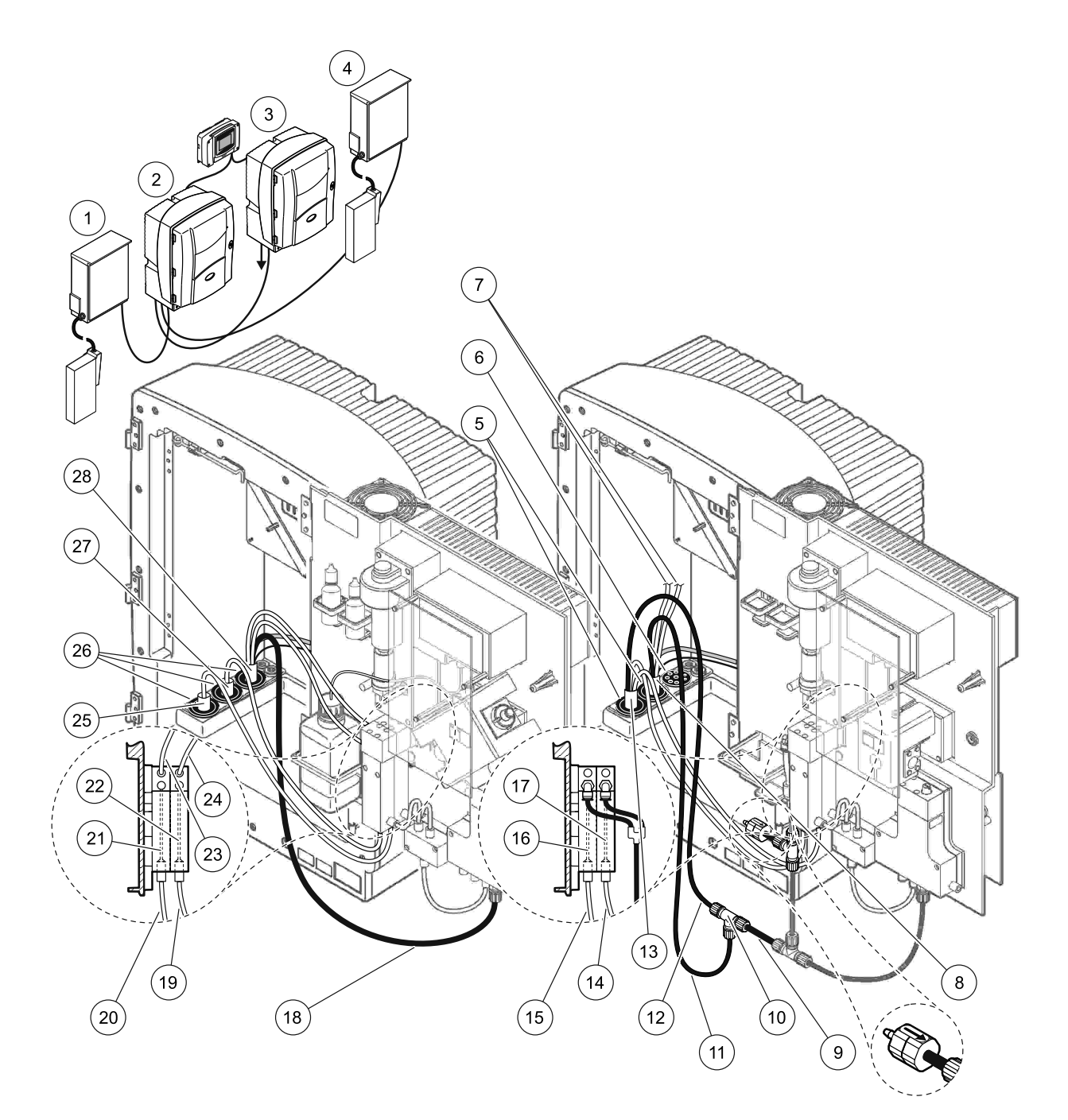

Afbeelding 34 Installatie van optie 6

| 1  | FILTRAX 1                                     | 11 | Verwarmde afvoerslang                  | 21 | Overloopvat 1                  |
|----|-----------------------------------------------|----|----------------------------------------|----|--------------------------------|
| 2  | AMTAX sc analyser                             | 12 | Verwarmde afvoerslang van analyser 1   | 22 | Overloopvat 2                  |
| 3  | PHOSPHAX sc analyser                          | 13 | Verwarmde afvoerslang van analyser 1   | 23 | Verwarmde monsterafvoerslang 1 |
| 4  | FILTRAX 2                                     | 14 | Verwarmde afvoerslang 2 van analyser 1 | 24 | Verwarmde monsterafvoerslang 2 |
| 5  | Afsluitdop #1                                 | 15 | Verwarmde afvoerslang 1 van analyser 1 | 25 | Verwarmde slang van FILTRAX 1  |
| 6  | Afsluitdop #3                                 | 16 | Overloopvat 1                          | 26 | Afsluitdop #1                  |
| 7  | Niet-gebruikte verwarmde monsterafvoerslangen | 17 | Overloopvat 2                          | 27 | Verwarmde slang van FILTRAX 2  |
| 8  | Verwarmde afvoerslang                         | 18 | Verwarmde afvoerslang                  | 28 | Verwarmde afvoerslang          |
| 9  | Afgesneden stuk afvoerslang<br>van analyser 1 | 19 | Monsterslang van FILTRAX 2             |    |                                |
| 10 | T-fitting van analyser 1                      | 20 | Monsterslang van FILTRAX 1             |    |                                |

# A.11 Slangen en aansluitingen optie 7

Bij optie 7 wordt een sc analyser met de filtersonde sc gebruikt. Het afval van de analyser wordt naar het bekken teruggevoerd met behulp van de filtratieset. Gebruik de afvoerslang in de filtersonde sc of de optionele verwarmde slang om de afvalstroom uit de sc analyzer af te voeren.

Raadpleeg Afbeelding 35 op pagina 95 en de volgende instructies voor optie 7:

- **1.** Installeer de filtersonde sc in de monsterstroom. Zie de handleiding van de filtersonde sc voor meer informatie.
- Leid de slang van de filtersonde sc (monsterslangen, stroomkabels en afvoerslang) door de opening in de analyser (Afbeelding 35 op pagina 95, item 6). Gebruik afsluitdop #2 om de slang vast te zetten.
- **3.** Maak de ongebruikte openingen dicht met afsluitdop #3.
- **4.** Sluit de gegevens- en stroomkabels van de filtersonde sc aan. Raadpleeg paragraaf 3.5.5 op pagina 28.
- 5. Sluit de luchtslang aan op de compressor (item 4)
- **6.** Sluit de afvoerslang aan en leid deze via afsluitdop #3 uit de analyser naar een afvoer.
- **7.** Sluit de monsterslang met behulp van de fittings (item 8) op de monsterinlaat in het overloopvat aan.

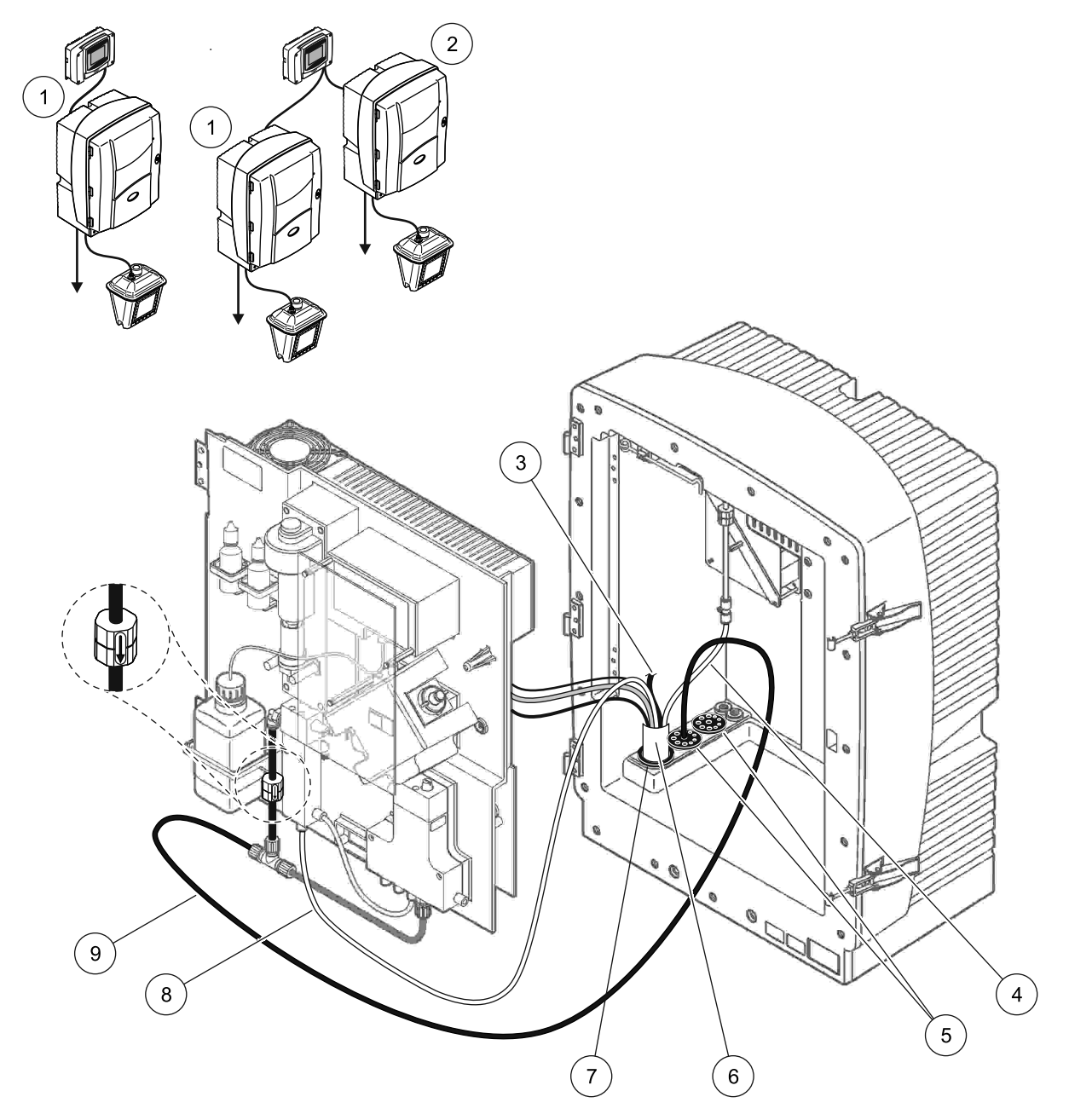

Afbeelding 35 Installatie van optie 7

| 1 | AMTAX sc analyser                                | 6 | Slang van filtersonde sc      |
|---|--------------------------------------------------|---|-------------------------------|
| 2 | PHOSPHAX sc analyser                             | 7 | Afsluitdop #2                 |
| 3 | Niet-gebruikte afvoerslang van de filtersonde sc | 8 | Monsterslang naar overloopvat |
| 4 | Luchtslang                                       | 9 | Afvoerslang                   |
| 5 | Afsluitdop #3                                    |   |                               |

# A.12 Slangen en aansluitingen optie 8a

Bij optie 8a wordt een sc analyser met de FILTRAX gebruikt. Het afval van de analyser wordt naar een open afvoer teruggevoerd.

Raadpleeg Afbeelding 36 op pagina 97 en de volgende instructies voor optie 8a:

- **1.** Installeer de FILTRAX in de monsterstroom. Raadpleeg de FILTRAX-handleiding voor meer informatie.
- Leid de verwarmde afvoerslang van de FILTRAX door de opening in de analyser (Afbeelding 36 op pagina 97, item 3). Gebruik afsluitdop #1 om de slang vast te zetten.
- **3.** Leid de afvoerslang door de opening in de analyser (item 5). Gebruik afsluitdop #3 om de slang vast te zetten.

**Opmerking:** De slang kan door de vooraf aangebrachte gaten in afsluitdop #3 worden geduwd.

- 4. Sluit de afvoerslang aan op de T-fitting.
- 5. Sluit de monsterslang van de FILTRAX met behulp van de fittings (item 4) op de onderste inlaat in het overloopvat aan.
- **6.** Leid de afvoerslang naar een dieper gelegen afvoer (max. 2 m/6,5 ft).

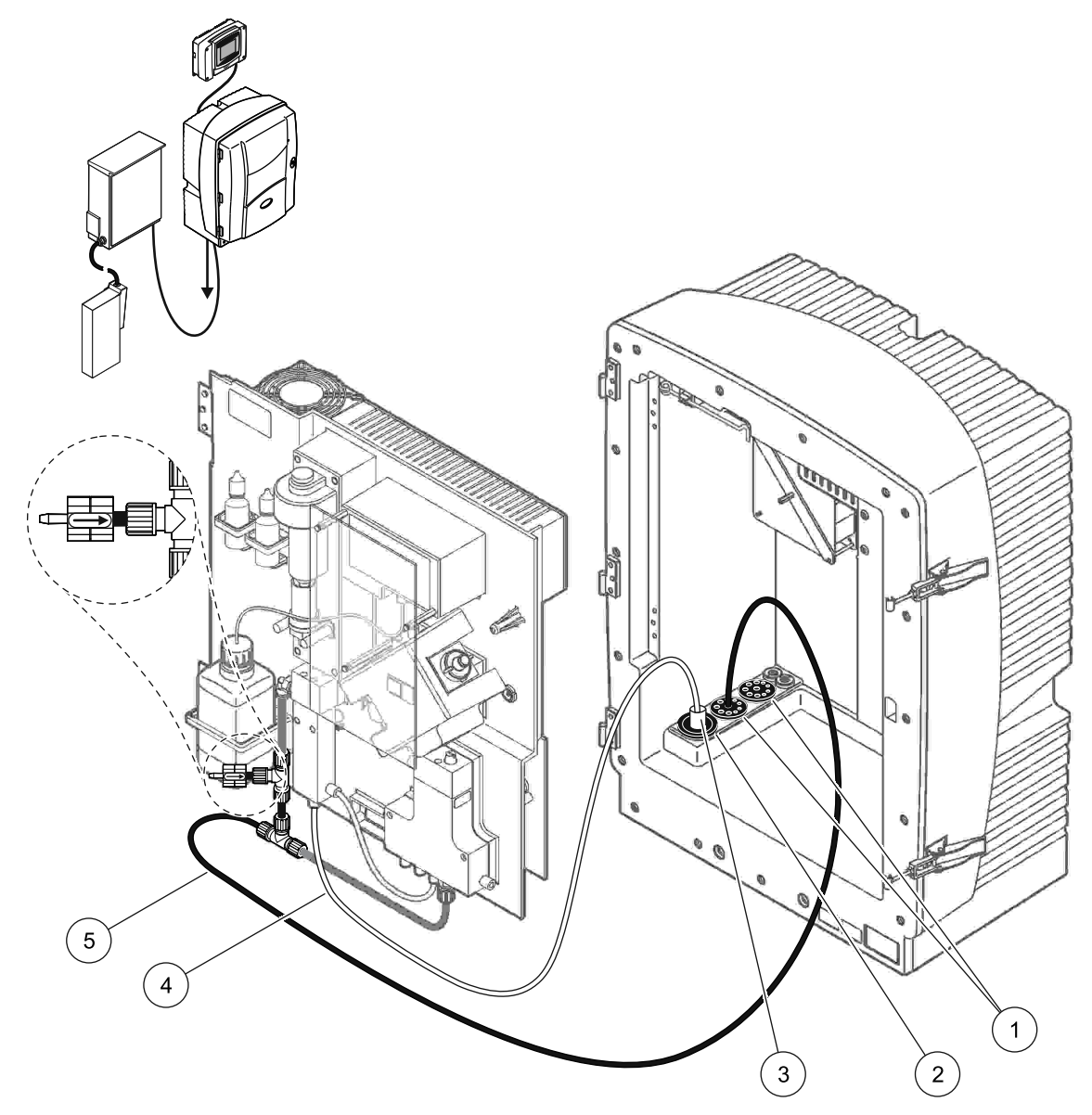

Afbeelding 36 Installatie van optie 8a

| 2 | Afsluitdop #1 |
|---|---------------|

- 3 Verwarmde slang van de FILTRAX
- 4 Monsterslang van de FILTRAX
- 5 Afvoerslang: Naar dieper gelegen afvoer leiden (max. 2 m/6,5 ft)

#### A.13 Slangen en aansluitingen optie 8b

Bij optie 8b worden twee sc analysers met de FILTRAX gebruikt. Het monster van de FILTRAX gaat naar de eerste sc analyser. Bij deze analyser moet de configuratie met 2 parameters worden gebruikt (zie Een optie met 2 parameters aansluiten op pagina 78). Het afval van elke sc analyser wordt naar een open afvoer geleid.

Raadpleeg Afbeelding 37 op pagina 99 en de volgende instructies voor optie 8b:

- **1.** Installeer de FILTRAX in de monsterstroom. Raadpleeg de FILTRAX-handleiding voor meer informatie.
- 2. Installeer de eerste sc analyser (analyser 1):
  - a. Leid de verwarmde afvoerslang van de FILTRAX door de opening in de analyser (Afbeelding 37 op pagina 99, item 8). Gebruik afsluitdop #1 om de slang vast te zetten.
  - Leid de afvoerslang door de opening in de analyser (item 6) en naar een open afvoer onder analyser 1. Gebruik afsluitdop #3 om de slang vast te zetten.
  - Bouw de analyser om naar de configuratie met 2 parameters. Raadpleeg
    Een optie met 2 parameters aansluiten op pagina 78.
  - **d.** Sluit de omgebouwde overloop van het overloopvat aan om het monster naar analyser 2 te leiden.
  - e. Leid de slang (item 11) van het overloopvat door analyser 1 naar analyser 2. Gebruik afsluitdop #3 om de slang vast te zetten.
  - **f.** Verwijder de afvoerslang met de T-fitting van de ventielblokconnector. Deze afvoerslang wordt niet gebruikt.
  - **g.** Sluit de afvoerslang aan op de ventielblokconnector (item 6).
  - Sluit de monsterslang van de FILTRAX met behulp van de fittings (item 7) op de onderste inlaat in het overloopvat aan.
- 3. Installeer de tweede sc analyser (analyser 2):
  - **a.** Leid de monsterslang van analyser 1 door analyser 2 (item 4). Gebruik afsluitdop #3 om de slang vast te zetten.
  - **b.** Leid de afvoerslang door analyser 2 naar een dieper gelegen open afvoer. Gebruik afsluitdop #3 om de slang vast te zetten.
  - **c.** Gebruik afsluitdop #3 om alle ongebruikte openingen af te sluiten.
  - d. Sluit de afvoerslang aan op de T-fitting (item 5).
  - e. Sluit de monsterslang van analyser 1 met behulp van de fittings aan op de onderste inlaat van het overloopvat.

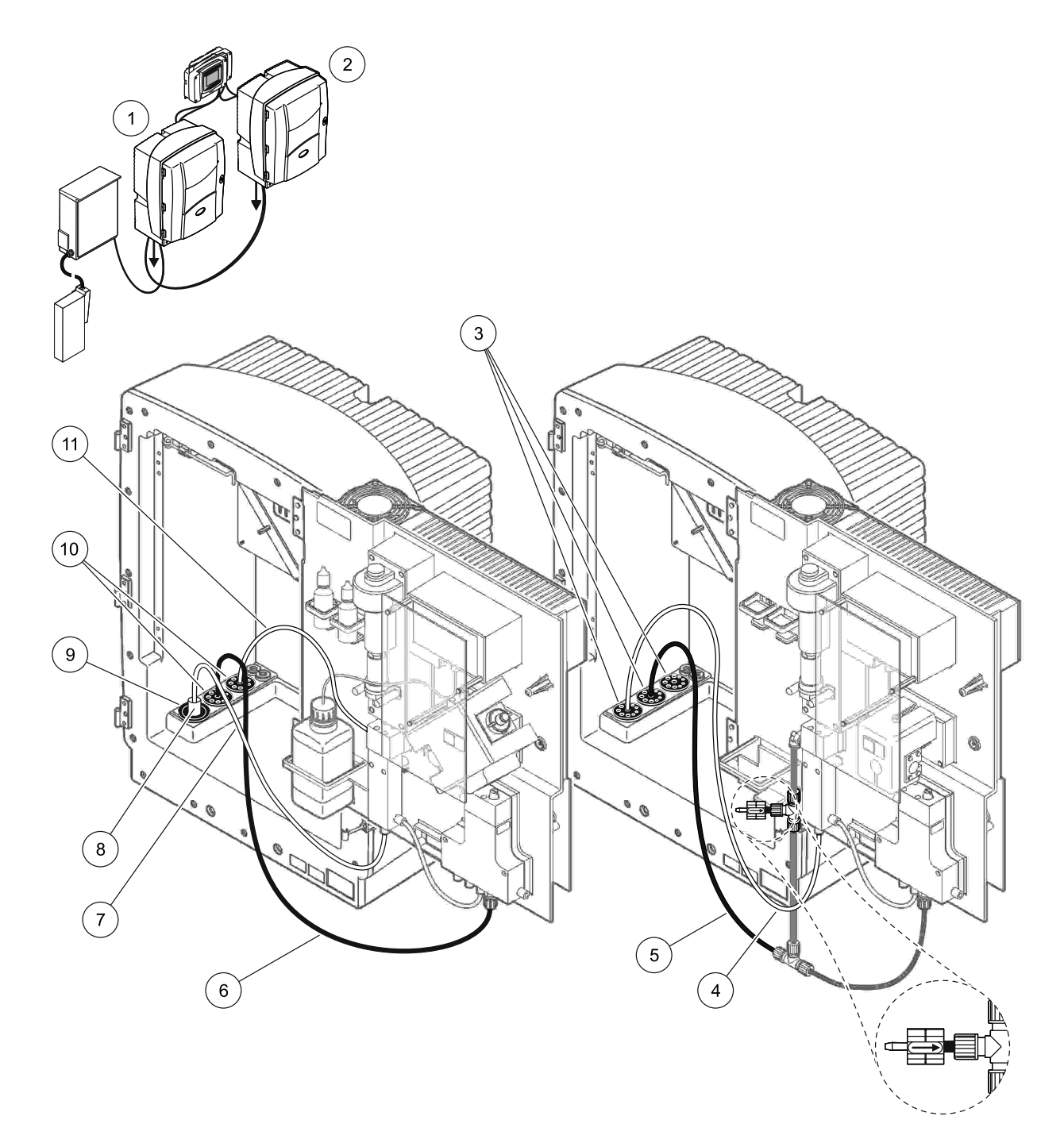

| Afbeelding 37 | Installatie van | optie 8b |
|---------------|-----------------|----------|
|---------------|-----------------|----------|

| 1 | AMTAX sc analyser                                                   | 7  | Monsterslang van de FILTRAX    |
|---|---------------------------------------------------------------------|----|--------------------------------|
| 2 | PHOSPHAX sc analyser                                                | 8  | Verwarmde slang van de FILTRAX |
| 3 | Afsluitdop #3                                                       | 9  | Afsluitdop #1                  |
| 4 | Monsterslang van analyser 1 (max. 2 m/6,5 ft)                       | 10 | Afsluitdop #3                  |
| 5 | Afvoerslang: Naar dieper gelegen afvoer leiden (max.<br>2 m/6,5 ft) | 11 | Slang van overloopvat          |
| 6 | Afvoerslang: Naar dieper gelegen afvoer leiden (max.<br>2 m/6,5 ft) |    |                                |

# A.14 Slangen en aansluitingen optie 9a

Bij optie 9a wordt een sc analyser als tweekanaals analyser met twee FILTRAXEN (FILTRAX 1 en FILTRAX 2) gebruikt. Het afval van zowel de analyser als de FILTRAX wordt naar een open afvoer geleid.

Raadpleeg Afbeelding 38 op pagina 101 en de volgende instructies voor optie 9a:

- **1.** Installeer beide FILTRAXEN in de monsterstroom. Raadpleeg de FILTRAX-handleiding voor meer informatie.
- 2. Leid de verwarmde afvoerslang van FILTRAX 1 door de analyser (Afbeelding 38 op pagina 101, item 6). Gebruik afsluitdop #1 om de slang vast te zetten.
- **3.** Leid de verwarmde afvoerslang van FILTRAX 2 door de analyser (item 5). Gebruik afsluitdop #1 om de slang vast te zetten.
- **4.** Leid de afvoerslang door de analyser (item 7). Gebruik afsluitdop #3 om de slang vast te zetten.
- 5. Sluit de afvoerslang aan op de T-fitting.
- Sluit de monsterslang van FILTRAX 1 met behulp van de fittingen op overloopvat 1 aan. Sluit de monsterslang van FILTRAX 2 met behulp van de fittingen op overloopvat 2 aan.

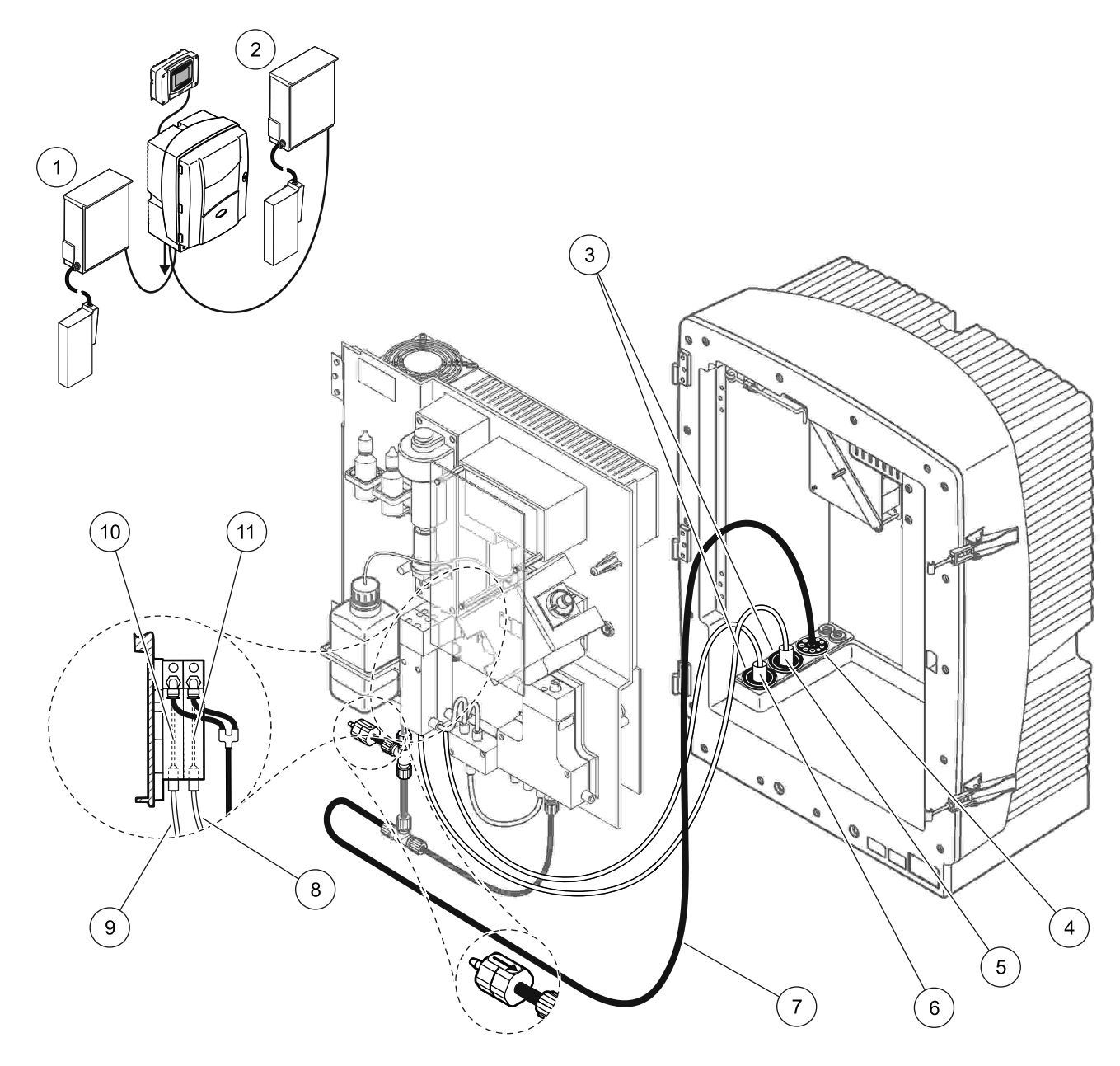

Afbeelding 38 Installatie van optie 9a

| 1 | FILTRAX 1     | 5 | Verwarmde slang van FILTRAX 2                                                  | 9  | Monsterslang van FILTRAX 1 |
|---|---------------|---|--------------------------------------------------------------------------------|----|----------------------------|
| 2 | FILTRAX 2     | 6 | Verwarmde slang van FILTRAX 1                                                  | 10 | Overloopvat 1              |
| 3 | Afsluitdop #1 | 7 | Afvoerslang: Naar een fysiek dieper gelegen<br>afvoer leiden (max. 2 m/6,5 ft) | 11 | Overloopvat 2              |
| 4 | Afsluitdop #3 | 8 | Monsterslang van FILTRAX 2                                                     |    |                            |

## A.15 Slangen en aansluitingen optie 9b

Bij optie 9b worden twee sc analysers met twee FILTRAXEN (FILTRAX 1 en FILTRAX 2) gebruikt. De monsters van beide FILTRAXEN gaan naar de eerste sc analyser. Deze analyser moet worden omgebouwd naar de configuratie met 2 parameters (zie Een optie met 2 parameters aansluiten op pagina 78). Twee monsterslangen worden naar beide sc analysers geleid. Het afval van elke sc analyser wordt naar een open afvoer geleid.

Raadpleeg Afbeelding 39 op pagina 103 en de volgende instructies voor optie 9b:

- **1.** Installeer beide FILTRAXEN in de monsterstroom. Raadpleeg de FILTRAX-handleiding voor meer informatie.
- 2. Installeer de eerste sc analyser (analyser 1):
  - **a.** Leid de verwarmde afvoerslang van FILTRAX 1 door de analyser (Afbeelding 39 op pagina 103, item 18). Gebruik afsluitdop #1 om de slang vast te zetten.
  - **b.** Leid de verwarmde afvoerslang van FILTRAX 2 door de analyser (item 20). Gebruik afsluitdop #1 om de slang vast te zetten.
  - c. Leid twee monsterslangen en één afvoerslang door de analyser. Gebruik afsluitdop #3 om de slangen vast te zetten.
  - **d.** Verwijder de afvoerslang met de T-fitting van de ventielblokconnector.
  - e. Sluit de afvoerslang aan op de ventielblokconnector.
  - f. Sluit de monsterslang van FILTRAX 1 met behulp van de fittings (item 13) aan op de onderste inlaat van overloopvat 1.
  - **g.** Sluit de monsterslang van FILTRAX 2 met behulp van de fittings (item 12) aan op de onderste inlaat van overloopvat 2.
  - Bouw de analyser om naar de configuratie met 2 parameters. Raadpleeg
    Een optie met 2 parameters aansluiten op pagina 78.
  - i. Sluit monsterslang 1 aan op de omgebouwde overloop van overloopvat 1. Sluit monsterslang 2 aan op de omgebouwde overloop van overloopvat 2.
- 3. Installeer de tweede sc analyser (analyser 2):
  - **a.** Leid de twee monsterslangen van de twee overloopvaten van analyser 1 door analyser 2. Gebruik afsluitdop #3 om de slangen vast te zetten.
  - **b.** Leid de afvoerslang door analyser 2 (item 6). Gebruik afsluitdop #3 om de slang vast te zetten.
  - **c.** Gebruik afsluitdop #3 om de ongebruikte openingen af te sluiten.
  - d. Sluit de afvoerslang aan op de T-fitting.
  - **e.** Sluit monsterslang 1 van analyser 1 met behulp van de fittings aan op de onderste inlaat van overloopvat 1.
  - **f.** Sluit monsterslang 2 van analyser 1 met behulp van de fittings aan op de onderste inlaat van overloopvat 2.

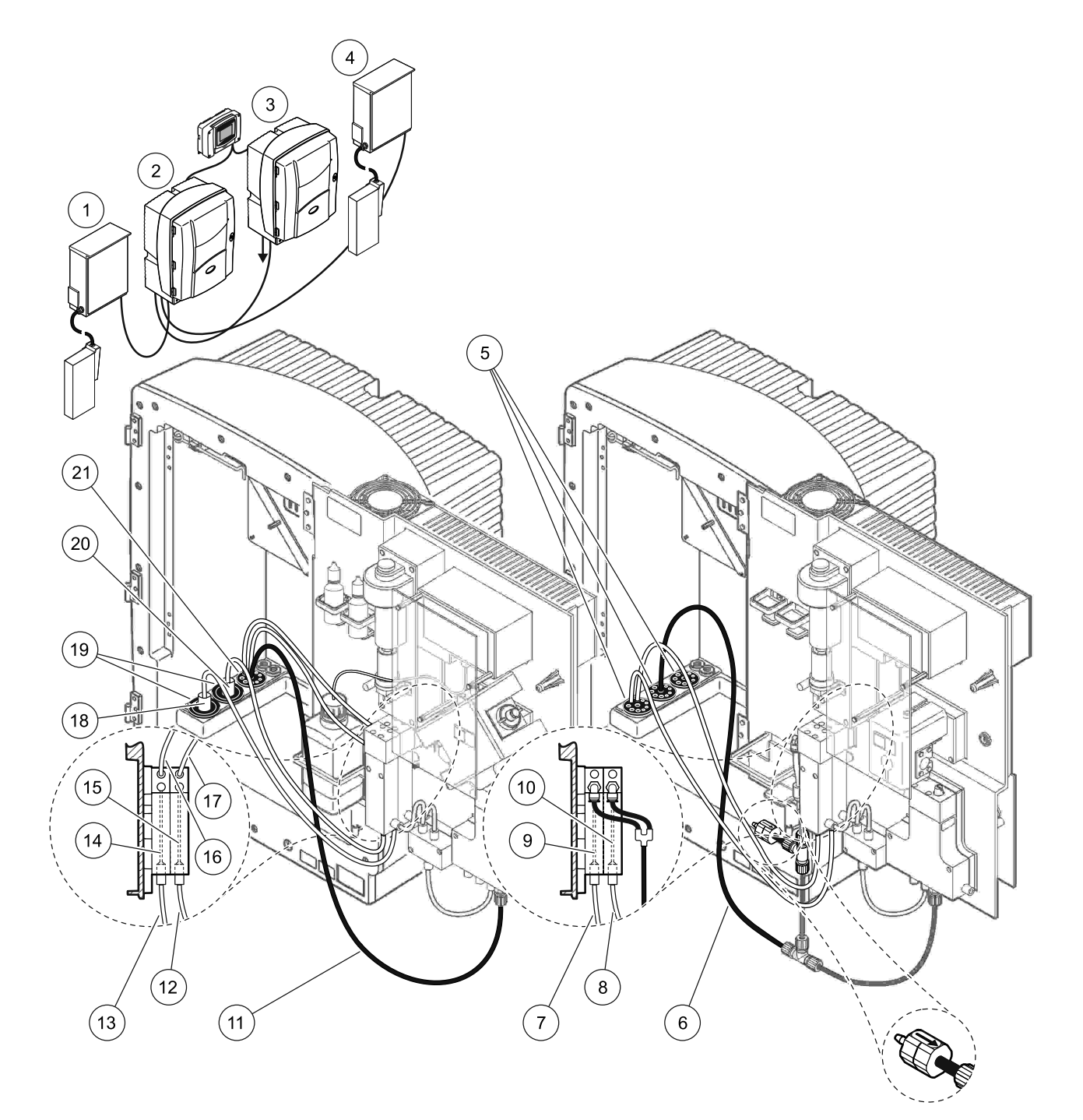

#### Afbeelding 39 Installatie van optie 9b

| 1 | FILTRAX 1                                                           | 8  | Slang van overloopvat 2 van<br>analyser 1                           | 15 | Overloopvat 2                 |
|---|---------------------------------------------------------------------|----|---------------------------------------------------------------------|----|-------------------------------|
| 2 | AMTAX sc analyser                                                   | 9  | Overloopvat 1                                                       | 16 | Slang van overloopvat 1       |
| 3 | PHOSPHAX sc analyser                                                | 10 | Overloopvat 2                                                       | 17 | Slang van overloopvat 2       |
| 4 | FILTRAX 2                                                           | 11 | Afvoerslang: Naar dieper gelegen<br>afvoer leiden (max. 2 m/6,5 ft) | 18 | Verwarmde slang van FILTRAX 1 |
| 5 | Afsluitdop #3                                                       | 12 | Monsterslang van FILTRAX 2                                          | 19 | Afsluitdop #1                 |
| 6 | Afvoerslang: Naar dieper gelegen<br>afvoer leiden (max. 2 m/6,5 ft) | 13 | Monsterslang van FILTRAX 1                                          | 20 | Verwarmde slang van FILTRAX 2 |
| 7 | Slang van overloopvat 1 van<br>analyser 1                           | 14 | Overloopvat 1                                                       | 21 | Afsluitdop #3                 |

# A.16 Slangen en aansluitingen optie 10a

Bij optie 10a wordt een sc analyser gebruikt met elk type monstervoorbereiding waarbij een doorlopende stroom wordt geleverd die niet onder druk kan worden gezet. Het afval van de analyser wordt naar een open afvoer geleid.

Raadpleeg Afbeelding 40 op pagina 105 en de volgende instructies voor optie 10a:

- 1. Installeer de monstervoorbereidingseenheid
- Leid de monsterslang van de monstervoorbereidingseenheid door de analyser (Afbeelding 40 op pagina 105, item 2). Gebruik afsluitdop #3 om de slang vast te zetten.
- **3.** Leid de afvoerslang door de analyser (item 3). Gebruik afsluitdop #3 om de slang vast te zetten.

**Opmerking:** De slang kan door de vooraf aangebrachte gaten in afsluitdop #3 worden geduwd.

- 4. Maak alle ongebruikte gaten dicht met afsluitstop #3.
- 5. Sluit de afvoerslang aan op de T-fitting.
- 6. Sluit de monsterslang van de monstervoorbereidingseenheid met behulp van de fittings aan op de onderste inlaat van het overloopvat.

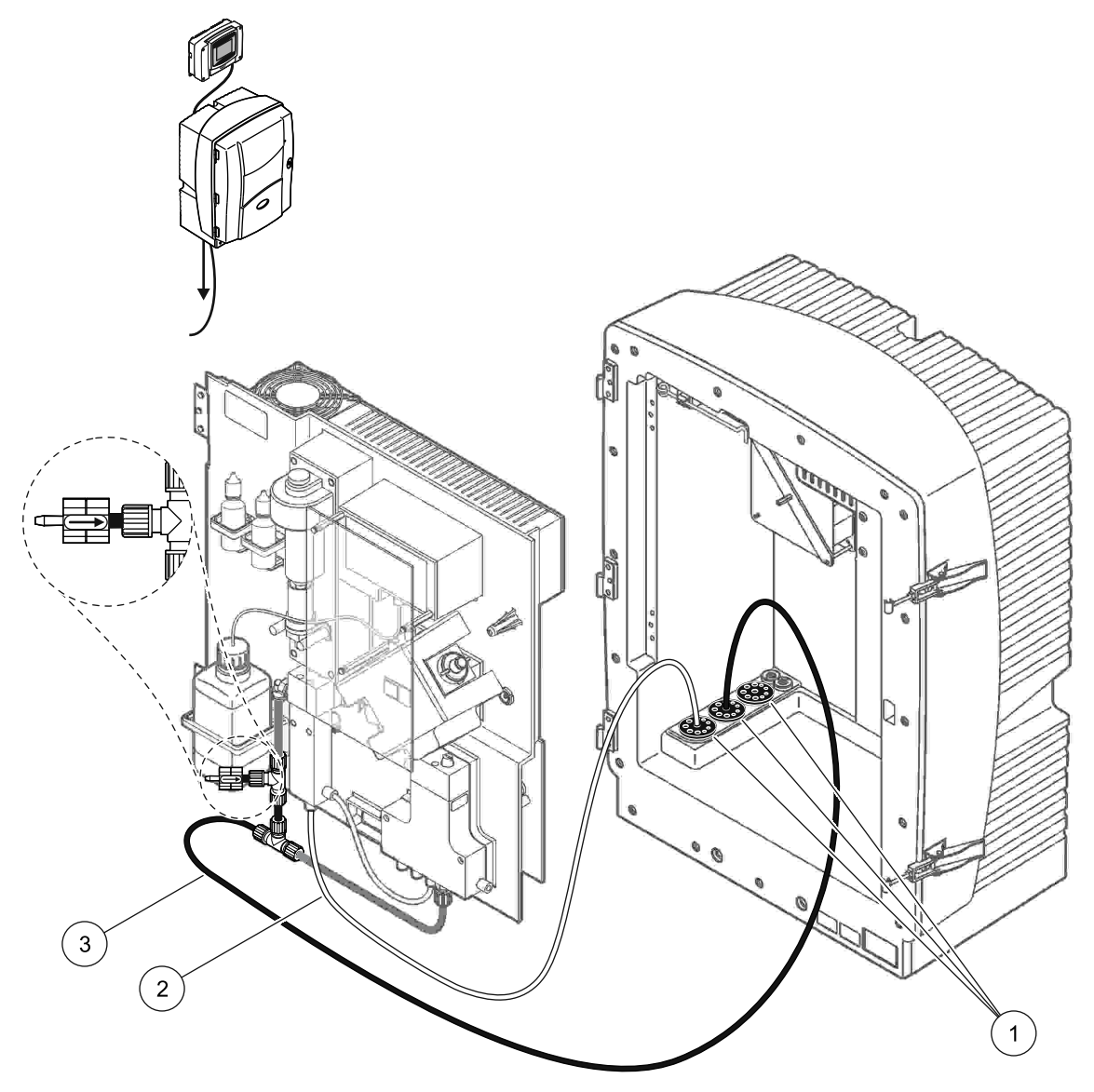

Afbeelding 40 Installatie van optie 10a

- 1 Afsluitdop #3
- 2 Monsterslang
- 3 Afvoerslang: Naar dieper gelegen afvoer leiden (max. 2 m/6,5 ft)

# A.17 Slangen en aansluitingen optie 10b

Bij optie 10b worden twee sc analysers gebruikt met één monstervoorbereidingseenheid die een doorlopende monsterstroom levert die niet onder druk kan worden gezet. De monsters van de monstervoorbereidingseenheid gaan naar analyser 1. Deze analyser moet worden omgebouwd naar de configuratie met 2 parameters

(zie Een optie met 2 parameters aansluiten op pagina 78). De monsterslang loopt tussen beide analysers. Het afval van elke sc analyser wordt naar een open afvoer geleid.

Raadpleeg Afbeelding 41 op pagina 107 en de volgende instructies voor optie 10a:

- 1. Installeer de monstervoorbereidingseenheid
- 2. Installeer de eerste analyser (analyser 1):
  - a. Leid de monsterslang van de monstervoorbereidingseenheid door de analyser (Afbeelding 41 op pagina 107, item 7). Gebruik afsluitdop #3 om de slang vast te zetten.
  - Leid de afvoerslang door de analyser (item 6). Gebruik afsluitdop #3 om de slang vast te zetten.
  - c. Verwijder de afvoerslang van de ventielblokconnector.
  - **d.** Sluit de monsterslang van de monstervoorbereidingseenheid met behulp van de fittings aan op het overloopvat (onderste inlaat).
  - Bouw de analyser om naar de configuratie met 2 parameters. Raadpleeg
    Een optie met 2 parameters aansluiten op pagina 78.
  - f. Sluit de monsterslang aan op de omgebouwde overloop van het overloopvat. Raadpleeg Een optie met 2 parameters aansluiten op pagina 78.
- 3. Installeer de tweede analyser (analyser 2):
  - **a.** Leid de monsterslang van de overloopvaten van analyser 1 door analyser 2. Gebruik afsluitdop #3 om de slang vast te zetten.
  - **b.** Leid de afvoerslang door analyser 2. Gebruik afsluitdop #3 om de slang vast te zetten.
  - c. Sluit de afvoerslang aan op de T-fitting.
  - **d.** Sluit de monsterslang van analyser 1 met behulp van de fittings aan op de onderste inlaat van het overloopvat van analyser 2.

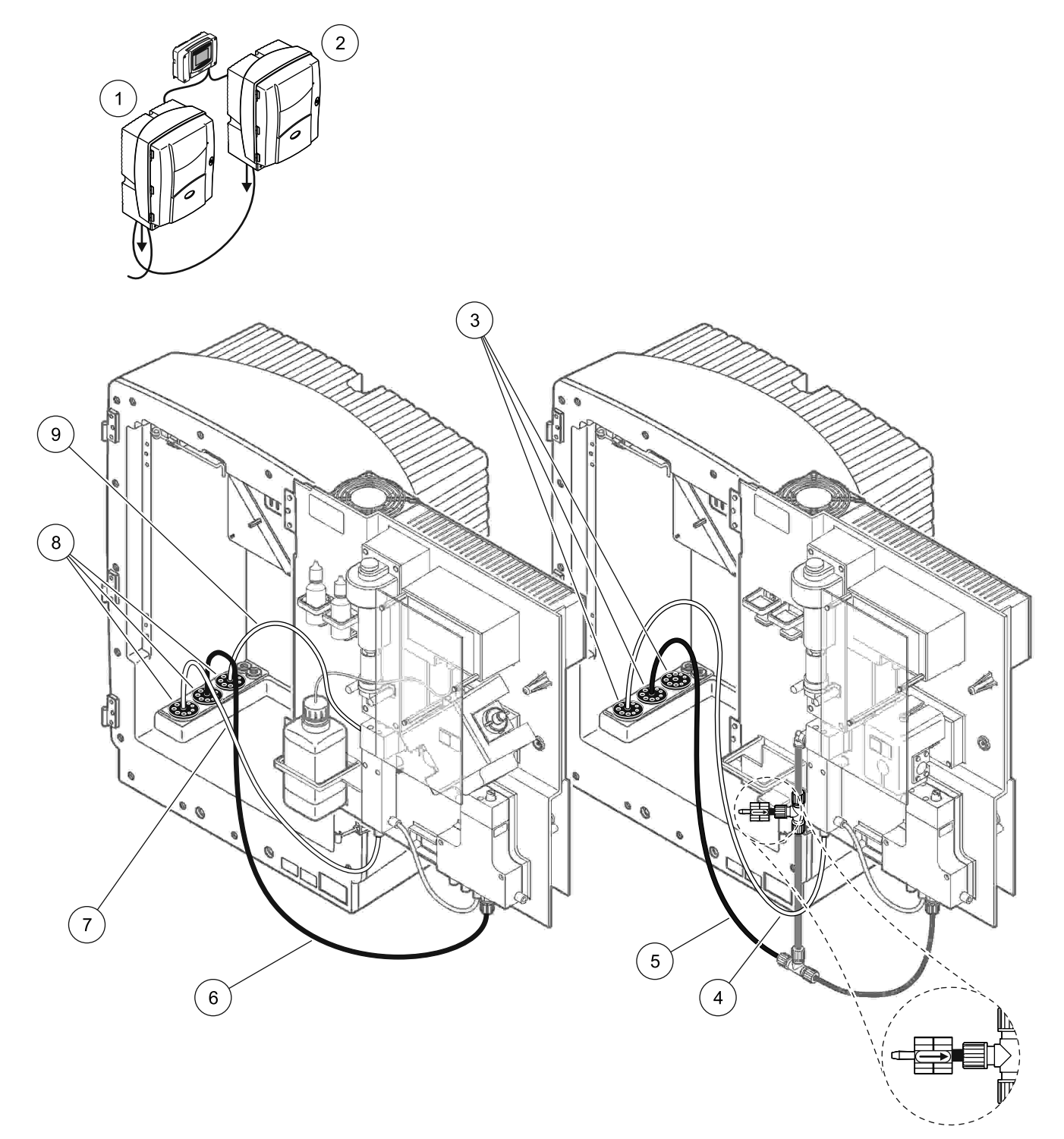

| 1 | AMTAX sc analyser    | 4 | Monsterslang van analyser 1                                         | 7 | Monsterslang          |
|---|----------------------|---|---------------------------------------------------------------------|---|-----------------------|
| 2 | PHOSPHAX sc analyser | 5 | Afvoerslang: Naar dieper gelegen<br>afvoer leiden (max. 2 m/6,5 ft) | 8 | Afsluitdop #3         |
| 3 | Afsluitdop #3        | 6 | Afvoerslang: Naar dieper gelegen<br>afvoer leiden (max. 2 m/6,5 ft) | 9 | Slang van overloopvat |

#### Afbeelding 41 Installatie van optie 10b

# A.18 Slangen en aansluitingen optie 11a

Bij optie 11a worden twee eenheden van elk type monstervoorbereiding gebruikt die een doorlopende monsterstroom levert die niet onder druk kan worden gezet. Het afval van de analyser wordt naar een open afvoer geleid.

Raadpleeg Afbeelding 42 op pagina 109 en de volgende instructies voor optie 11a:

- 1. Installeer de monstervoorbereidingseenheden.
- 2. Leid de twee monsterslangen van elke monstervoorbereidingseenheid door de analyser. Gebruik afsluitdop #3 om de slangen vast te zetten.
- **3.** Leid de afvoerslang met behulp van afdichtplug #3 (Afbeelding 42 op pagina 109, item 2) door de analyser.

**Opmerking:** De slang kan door de vooraf aangebrachte gaten in afsluitdop #3 worden geduwd.

- 4. Maak de ongebruikte opening dicht met afsluitdop #3.
- 5. Sluit de afvoerslang aan op de T-fitting.
- 6. Sluit de monsterslang van monstervoorbereidingseenheid 1 met behulp van de fittings (item 4 en items 5) aan op de onderste inlaat van overloopvat 1.
- 7. Sluit de monsterslang van monstervoorbereidingseenheid 2 met behulp van de fittings (item 3 en items 6) aan op de onderste inlaat van overloopvat 2.
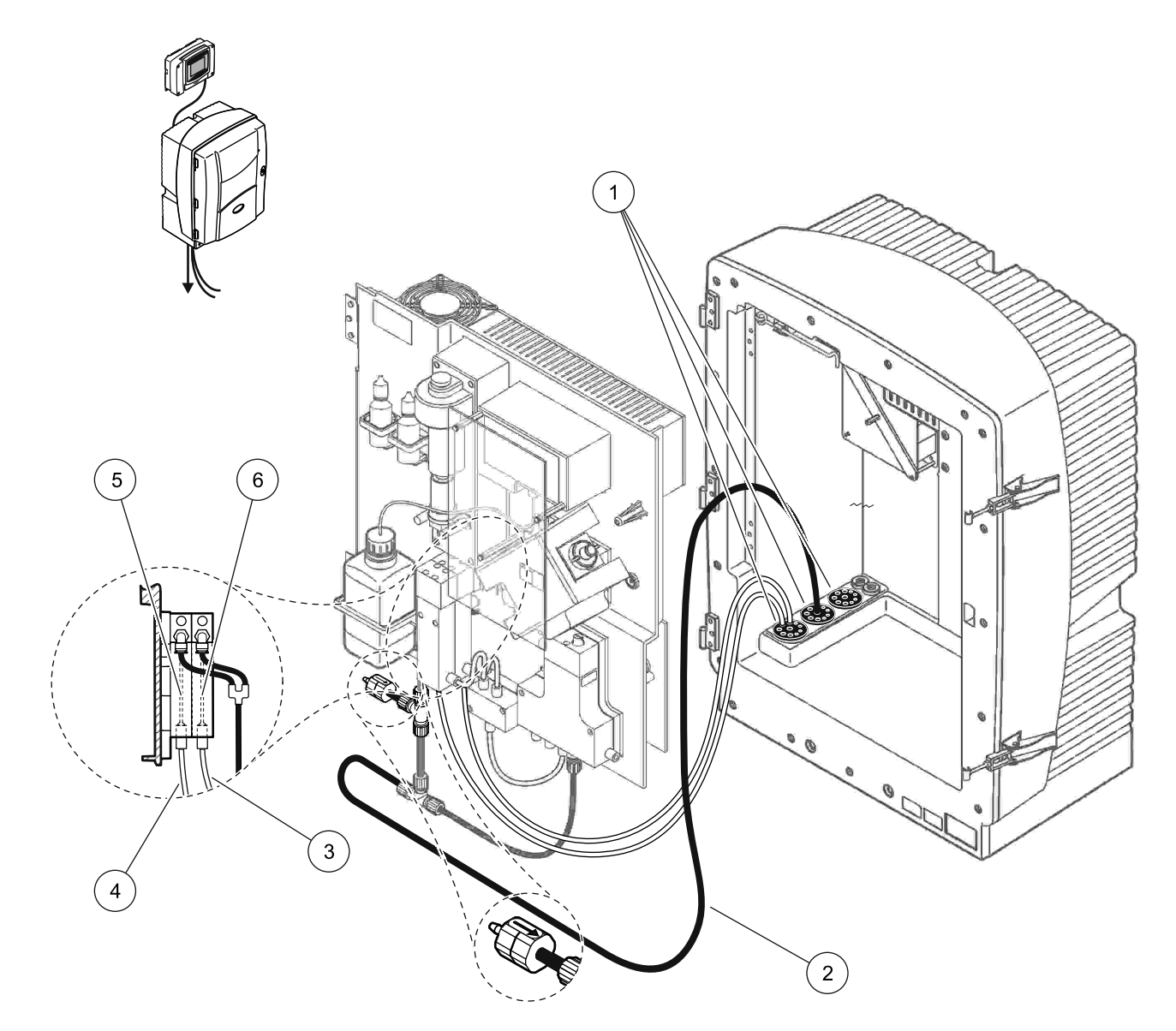

Afbeelding 42 Installatie van optie 11a

| 1 | Afsluitdop #3                                                       | 3 | Monsterslang<br>voorbereidingseenheid 2 | 5 | Overloopvat 1 |
|---|---------------------------------------------------------------------|---|-----------------------------------------|---|---------------|
| 2 | Afvoerslang: Naar dieper gelegen<br>afvoer leiden (max. 2 m/6,5 ft) | 4 | Monsterslang<br>voorbereidingseenheid 1 | 6 | Overloopvat 2 |

# A.19 Slangen en aansluitingen optie 11b

Bij optie 11b worden twee sc analysers gebruikt met twee monstervoorbereidingseenheden die een doorlopende monsterstroom leveren die niet onder druk kan worden gezet. De monsters van elke monstervoorbereidingseenheid gaan naar de eerste analyser. De analyser moet worden omgebouwd naar de configuratie met 2 parameters

(zie Een optie met 2 parameters aansluiten op pagina 78). De monsterslangen lopen van analyser 1 naar analyser 2. Het afval van elke analyser wordt naar een open afvoer geleid.

Raadpleeg Afbeelding 43 op pagina 111 en de volgende instructies voor optie 11b:

- 1. Installeer de monstervoorbereidingseenheden.
- 2. Installeer de eerste analyser (analyser 1):
  - **a.** Leid de twee monsterslangen van elke monstervoorbereidingseenheid door de analyser. Gebruik afsluitdop #3 om de slangen vast te zetten.
  - **b.** Leid de twee monsterslangen uit analyser 1. Gebruik afsluitdop #3 om de slangen vast te zetten.
  - **c.** Leid de afvoerslang door analyser 1. Gebruik afsluitdop #3 om de slang vast te zetten.
  - **d.** Verwijder de afvoerslang met de T-fitting van de ventielblokconnector. Sluit de afvoerslang aan op de ventielblokconnector. Gooi de T-fitting weg.
  - e. Sluit monsterslang 1 van monstervoorbereidingseenheid 1 met behulp van de fittings aan op de onderste inlaat van overloopvat 1.
  - **f.** Sluit monsterslang 2 van monstervoorbereidingseenheid 2 met behulp van de fittings aan op de onderste inlaat van overloopvat 2.
  - g. Bouw de analyser om naar de configuratie met 2 parameters. Raadpleeg
    Een optie met 2 parameters aansluiten op pagina 78.
  - Sluit monsterslang 1 aan op de omgebouwde overloop van overloopvat 1. Sluit monsterslang 2 aan op de omgebouwde overloop van overloopvat 2.
- 3. Installeer de tweede analyser (analyser 2):
  - **a.** Leid de twee monsterslangen van de overloopvaten van analyser 1 door analyser 2. Gebruik afsluitdop #3 om de slangen vast te zetten.
  - **b.** Leid de afvoerslang door analyser 2. Gebruik afsluitdop #3 om de slangen vast te zetten.
  - c. Maak de ongebruikte openingen dicht met afsluitdop #3.
  - d. Sluit de afvoerslang aan op de T-fitting.
  - e. Sluit monsterslang 1 van analyser 1 met behulp van de fittings aan op de onderste inlaat van overloopvat 1 van analyser 2.
  - f. Sluit monsterslang 2 van analyser 1 met behulp van de fittings aan op de onderste inlaat van overloopvat 2 van analyser 2.

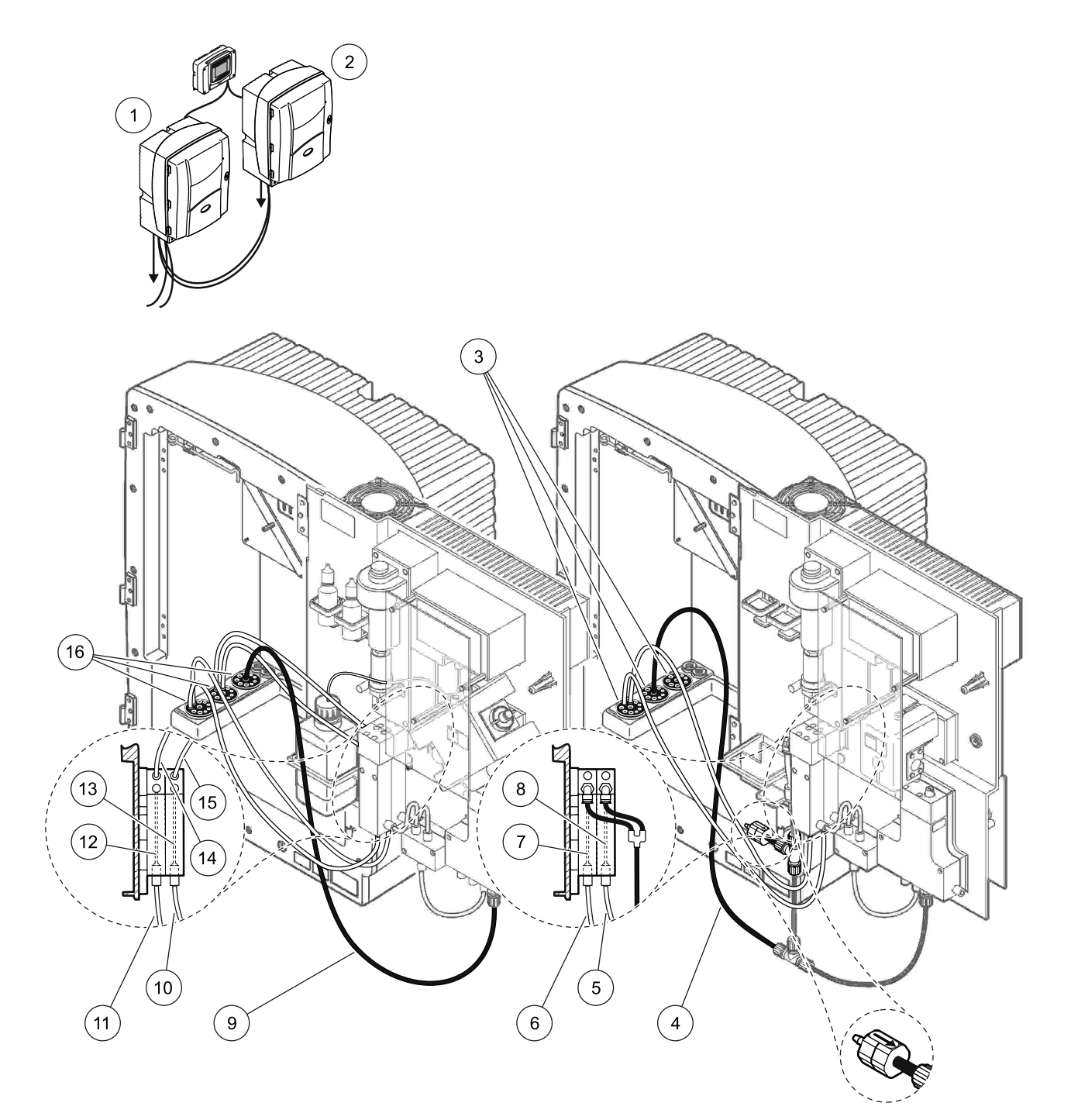

## Afbeelding 43 Installatie van optie 11b

| 1 | AMTAX sc analyser                                                   | 7  | Overloopvat 1                                                       | 13 | Overloopvat 2                                  |
|---|---------------------------------------------------------------------|----|---------------------------------------------------------------------|----|------------------------------------------------|
| 2 | PHOSPHAX sc analyser                                                | 8  | Overloopvat 2                                                       | 14 | Monsterslang naar analyser 2,<br>overloopvat 1 |
| 3 | Afsluitdop #3                                                       | 9  | Afvoerslang: Naar dieper gelegen afvoer<br>leiden (max. 2 m/6,5 ft) | 15 | Monsterslang naar analyser 2,<br>overloopvat 2 |
| 4 | Afvoerslang: Naar dieper gelegen<br>afvoer leiden (max. 2 m/6,5 ft) | 10 | Monsterslang voorbereidingseenheid 2                                | 16 | Afsluitdop #3                                  |
| 5 | Monsterslang naar analyser 1, overloopvat 2                         | 11 | Monsterslang voorbereidingseenheid 1                                |    |                                                |
| 6 | Monsterslang naar analyser 1, overloopvat 1                         | 12 | Overloopvat 1                                                       |    |                                                |

Zie voor algemene informatie voer fieldbus-beheer de juiste controllerhandleidingen en de registerlijst (Tabel 13 op pagina 114). Er is een configuratiebestand nodig voor het gebruik met een OPC-server. Neem contact op met de fabrikant voor meer informatie.

## **B.1 Fieldbusbeheer**

U start het fieldbusbeheer door

ONDERHOUD>TEST/ONDERH>FIELDBUS>INGESCHAKELD te selecteren.

**Opmerking:** Uit veiligheidsoverwegingen wordt het fieldbusbeheer tijdelijk uitgeschakeld wanneer de AMTAX sc analyser wordt ingesteld op de servicestatus in het menusysteem. U schakelt het fieldbusbeheer in door START in het menu SERVICE te selecteren.

Wanneer de servicestatus van het instrument wordt geactiveerd door de fieldbus, blijft het fieldbusbeheer actief.

**Belangrijke opmerking:** Voordat u de fieldbuscommunicatie start, moet u ervoor zorgen dat er niemand met de analyser werkt.

De fieldbusbeheerregisters (40048 t/m 40058) worden ingesteld op FFFFh (65635dec) als de fieldbus wordt uitgeschakeld.

U start een actie door "1" in te voeren in het register voor de vereiste actie (40049 t/m 40058), en vervolgens "1" in te voeren in het beheerregister 40048. De vereiste actie wordt geaccepteerd wanneer beide registers terugkeren naar "0". Wanneer het instrument wacht tussen metingen (lange meetintervallen), kan een meting kan worden geforceerd door "1" in te voeren in register 40049 en 40048. De meting wordt gestart binnen 5 minuten.

**Opmerking:** Lopende interne processen zoals kalibratie en reiniging worden verstoord door een geforceerde meting. Het verstoorde proces wordt na de geforceerde meting opnieuw gestart. Een lege waarde wordt voor de meting verworpen. Een geforceerde meting kan tijdens een kalibratieproces meer afwijken van de werkelijke waarde dan tijdens normaal bedrijf. Interne processen zoals kalibratie en reiniging verstoren het meten niet.

**Belangrijke opmerking:** Wijzig de lijsten met registeradressen of andere waarden niet, anders werkt het instrument mogelijk niet goed of wordt het onbruikbaar.

# B.2 Serie metingen via afstandsbediening

Wanneer u een serie metingen via afstandsbediening wilt uitvoeren (geen automatische metingen met vaste interval), moet u onderstaande procedure volgen.

- 1. Selecteer ONDERHOUD>TEST/ONDERH.>FIELDBUS>GEACT. om de functie START MET BUS in te schakelen.
- 2. Selecteer CONFIGUREREN>METEN>START MET BUS>JA.

Zie het menusysteem voor andere opties. Het wordt aanbevolen om GEMIDDELD in te stellen op "1" of op een even deler van AANTAL METINGEN of op hetzelfde aantal als AANTAL METINGEN om metingen te voorkomen die niet gemiddeld zijn.

**Opmerking:** Uit veiligheidsoverwegingen wordt het fieldbusbeheer en START MET BUS tijdelijk uitgeschakeld wanneer de AMTAX sc analyser wordt ingesteld op de servicestatus in het menusysteem. U schakelt START MET BUS in door ONDERHOUD>TEST/ONDERH.>START te selecteren.

Wanneer de servicestatus van het instrument wordt geactiveerd door de fieldbus, blijft het fieldbusbeheer actief.

**Belangrijke opmerking:** Voordat u de fieldbuscommunicatie start, moet u ervoor zorgen dat er niemand met de analyser werkt.

**Belangrijke opmerking:** Probeer de lijsten met registeradressen niet te wijzigen, anders werkt het instrument mogelijk niet goed of wordt het onbruikbaar.

Het fieldbusregister bevat FFFh (65536dec) wanneer de functie wordt uitgeschakeld.

U start een meetserie door "1" in te voeren om 40111 te registreren (voer "2" in voor tweekanaalsinstrumenten om metingen op kanaal 2 te starten). Het register keert terug naar "0" als de meetserie voltooid is. U vindt de meetresultaten op 40001 (kanaal 1) en 40165 (kanaal 2).

Een waarde verschijnt bij elk GEMIDDELDE en aan het einde van een serie als er herinneringsmetingen zijn. **Voorbeeld:** AANTAL METINGEN wordt ingesteld op 5 en GEMIDDELDE op 2. Het resultaat is 3 waarden. De eerste is de gemiddelde meting van 1 en 2, de tweede is het gemiddelde van 3 en 4 en de laatste waarde is de herinneringswaarde van de 5e meting.

**Opmerking:** Interne processen, zoals kalibratie en reiniging, worden verstoord door een meetserie. Het verstoorde proces wordt weer gestart na het einde van de meetserie. Wanneer u de functie START MET BUS wilt gebruiken, moet het monster beschikbaar zijn voor kalibratie-, reinigings- en afspoeldoeleinden. Een lopende meetserie wordt niet verstoord door interne processen.

# B.3 Extern activeringscontact, beheer via extern signaal

Als de controllerkaart is uitgerust met een externe ingangsklem (versie met optionele kaart), kunnen de metingen worden gegeven door langer dan 3 seconden een externe gelijkspanning van 15 t/m 30 V op de klem toe te passen. Wanneer het fieldbusbeheer wordt geactiveerd, zal de invoer een geforceerde meting geven, zoals beschreven binnen het fieldbusbeheer.

Wanneer de functie START MET BUS is geactiveerd, geeft de externe ingang een meetserie zoals is beschreven binnen de paragraaf START MET BUS.

**Opmerking:** Alleen metingen op kanaal 1 kunnen worden gestart met het externe contact op tweekanaalsinstrumenten.

# **B.4 Modbus registerinformatie**

|               |            |                            |        |     | -                  |                    |                                                            |
|---------------|------------|----------------------------|--------|-----|--------------------|--------------------|------------------------------------------------------------|
| Tag-naam      | Register # | Gegeven<br>stype           | Lengte | R/W | Discreet<br>bereik | Min/max.<br>bereik | Beschrijving                                               |
| MEETWAARDE 1  | 40001      | Float                      | 2      | R   | —                  | _                  | Werkelijke meetwaarde van<br>kanaal 1                      |
| LOCATION1     | 40005      | String                     | 8      | R/W | —                  | _                  | Naam van LOCATIE 1 (zie<br>menusysteem)                    |
| EENHEID 1     | 40013      | Integer<br>zonder<br>teken | 1      | R/W | 0/2                | _                  | Meeteenheden voor kanaal 1;<br>0=mg/L, 2=ppm               |
| KUVETTEMP.    | 40014      | Float                      | 2      | R   |                    | -50/<br>99,99      | Werkelijke kuvettemperatuur in °C                          |
| KAL. INTERVAL | 40016      | Integer<br>zonder<br>teken | 1      | R/W | 0/1/2/3/4          |                    | Kalibratie-interval; 0=UIT, 1=12uh,<br>2=24u, 3=36u, 4=48u |

Tabel 13 Sensor Modbus-registers

| Tag-naam          | Register # | Gegeven<br>stype           | Lengte | R/W | Discreet<br>bereik                                                                    | Min/max.<br>bereik | Beschrijving                                                                         |
|-------------------|------------|----------------------------|--------|-----|---------------------------------------------------------------------------------------|--------------------|--------------------------------------------------------------------------------------|
| KAL. START        | 40017      | Integer<br>zonder<br>teken | 1      | R/W | 0/1/2/3/4/<br>5/6/7/8/9/<br>10/11/12/<br>13/14/15/<br>16/17/18/<br>19/20/21/<br>22/23 | _                  | Versnellingstijd voor kalibratie<br>(24-uurs indeling) 0=0 uur tot<br>23=23 uur      |
| BEHUIZING TEMP    | 40020      | Float                      | 2      | R   |                                                                                       | -50/ 99,9          | Temperatuur in analyser                                                              |
| mV STANDAARD1     | 40022      | Float                      | 2      | R   |                                                                                       | -3000/<br>3000     | Spanning in mV voor één<br>standaardmonster                                          |
| mV STANDAARD2     | 40024      | Float                      | 2      | R   | _                                                                                     | -3000/<br>3000     | Spanning in mV voor twee<br>standaardmonsters                                        |
| mV NUL            | 40026      | Float                      | 2      | R   | —                                                                                     | -3000/<br>3000     | Spanning in mV voor het<br>citromonster                                              |
| mV MONSTER        | 40028      | Float                      | 2      | R   | —                                                                                     | -3000/<br>3000     | Spanning in mV voor monster<br>(laatste meting)                                      |
| mV ACTUEEL        | 40030      | Float                      | 2      | R   | —                                                                                     | -3000/<br>3000     | Spanning in mV voor huidig<br>monster (werkelijke mV)                                |
| NH4–N<br>WAARDE 2 | 40032      | Float                      | 2      | R   | _                                                                                     | _                  | Meetwaarde voor kanaal 2 als<br>NH4–N                                                |
| NH4 WAARDE 2      | 40034      | Float                      | 2      | R   | _                                                                                     | —                  | Meetwaarde voor kanaal 2 als<br>NH4                                                  |
| NH4–N<br>WAARDE 1 | 40036      | Float                      | 2      | R   | _                                                                                     | _                  | Meetwaarde voor kanaal 1 als<br>NH4–N                                                |
| NH4 WAARDE 1      | 40038      | Float                      | 2      | R   | —                                                                                     | —                  | Meetwaarde voor kanaal 1 als<br>NH4                                                  |
| DRUK MONSTER      | 40040      | Float                      | 2      | R   | _                                                                                     | 0/2,0              | Geïntegreerde waarde van druk<br>op filtratiesonde, indien nog niet<br>berekend: nan |
| DRUK MONSTER      | 40042      | Float                      | 2      | R   | _                                                                                     | 0/2,0              | Werkelijke waarde van druk op<br>filtratiesonde, indien nog niet<br>berekend: nan    |
| GAIN CORR. 1      | 40044      | Float                      | 2      | R/W | _                                                                                     | 0,01/<br>100,00    | Correctie voor kanaal 1                                                              |
| mV SLOPE          | 40046      | Float                      | 2      | R   | —                                                                                     | -3000/<br>3000     | HELLING van elektrode                                                                |
| BUSACTION ACTIEF  | 40048      | Integer<br>zonder<br>teken | 1      | R/W | _                                                                                     | 0/1                | Voer 1 in om een BUS-actie te<br>starten (zie fieldbusbeheer)                        |
| BUS ANALYS.START  | 40049      | Integer<br>zonder<br>teken | 1      | R/W | _                                                                                     | 0/1                | Start de analyser over de BUS                                                        |
| BUS SERVICE       | 40050      | Integer<br>zonder<br>teken | 1      | R/W | _                                                                                     | 0/1                | Start de servicemodus over de<br>BUS                                                 |
| BUS REINIGING     | 40051      | Integer<br>zonder<br>teken | 1      | R/W | _                                                                                     | 0/1                | Start de reinigingsmodus over de<br>BUS                                              |

| Tag-naam            | Register # | Gegeven<br>stype           | Lengte | R/W | Discreet<br>bereik                   | Min/max.<br>bereik       | Beschrijving                                                                                                    |
|---------------------|------------|----------------------------|--------|-----|--------------------------------------|--------------------------|----------------------------------------------------------------------------------------------------|
| BUS KALIBRATIE      | 40052      | Integer<br>zonder<br>teken | 1      | R/W | _                                    | 0/1                      | Start de kalibratiemodus over de<br>BUS                                                                                                    |
| BUS CLEAN/CAL.      | 40053      | Integer<br>zonder<br>teken | 1      | R/W | _                                    | 0/1                      | Start de<br>reinigings-/kalibratiemodus over<br>de BUS                                                                                                    |
| BUS PREPOMP REA.    | 40054      | Integer<br>zonder<br>teken | 1      | R/W | _                                    | 0/1                      | Voorpompreagens over de BUS                                                                                                    |
| BUS PREPOMP<br>CLEA | 40055      | Integer<br>zonder<br>teken | 1      | R/W | _                                    | 0/1                      | Voorpompreinigingsoplossing over de BUS                                                                                                    |
| BUS PREPOMP STA.    | 40056      | Integer<br>zonder<br>teken | 1      | R/W | _                                    | 0/1                      | Voorpompstandaarden over de<br>BUS                                                                                                    |
| BUS PREPOMP<br>PRO. | 40057      | Integer<br>zonder<br>teken | 1      | R/W | _                                    | 0/1                      | De sonde voorpompen over de<br>BUS                                                                                                    |
| BUS PREPOMP ALL     | 40058      | Integer<br>zonder<br>teken | 1      | R/W | _                                    | 0/1                      | Alles voorpompen over de BUS                                                                                                    |
| VERWERP NA KAL.     | 40067      | Integer<br>zonder<br>teken | 1      | R/W | _                                    | 0/10                     | Verworpen waarden na een<br>kalibratie                                                                                                    |
| TIJD                | 40068      | Integer<br>zonder<br>teken | 1      | R   | _                                    | 0/65535                  | Resterende tijd van lopend proces                                                                                                    |
| APPL.               | 40069      | Float                      | 2      | R   | _                                    | 0/3,4028<br>2347E+3<br>8 | Versie van toepassingsbestand                                                                                                    |
| VERWARMING AAN      | 40071      | Integer<br>zonder<br>teken | 1      | R/W | 0/1/2/3/4/<br>5/6/7/8/9/<br>10/11/12 | _                        | Voer de maand in waarin de<br>monsterslangverwarming wordt<br>ingeschakeld; 0 = altijd UIT,<br>1=januari, 2=februari t/m<br>12=december                                       |
| VERWARMING UIT      | 40072      | Integer<br>zonder<br>teken | 1      | R/W | 1/2/3/4/5/<br>6/7/8/9/1<br>0/11/12   | _                        | Voer de maand in waarin de<br>monsterslangverwarming word<br>uitgeschakeld; 1=januari,<br>2=februari t/m 12=december                                                          |
| REINIG. MODULE      | 40073      | Tijd2                      | 2      | R   | —                                    | _                        | Datum waarop filtermodule het<br>laatst is gereiniged                                                                                                    |
| SET PARAMETER 1     | 40075      | Integer<br>zonder<br>teken | 1      | R/W | 19/42                                | _                        | Selecteer de parameter voor<br>kanaal één; 19=NH4–N, 42=NH4                                                                                                    |
| LUCHTFILTER DISP    | 40076      | Integer                    | 1      | R   | _                                    | -32768/3<br>2767         | Dag waarop luchtfilterpads<br>moeten worden<br>gereinigd/verwisseld.<br>Negatieve waarden geven aan dat<br>de luchtfilterspads al hadden<br>moeten zijn gereinigd/verwisseld. |

| Tag-naam               | Register # | Gegeven<br>stype           | Lengte | R/W | Discreet<br>bereik                                                                    | Min/max.<br>bereik | Beschrijving                                                                                                    |
|------------------------|------------|----------------------------|--------|-----|---------------------------------------------------------------------------------------|--------------------|----------------------------------------------------------------------------------------------------|
| AFKOELEN               | 40077      | Integer<br>zonder<br>teken | 1      | R   | _                                                                                     | 0/100              | Percentage vermogen van<br>koelventilator                                                                                                    |
| ANALYSER<br>VERWARM    | 40078      | Integer<br>zonder<br>teken | 1      | R   | _                                                                                     | 0/100              | Verwarming van de analyser                                                                                                    |
| INTERVAL               | 40080      | Integer<br>zonder<br>teken | 1      | R/W | 0 tot 23                                                                              | _                  | Metingsinterval;<br>0=5 minuten, 1=10 minuten,<br>2=15 minuten tot 23=120 minuten,<br>35=3u, 47=4u, 59=5u, 71=6u,<br>83=7u, 95=8u, 107=9u, 119=10u,<br>131=11u, 143=12u, 155=13u,<br>167=14u, 179=15u, 191=16u,<br>203=17u, 215=18u, 227=19u,<br>239=20u, 251=21u, 263=22u,<br>275=23u, 287=24u |
| START REINIGING        | 40081      | Integer<br>zonder<br>teken | 1      | R/W | 0/1/2/3/4/<br>5/6/7/8/9/<br>10/11/12/<br>13/14/15/<br>16/17/18/<br>19/20/21/<br>22/23 | _                  | Versnellingstijd voor reinigen<br>(24-uurs indeling) 0=0 uur to<br>23=23 uur                                                                                                    |
| STATUS MODULES         | 40082      | Integer<br>zonder<br>teken | 1      | R   | _                                                                                     | 0/100              | Status van de modules als integer<br>in procenten                                                                                                    |
| NIEUWE MODULES         | 40083      | Tijd2                      | 2      | R/W | _                                                                                     | _                  | Datum waarop filtermodule het<br>laatst is verwisseld                                                                                                    |
| REINIGINGS<br>INTERVAL | 40085      | Integer<br>zonder<br>teken | 1      | R/W | 0/1/3/6/8/<br>12/24                                                                   | _                  | Cleaning intervall ; 0=UIT, 1=1u,<br>3=3u, 6=6u, 8=8u, 12=12u,<br>24=24u                                                                                                    |
| SET OUTMODE KAL.       | 40086      | Integer<br>zonder<br>teken | 1      | R/W | 0/1                                                                                   | _                  | Hiermee stelt u de uitvoermodus<br>voor de kalibratie in; 0=HOUDEN,<br>1= OVERDRACHTSWAARDE                                                                                                    |
| VERWERP NA REINI       | 40087      | Integer<br>zonder<br>teken | 1      | R/W | _                                                                                     | 0/10               | Verworpen waarden na een<br>kalibratie                                                                                                    |
| SET OUTMODE KAL.       | 40088      | Integer<br>zonder<br>teken | 1      | R/W | 0/1                                                                                   | _                  | Hiermee stelt u de uitvoermodus<br>voor de kalibratie in; 0=HOUDEN,<br>1= OVERDRACHTSWAARDE                                                                                                    |
| SET OUTMODE KAL.       | 40089      | Integer<br>zonder<br>teken | 1      | R/W | 0/1                                                                                   | _                  | Hiermee stelt u de uitvoermodus<br>voor de servicemodus in;<br>0=HOUDEN,<br>1= OVERDRACHTSWAARDE                                                                                                    |
| LOCATION2              | 40090      | String                     | 8      | R/W | _                                                                                     | _                  | Locatie voor meetkanaal twee<br>voor het monster                                                                                                    |
| SET PARAMETER 2        | 40098      | Integer<br>zonder<br>teken | 1      | R/W | 19/42                                                                                 |                    | Selecteer de parameter voor<br>kanaal 2; 19=NH4–N, 42=NH4                                                                                                    |
| GAIN CORR. 2           | 40099      | Float                      | 2      | R/W | —                                                                                     | 0,01/<br>100,00    | Correctie voor kanaal twee                                                                                                    |

| Tag-naam            | Register # | Gegeven<br>stype           | Lengte | R/W | Discreet<br>bereik                                                       | Min/max.<br>bereik       | Beschrijving                                                                                                    |
|---------------------|------------|----------------------------|--------|-----|--------------------------------------------------------------------------|--------------------------|----------------------------------------------------------------------------------------------------|
| EENHEID 2           | 40101      | Integer<br>zonder<br>teken | 1      | R/W | 0/2                                                                      | _                        | Meeteenheden voor kanaal 2;<br>0=mg/L, 2=ppm                                                                                                    |
| VOCHT ANALYSER      | 40102      | Integer<br>zonder<br>teken | 1      | R   | _                                                                        | 0/100                    | Vochtigheidsgraad analyser in procenten                                                                                                    |
| SOFTWARE PROBE      | 40103      | Float                      | 2      | R   | _                                                                        | 0/3,4028<br>2347E+3<br>8 | Softwareversie van de filtersonde                                                                                                    |
| VOCHT FILTRAX       | 40105      | Integer<br>zonder<br>teken | 1      | R   | _                                                                        | 0/100                    | Vochtigheidsgraad filtersonde in procenten                                                                                                    |
| PROCES STATUS       | 40107      | Integer<br>zonder<br>teken | 1      | R   | 0/1/2/3/4/<br>5/6/7/8/9/<br>10/11/12/<br>13/14/15/<br>16/17/18/<br>19/20 | _                        | De processtatus is gecodeerd als<br>enumlijst ; enumwaarde<br>0=servicemodus, enumwaarde<br>1=elek.kal in proc, cal1 in proc.,<br>cal2 in proc., meten 1, interval,<br>initialisatie, serv.in proc., reiniging,<br>opwarmfase, meten 2,<br>voorpomp reag., voorpomp rein.,<br>voorpomp stand., voorpomping<br>probe, spoelen, start met BUS,<br>opwarmen, gereserveerd,<br>voorpomp.monster; enumwaarde<br>20=validatie |
| LAATSTE KAL.        | 40108      | Tijd2                      | 2      | R   | _                                                                        | —                        | Datum van de laatste kalibratie                                                                                                    |
| START MET BUS       | 40110      | Integer<br>zonder<br>teken | 1      | R/W | 0/1                                                                      | _                        | Hiermee wordt de analyser<br>ingesteld op de modus START<br>MET BUS (zie Start met BUS)                                                                                                    |
| FIELDBUS            | 40111      | Integer<br>zonder<br>teken | 1      | R/W | _                                                                        | 0/2                      | Hiermee wordt een meetserie in<br>de modus START MET BUS<br>geactiveerd (zie Start met BUS)                                                                                                    |
| AANTAL METINGEN     | 40112      | Integer<br>zonder<br>teken | 1      | R/W | _                                                                        | 1/100                    | Aantal metingen in een START<br>MET BUS-meetserie (zie Start met<br>BUS)                                                                                                    |
| VERWERP BUS         | 40113      | Integer<br>zonder<br>teken | 1      | R/W | _                                                                        | 3/10                     | Hiermee worden waarden aan het<br>begin van een START MET<br>BUS-serie                                                                                                    |
| GEMIDDELDE          | 40114      | Integer<br>zonder<br>teken | 1      | R/W | _                                                                        | _                        | Aantal meetwaarden resulterend<br>in een gemiddelde waarde in een<br>START MET BUS-meetserie.                                                                                                    |
| AANTAL WRDS<br>KAN1 | 40115      | Integer<br>zonder<br>teken | 1      | R/W | _                                                                        | 0/100                    | tweekanaalsmodus: hoe vaak<br>kanaal 1 wordt gemeten na<br>omschakelen naar kanaal 2                                                                                                    |
| AANTAL WRDS<br>KAN2 | 40116      | Integer<br>zonder<br>teken | 1      | R/W | _                                                                        | 0/100                    | tweekanaalsmodus: hoe vaak<br>kanaal 2 wordt gemeten na<br>omschakelen naar kanaal 1                                                                                                    |
| VERWERP<br>WAARDE1  | 40117      | Integer<br>zonder<br>teken | 1      | R/W | _                                                                        | 0/3                      | Aantal verworpen waarden na<br>omschakelen van kanaal 1 naar<br>kanaal 2                                                                                                    |

| Tag-naam              | Register # | Gegeven<br>stype           | Lengte | R/W | Discreet<br>bereik | Min/max.<br>bereik       | Beschrijving                                                                                                    |
|-----------------------|------------|----------------------------|--------|-----|--------------------|--------------------------|----------------------------------------------------------------------------------------------------|
| VERWERP<br>WAARDE2    | 40118      | Integer<br>zonder<br>teken | 1      | R/W | _                  | 0/3                      | Aantal verworpen waarden na<br>omschakelen van kanaal 2 naar<br>kanaal 1                                                                                             |
| REAG.<br>WAARSCHUWING | 40119      | Integer<br>zonder<br>teken | 1      | R/W | 0/1                | _                        | waarschuwing als het niveau van<br>de reagentia laag is; 0=UIT,<br>1=AAN                                                                                             |
| TYPE                  | 40125      | String                     | 6      | R   | —                  | —                        | Naam van item/analyser                                                                                                    |
| SENSORNAAM            | 40131      | String                     | 8      | R   | _                  | _                        | Door de gebruiker toegewezen<br>naam aan een sensor                                                                                                    |
| STATUS MODULES        | 40140      | Float                      | 2      | R   | _                  | 0/100                    | Status van de modules als float in<br>percentage; nan indien nog niet<br>berekend                                                                                    |
| WAARSCHUWING          | 40142      | Integer<br>zonder<br>teken | 1      | R/W | 20/15/10/<br>5     | _                        | Waarschuwingsniveau van de<br>reagentia in procenten                                                                                                    |
| REAGENTIA NIVO        | 40143      | Integer<br>zonder<br>teken | 1      | R   | _                  | 0/100                    | Niveau van de reagentia in<br>procenten                                                                                                    |
| REINIGOPL. NIVO       | 40144      | Integer<br>zonder<br>teken | 1      | R   | _                  | 0/100                    | Niveau van reinigingsoplossing in procenten                                                                                                    |
| STANDAARD NIVO        | 40146      | Integer<br>zonder<br>teken | 1      | R   | _                  | 0/100                    | Niveau van de standaarden in procenten                                                                                                    |
| VERVANG ELEKTR.       | 40148      | Tijd2                      | 2      | R   | _                  | _                        | Datum waarop de elektrode het<br>laatst is verwisseld                                                                                                    |
| WISSEL MEMBRAAN       | 40150      | Tijd2                      | 2      | R   | _                  | _                        | Datum waarop de membraan het<br>laatst is verwisseld                                                                                                    |
| POMPDISPLAY           | 40154      | Integer                    | 1      | R   | _                  | -32768/3<br>2767         | Aantal dagen resterend voordat de<br>zuiger van de pomp moet worden<br>verwisseld,<br>negatieve waarden geven aan dat<br>de zuiger als verwisseld had<br>moeten zijn |
| MEETWAARDE 2          | 40165      | Float                      | 2      | R   | —                  | —                        | Laatst gemeten waarde van<br>kanaal 2                                                                                                    |
| STRUCTURE             | 40167      | Integer<br>zonder<br>teken | 1      | R   | _                  | 0/65535                  | Ingang is voor het<br>apparaatstuurprogrammabestand;<br>geeft de versie aan                                                                                          |
| FIRMWARE              | 40168      | Integer<br>zonder<br>teken | 1      | R   | _                  | 0/65535                  | Ingang is voor het<br>apparaatstuurprogrammabestand;<br>geeft de versie aan                                                                                          |
| ONDERDEEL             | 40169      | Integer<br>zonder<br>teken | 1      | R   | _                  | 0/65535                  | Ingang is voor het<br>apparaatstuurprogrammabestand;<br>geeft de versie aan                                                                                          |
| LOADER                | 40170      | Float                      | 2      | R   | _                  | 0/3,4028<br>2347E+3<br>8 | Ingang is voor het<br>toepassingsbestand; geeft de<br>versie van het opstartbestand aan                                                                              |
| VERWARMEN             | 40172      | Integer<br>zonder<br>teken | 1      | R   | 0/1                | _                        | Status van verwarming van<br>monsterslang; 0=UIT, 1=AAN                                                                                                    |

| Tag-naam            | Register # | Gegeven<br>stype           | Lengte | R/W | Discreet<br>bereik | Min/max.<br>bereik | Beschrijving                                                                                                  |
|---------------------|------------|----------------------------|--------|-----|--------------------|--------------------|----------------------------------------------------------------------------------------------------|
| UREN IN BEDRIJF     | 40173      | Integer<br>zonder<br>teken | 2      | R   |                    | 0/999999<br>99     | Aantal uren dat analyser in bedrijf<br>is                                                                     |
| Pompmembr. DISP.    | 40177      | Integer                    | 1      | R   | _                  | -32768/3<br>2767   | Aantal resterende dagen voor<br>pompmembraan in filtersonde                                                   |
| COMPRESSOR          | 40186      | Integer                    | 1      | R   | _                  | -32768/3<br>2767   | Aantal resterende dagen voor<br>luchtcompressor                                                               |
| LAATSTE FACTOR1     | 40194      | Tijd2                      | 2      | R/W | _                  | —                  | Datum van laatste correctiefactor<br>voor kanaal 1                                                            |
| LAATSTE FACTOR1     | 40196      | Tijd2                      | 2      | R/W |                    | _                  | Datum van laatste correctiefactor<br>voor kanaal 2                                                            |
| MONSTER DETECT      | 40218      | Integer<br>zonder<br>teken | 1      | R/W | 0/1/2              | _                  | Geeft uitvoer als monsterdectie<br>een lage monsterhoeveelheid<br>detecteert; 0=Waarschuwing,<br>1=Fout 2=UIT |
| ACTUELE<br>MEETDUUR | 40224      | Tijd2                      | 2      | R   | _                  | —                  | Tijdstip van actuele meetwaarde                                                                               |
| LAATSTE KEER        | 40226      | Tijd2                      | 2      | R   |                    | _                  | Tijdstip van actuele meetwaarde                                                                               |
| 2.ND LAST TIME      | 40228      | Tijd2                      | 2      | R   | _                  | _                  | 2.ND LAST TIME                                                                                                |
| 3.ND LAST TIME      | 40230      | Tijd2                      | 2      | R   |                    | _                  | 3.ND LAST TIME                                                                                                |
| 4.TH LAST TIME      | 40232      | Tijd2                      | 2      | R   |                    | _                  | 4.ND LAST TIME                                                                                                |
| 5.TH LAST TIME      | 40234      | Tijd2                      | 2      | R   |                    | _                  | 5.ND LAST TIME                                                                                                |
| 6.TH LAST TIME      | 40236      | Tijd2                      | 2      | R   |                    | _                  | 6.TH LAST TIME                                                                                                |
| 7.TH LAST TIME      | 40238      | Tijd2                      | 2      | R   | _                  | —                  | 7.TH LAST TIME                                                                                                |
| 8.TH LAST TIME      | 40240      | Tijd2                      | 2      | R   |                    | —                  | 8.TH LAST TIME                                                                                                |
| 9.TH LAST TIME      | 40242      | Tijd2                      | 2      | R   |                    | _                  | 9.TH LAST TIME                                                                                                |
| ACTUELE WAARDE      | 40244      | Float                      | 2      | R   | _                  | 0/15000            | Actuele meetwaarde, niet<br>kanaalafhankelijk                                                                 |
| LAATSTE WAARDE      | 40246      | Float                      | 2      | R   |                    | 0/15000            | LIJST WAARDEN                                                                                                 |
| 2 de WAARDE         | 40248      | Float                      | 2      | R   |                    | 0/15000            | LIJST WAARDEN                                                                                                 |
| 3 de WAARDE         | 40250      | Float                      | 2      | R   |                    | 0/15000            | LIJST WAARDEN                                                                                                 |
| 4 de WAARDE         | 40252      | Float                      | 2      | R   |                    | 0/15000            | LIJST WAARDEN                                                                                                 |
| 5 de WAARDE         | 40254      | Float                      | 2      | R   |                    | 0/15000            | LIJST WAARDEN                                                                                                 |
| 6 de WAARDE         | 40256      | Float                      | 2      | R   |                    | 0/15000            | LIJST WAARDEN                                                                                                 |
| 7 de WAARDE         | 40258      | Float                      | 2      | R   |                    | 0/15000            | LIJST WAARDEN                                                                                                 |
| 8 de WAARDE         | 40260      | Float                      | 2      | R   |                    | 0/15000            | LIJST WAARDEN                                                                                                 |
| 9 de WAARDE         | 40262      | Float                      | 2      | R   |                    | 0/15000            | LIJST WAARDEN                                                                                                 |
| STAT. MODUL WAAR.   | 40266      | Integer<br>zonder<br>teken | 1      | R/W | 40/30/15           | _                  | Hiermee configureert u het niveau<br>van de waarschuwing voor de<br>status van de modules                     |
| STAT. MODUL ERR.    | 40267      | Integer<br>zonder<br>teken | 1      | R/W | 14/10/8/0          | _                  | Hiermee configureert u het niveau<br>van de fout voor de status van de<br>modules                             |

| Tag-naam                | Register # | Gegeven<br>stype           | Lengte | R/W | Discreet<br>bereik | Min/max.<br>bereik | Beschrijving                                                                                                    |
|-------------------------|------------|----------------------------|--------|-----|--------------------|--------------------|----------------------------------------------------------------------------------------------------|
| BEHUIZ.TEMP. MAX        | 40268      | Float                      | 2      | R   | _                  | -50/200            | Maximumtemperatuur in de<br>analyser gedurende de afgelopen<br>24 uur, interval start bij<br>inschakeling                                                                                                    |
| BEHUIZ.TEMP. MIN        | 40270      | Float                      | 2      | R   | _                  | -50/200            | Minimumtemperatuur in de<br>analyser gedurende de afgelopen<br>24 uur, interval start bij<br>inschakeling                                                                                                    |
| AFVOER CONTROLE         | 40272      | Integer<br>zonder<br>teken | 1      | R/W | 0/1                | _                  | Analyser controleert of de afvoer geblokkeerd is; 0=UIT, 1=AAN                                                                                                    |
| ELEKTROLYT              | 40277      | Integer                    | 1      | R   |                    | -32768/3<br>2767   | Aantal dagen resterend tot<br>volgende elektrolytvervanging,<br>negatieve waarden geven aan dat<br>deze al vervangen had moeten<br>zijn                                                                                                    |
| ELEKTROLYT              | 40278      | Integer<br>zonder<br>teken | 1      | R/W | 0/1                | _                  | Hiermee stelt u in dat een<br>waarschuwing moet worden<br>gegeven wanneer het elektrolyt<br>moet worden vervangen; 0=UIT,<br>1=WAARSCHUWING                                                                                                    |
| VERK. ELEK DATA         | 40279      | Integer<br>zonder<br>teken | 1      | R/W | 0/1                | _                  | Hiermee stelt u in of een fout<br>wordt gemeld als de waarde NUL<br>buiten het bereik valt; 0=UIT,<br>1=AAN                                                                                                    |
| FOUTENLIJST             | 40280      | Integer<br>zonder<br>teken | 2      | R   |                    |                    | Fouten zijn in de vorm van bits<br>gecodeerd bit 0=TEMP. < 0 °C/<br>32°F?, bit 1=ANALYSER TE<br>KOUD, AFKOEL.MISLUKT,<br>VOCHT ANALYSER, VOCHT<br>FILTRAX; PROBE ONTBR.,<br>GEEN VERWARMING,<br>KUVSENSOR DEFECT,<br>TEMPSENS DEFECT, KUVHEAT<br>DEFECT, KUVET TE HEET,<br>ELEKTRODE SLOPE, VERK.<br>ELEK DATA, MODULES<br>VERVUILD, AFVOER GEBLOKD,<br>MONSTER1, bit 16= MONSTER2 |
| LIJST<br>WAARSCHUWINGEN | 40282      | Integer<br>zonder<br>teken | 2      | R   | _                  | _                  | Waarschuwingen zijn in de vorm<br>van bits gecodeerd, bit 0=<br>OPWARMFASE, bit<br>1=AFKOELEN, SERVICES<br>MODUS, REAGENTIA NIVO,<br>REINIGINGSOPL. NIVO,<br>ANALYSER TE KOUD,<br>ANALYSER TE WARM, KUVET<br>TE KOUD, MODULES<br>VERVUILD, STANDAARD<br>NIVEAU, ELEKTRODE SLOPE,<br>gereserveerd,MONSTER1,<br>ELEKTROLYT, bit<br>14=MONSTER2                                       |

# Fieldbus-Communicatie

| Tag-naam      | Register # | Gegeven<br>stype | Lengte | R/W | Discreet<br>bereik | Min/max.<br>bereik | Beschrijving                          |
|---------------|------------|------------------|--------|-----|--------------------|--------------------|---------------------------------------|
| NAAM BEWERKEN | 40285      | String           | 8      | R/W |                    |                    | Naam van LOCATIE (zie<br>menusysteem) |
| ELEKTROLYT    | 40293      | Float            | 2      | R   |                    |                    | afwijking elektrode per 24u in mV     |

Tabel 13 Sensor Modbus-registers (vervolg)

#### HACH COMPANY World Headquarters

P.O. Box 389, Loveland, CO 80539-0389 U.S.A. Tel. (970) 669-3050 (800) 227-4224 (U.S.A. only) Fax (970) 669-2932 orders@hach.com www.hach.com

#### HACH LANGE GMBH

Willstätterstraße 11 D-40549 Düsseldorf, Germany Tel. +49 (0) 2 11 52 88-320 Fax +49 (0) 2 11 52 88-210 info-de@hach.com www.de.hach.com

#### HACH LANGE Sàrl

6, route de Compois 1222 Vésenaz SWITZERLAND Tel. +41 22 594 6400 Fax +41 22 594 6499

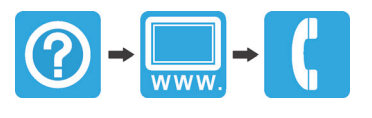